# Konfigurieren und Überprüfen von DHCP in einer VxLAN-Struktur für Nexus 9000 mit NX-OS und Windows Server 2022

## Inhalt

Einleitung Voraussetzungen Anforderungen Verwendete Komponenten Hintergrundinformationen Underlay- und Overlay-Konfiguration für VxLAN im Labor **WIRBELSÄULE BLATT-1** LEAF-1-vPC LEAF-2-vPC N9K-ZUGRIFF **DHCP-Konfiguration auf Nexus Switches BLATT-1** LEAF-1-vPC DHCP LEAF-2-vPC DHCP DHCP-Serverkonfiguration unter Windows Server 2022 Konfiguration des IP-Adressierungsbereichs für Hosts. Konfigurieren des Bereichs für eindeutige IP-Adressen von Loopbacks in SVI als DHCP-Relay-Agent Konfigurieren der Bereichsgruppierung für die VxLAN-Struktur Konfigurieren von Option 82 in Hostbereichen DCHP-Paket-Walk von Anfang bis Ende in VxLAN Fabric. Erkennung gesendet von HOST-1 Erkennung auf LEAF-1 Erkennung auf SPINE Erkennung auf LEAF-1-vPC Erkennung empfangen auf DHCP-Server DCHP-Angebot von DCHP-Server gesendet DHCP-Angebot für LEAF-2-vPC **DHCP-Angebot vPC SPINE DHCP-Angebot auf LEAF-1** DHCP-Angebot empfangen auf HOST-1 Anfrage gesendet von HOST-1 Anfrage zu LEAF-1 Anfrage zu SPINE

 Anforderung auf LEAF-2-vPC

 Auf DHCP-Server empfangene Anforderung

 ACK gesendet vom DHCP-Server

 ACK auf LEAF-2-vPC

 ACK on SPINE

 ACK auf LEAF-1

 ACK auf HOST-1

# Einleitung

In diesem Dokument wird die Konfiguration und Fehlerbehebung von DHCP in einer VxLAN-Struktur mit Nexus 9000-Switches beschrieben.

# Voraussetzungen

### Anforderungen

Cisco empfiehlt, dass Sie über Kenntnisse in folgenden Bereichen verfügen:

- Nexus NX-OS-Software
- Virtual Port Channel (vPC)
- VxLAN BGP L2VPN EVPN
- BGP-Adressfamilie: IPv4
- OSPF
- Multicast-PIM (Sparse-Mode)
- DHCP

### Verwendete Komponenten

Die Informationen in diesem Dokument basierend auf folgenden Software- und Hardware-Versionen:

- Cisco Nexus 9000 mit Cisco NX-OS
  - N9K-C93180YC-EX
  - N9K-C93180YC-FX
  - NX-OS 10.3(4a)
- Windows Server 2022 Rechenzentrum

Die Informationen in diesem Dokument beziehen sich auf Geräte in einer speziell eingerichteten Testumgebung. Alle Geräte, die in diesem Dokument benutzt wurden, begannen mit einer gelöschten (Nichterfüllungs) Konfiguration. Wenn Ihr Netzwerk in Betrieb ist, stellen Sie sicher, dass Sie die möglichen Auswirkungen aller Befehle kennen.

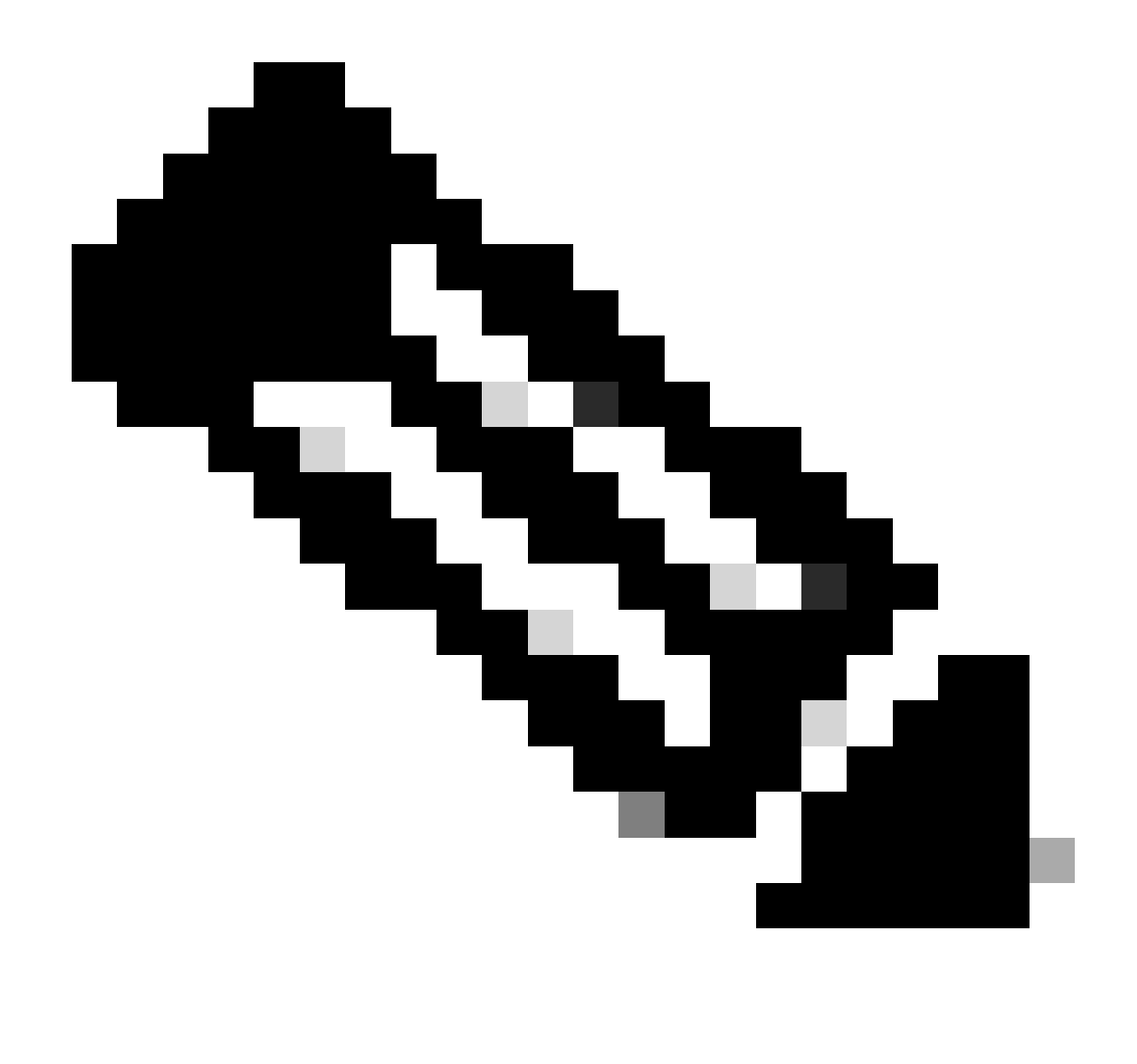

Hinweis: Fragen zur Konfiguration und Integrationsfähigkeit von Software oder Hardware von Drittanbietern liegen außerhalb des Cisco Supports. Die Verwendung von Tools von Drittanbietern ist eine gute Möglichkeit, dem Kunden Ihre Konfiguration und Ihren Betrieb mit Cisco Produkten vorzuführen.

# Hintergrundinformationen

Underlay- und Overlay-Konfiguration für VxLAN im Labor

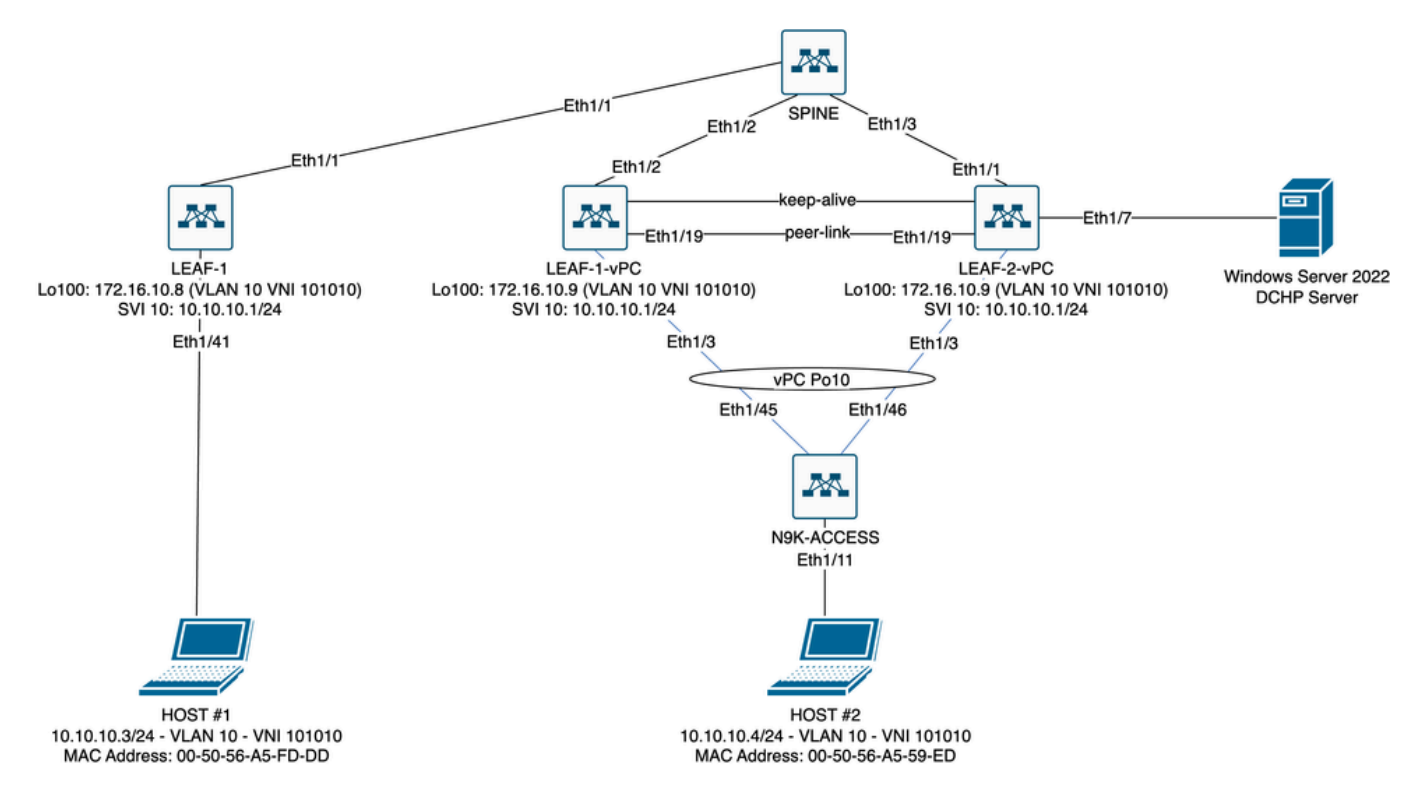

VxLAN Fabric-Diagramm im Labor

- · Wirbelsäule:
  - Dieser Nexus-Switch sendet DHCP-Pakete (Discover, Offer, Request, Ack), ohne dass diese in diesem Szenario entkapselt werden. Es wird nur der äußere Header verwendet.
  - Fungiert als zentraler Routing-Punkt in der Netzwerk-Fabric.
  - Verantwortlich f
    ür die Verbindung aller LEAF-Switches untereinander und die Vereinfachung des Datenflusses zwischen diesen Switches.
  - Ist am BGP zur Verteilung von EVPN-Routen an die LEAF-Switches beteiligt
  - Führt IP-Routing durch und kann Datenverkehr zwischen verschiedenen Subnetzen oder VxLAN-Segmenten routen, indem die äußeren IP-Header betrachtet werden.
  - Trennt das Overlay-Netzwerk (VxLAN) vom zugrunde liegenden physischen Netzwerk.
  - Verwaltet das Underlay mit herkömmlichen IP-Routing-Protokollen, während das Overlay von VxLAN mit BGP EVPN verwaltet wird und eine skalierbare und flexible Netzwerkarchitektur bietet.
- BLATT-1:
  - LEAF-Switches bieten physische Konnektivität f
    ür Endger
    äte wie Server, Speicherger
    äte und andere Netzwerkger
    äte.
  - LEAF-Switches fungieren als VTEPs, d. h. sie kapseln und entkapseln die VxLAN-Pakete.
  - In diesem Szenario sendet HOST#1 die IP-Adressanforderung.
  - LEAF-1 ist für die Kapselung der DCHP-Pakete im VxLAN-Header zuständig.
  - HOST#1 empfängt DHCP-Pakete transparent als klassisches Ethernet.
- LEAF-1-vPC und LEAF-2-vPC:
  - Die LEAF-Switches nehmen an der EVPN-Kontrollebene teil, indem sie BGP ausführen und Routeninformationen austauschen. Auf diese Weise können MAC- und

IP-Adressinformationen verteilt werden, sodass der Datenverkehr effizient über die VxLAN-Struktur geleitet werden kann.

- In diesem Szenario ist der DHCP-Server mit VLAN 10 mit VNI 101010 verknüpft, wie dies bei HOST 1 der Fall ist. Dies bedeutet, dass es sich nur um VxLAN-Bridging handelt.
- Wenn der DHCP-Server einem anderen VNI als HOST#1 zugeordnet wurde, ist f
  ür das Routing unbedingt ein L3VNI erforderlich. Der Quell- und Ziel-VNI muss erstellt werden.
- Der DCHP-Server empfängt DCHP-Pakete transparent als klassisches Ethernet.
- Der BUM-Datenverkehr wird von beiden Nexus Switches in vPC empfangen, der Datenverkehr wird jedoch nur vom betriebsbereiten primären Nexus Switch in vPC gesendet. Der Datenverkehr wird vom sekundären Nexus-Switch verworfen. In diesem Szenario ist LEAF-1-vPC betrieblich primär.
- Die Verwendung von Infra-VLANs ist obligatorisch, da bei einem Ausfall der Schnittstelle von LEAF-2-vPC zu SPINE keine DHCP-Pakete gesendet werden konnten. Um VxLAN-gekapselten Datenverkehr an LEAF-1-vPC zu senden, ist dieses Backup-VLAN erforderlich. Auf diese Weise kann LEAF-1-vPC DCHP-Pakete an SPINE senden.
- N9K-ZUGRIFF:
  - Dieser Nexus-Switch bietet nur Konnektivität zu beiden Leafs über einen vPC-Port-Channel für Redundanzzwecke in Richtung HOST 2.

### WIRBELSÄULE

```
nv overlay evpn
feature ospf
feature bgp
feature pim
feature netconf
feature nv overlay
ip pim rp-address 192.168.11.11 group-list 224.10.10.0/24
ip pim ssm range 232.0.0/8
ip pim anycast-rp 192.168.11.11 192.168.0.11
ip prefix-list direct_routes seq 5 permit 10.104.11.0/30 le 32
route-map redistribution permit 10
 match ip address prefix-list direct_routes
interface Ethernet1/1
 speed 1000
 ip address 10.104.11.1/30
 ip ospf network point-to-point
 ip router ospf 1 area 0.0.0.0
 ip pim sparse-mode
 no shutdown
interface Ethernet1/2
 ip address 10.102.11.1/30
 ip ospf network point-to-point
 ip router ospf 1 area 0.0.0.0
```

```
ip pim sparse-mode
 no shutdown
interface Ethernet1/3
 speed 1000
 ip address 10.103.11.1/30
 ip ospf network point-to-point
 ip router ospf 1 area 0.0.0.0
 ip pim sparse-mode
 no shutdown
interface loopback0
 description ANYCAST-RP
 ip address 192.168.0.11/32
 ip router ospf 1 area 0.0.0.0
 ip pim sparse-mode
interface loopback1
 description ANYCAST-RP-CANDIDATE
 ip address 192.168.11.11/32
 ip router ospf 1 area 0.0.0.0
 ip pim sparse-mode
router ospf 1
router bgp 65000
 neighbor 192.168.3.3
    remote-as 65000
    update-source loopback0
    address-family 12vpn evpn
      send-community
      send-community extended
      route-reflector-client
 neighbor 192.168.4.4
    remote-as 65000
    update-source loopback0
    address-family 12vpn evpn
      send-community
      send-community extended
      route-reflector-client
 neighbor 192.168.5.5
    remote-as 65000
    update-source loopback0
    address-family 12vpn evpn
      send-community
      send-community extended
      route-reflector-client
```

#### BLATT-1

nv overlay evpn feature ospf feature bgp feature pim feature interface-vlan feature vn-segment-vlan-based feature dhcp

```
feature nv overlay
fabric forwarding anycast-gateway-mac 0000.0a0a.0a0a
ip pim rp-address 192.168.11.11 group-list 224.10.10.0/24
ip pim ssm range 232.0.0/8
vlan 1,10,20,300
vlan 10
 vn-segment 101010
vlan 20
 vn-segment 202020
vlan 300
 vn-segment 303030
spanning-tree vlan 10 priority 4096
ip prefix-list host_subnets seq 5 permit 10.10.10.0/24 le 32
ip prefix-list host_subnets seq 10 permit 192.168.20.0/24 le 32
ip prefix-list host_subnets seq 15 permit 172.16.10.8/32
route-map direct_routes_tenant-a permit 10
 match ip address prefix-list host_subnets
vrf context tenant-a
 vni 303030
  rd auto
 address-family ipv4 unicast
    route-target both auto
    route-target both auto evpn
interface Vlan10
 no shutdown
 vrf member tenant-a
 no ip redirects
 ip address 10.10.10.1/24
 no ipv6 redirects
 fabric forwarding mode anycast-gateway
 ip dhcp relay address 10.10.10.150
 ip dhcp relay source-interface loopback100
interface Vlan20
 no shutdown
 vrf member tenant-a
 no ip redirects
 ip address 192.168.20.1/24
 no ipv6 redirects
 fabric forwarding mode anycast-gateway
interface Vlan300
 no shutdown
 vrf member tenant-a
 no ip redirects
 ip forward
 no ipv6 redirects
interface nve1
 no shutdown
 host-reachability protocol bgp
 source-interface loopback0
 member vni 101010
    suppress-arp
    mcast-group 224.10.10.10
```

```
member vni 202020
    suppress-arp
    mcast-group 224.10.10.10
 member vni 303030 associate-vrf
interface Ethernet1/1
 ip address 10.104.11.2/30
 ip ospf network point-to-point
 ip router ospf 1 area 0.0.0.0
 ip pim sparse-mode
 no shutdown
interface loopback0
 description UNDERLAY-VERIFICATION
 ip address 192.168.5.5/32
 ip router ospf 1 area 0.0.0.0
 ip pim sparse-mode
interface loopback100
 vrf member tenant-a
 ip address 172.16.10.8/32
router ospf 1
router bgp 65000
 address-family ipv4 unicast
 neighbor 192.168.0.11
    remote-as 65000
    update-source loopback0
    address-family 12vpn evpn
      send-community
      send-community extended
 vrf tenant-a
    address-family ipv4 unicast
      redistribute direct route-map direct_routes_tenant-a
evpn
 vni 101010 12
    rd auto
    route-target import auto
    route-target export auto
 vni 202020 12
    rd auto
    route-target import auto
    route-target export auto
```

#### LEAF-1-vPC

nv overlay evpn feature ospf feature bgp feature pim feature interface-vlan feature vn-segment-vlan-based feature lacp feature dhcp feature vpc feature nv overlay

```
fabric forwarding anycast-gateway-mac 0000.0a0a.0a0a
ip pim rp-address 192.168.11.11 group-list 224.10.10.0/24
ip pim ssm range 232.0.0/8
vlan 1,10,300,777
vlan 10
 vn-segment 101010
vlan 300
 vn-segment 303030
vlan 777
 name BACKUP_VLAN_ROUTING_NVE_INFRA
spanning-tree vlan 1,10,300 hello-time 4
ip prefix-list host_subnets seq 5 permit 10.10.10.0/24 le 32
ip prefix-list host_subnets seq 15 permit 172.16.10.9/32
route-map direct_routes_tenant-a permit 10
 match ip address prefix-list host_subnets
vrf context tenant-a
 vni 303030
  rd auto
 address-family ipv4 unicast
    route-target both auto
    route-target both auto evpn
system nve infra-vlans 777
vpc domain 1
 peer-switch
 peer-keepalive destination 10.88.238.195
 peer-gateway
 layer3 peer-router
 ip arp synchronize
interface Ethernet1/3
 switchport
 switchport mode trunk
 switchport trunk allowed vlan 1,10,20
 channel-group 10 mode active
 no shutdown
interface Ethernet1/19
  switchport
 switchport mode trunk
 channel-group 1 mode active
 no shutdown
interface port-channel1
  switchport
 switchport mode trunk
 spanning-tree port type network
 vpc peer-link
interface port-channel10
 switchport
 switchport mode trunk
 switchport trunk allowed vlan 1,10
 vpc 10
interface mgmt0
 vrf member management
```

```
ip address 10.88.238.194/29
interface loopback0
 description UNDERLAY-VERIFICATION
 ip address 192.168.3.3/32
 ip router ospf 1 area 0.0.0.0
 ip pim sparse-mode
interface loopback1
 description OVERLAY-NVE
 ip address 192.168.13.1/32
 ip address 192.168.13.254/32 secondary
 ip router ospf 1 area 0.0.0.0
 ip pim sparse-mode
interface loopback10
 vrf member tenant-a
 ip address 172.16.10.1/32
interface loopback100
 vrf member tenant-a
 ip address 172.16.10.9/32
interface Vlan10
 no shutdown
 vrf member tenant-a
 no ip redirects
 ip address 10.10.10.1/24
 no ipv6 redirects
 fabric forwarding mode anycast-gateway
 ip dhcp relay address 10.10.10.150
 ip dhcp relay source-interface loopback100
interface Vlan300
 no shutdown
 vrf member tenant-a
 no ip redirects
 ip forward
 no ipv6 redirects
interface Vlan777
 description BACKUP_UNDERLAY_INFRA-VLAN
 no shutdown
 no ip redirects
 ip address 10.255.77.1/30
 no ipv6 redirects
 ip ospf network point-to-point
 ip router ospf 1 area 0.0.0.0
 ip pim sparse-mode
interface Ethernet1/2
 ip address 10.102.11.2/30
 ip ospf network point-to-point
 ip router ospf 1 area 0.0.0.0
 ip pim sparse-mode
 no shutdown
interface nve1
 no shutdown
 host-reachability protocol bgp
 advertise virtual-rmac
  source-interface loopback1
```

member vni 101010 suppress-arp mcast-group 224.10.10.10 member vni 303030 associate-vrf router ospf 1 router bgp 65000 address-family ipv4 unicast address-family 12vpn evpn advertise-pip neighbor 192.168.0.11 remote-as 65000 update-source loopback0 address-family 12vpn evpn send-community send-community extended neighbor 192.168.88.2 remote-as 65000 description OVERLAY\_BACKUP update-source Vlan888 address-family 12vpn evpn send-community send-community extended vrf tenant-a address-family ipv4 unicast redistribute direct route-map direct\_routes\_tenant-a evpn vni 101010 12 rd auto route-target import auto route-target export auto vni 202020 12 rd auto route-target import auto route-target export auto

#### LEAF-2-vPC

nv overlay evpn feature ospf feature bgp feature pim feature interface-vlan feature vn-segment-vlan-based feature lacp feature dhcp feature vpc feature nv overlay fabric forwarding anycast-gateway-mac 0000.0a0a.0a0a ip pim rp-address 192.168.11.11 group-list 224.10.10.0/24 ip pim ssm range 232.0.0.0/8 vlan 1,10,20,300,777 vlan 10

```
vn-segment 101010
vlan 20
 vn-segment 202020
vlan 300
 vn-segment 303030
vlan 777
 name BACKUP_VLAN_ROUTING_NVE_INFRA
spanning-tree vlan 1,10,20,300 hello-time 4
ip prefix-list host_subnets seq 5 permit 10.10.10.0/24 le 32
ip prefix-list host_subnets seq 10 permit 192.168.20.0/24 le 32
ip prefix-list host_subnets seq 15 permit 172.16.10.10/32
route-map direct_routes_tenant-a permit 10
 match ip address prefix-list host_subnets
vrf context tenant-a
 vni 303030
  rd auto
 address-family ipv4 unicast
    route-target both auto
    route-target both auto evpn
system nve infra-vlans 777
vpc domain 1
 peer-switch
 peer-keepalive destination 10.88.238.194
 peer-gateway
 layer3 peer-router
 ip arp synchronize
interface Ethernet1/1
 ip address 10.103.11.2/30
 ip ospf network point-to-point
 ip router ospf 1 area 0.0.0.0
 ip pim sparse-mode
 no shutdown
interface Ethernet1/19
 switchport
 switchport mode trunk
 channel-group 1 mode active
 no shutdown
interface port-channel1
 switchport
 switchport mode trunk
 spanning-tree port type network
 vpc peer-link
interface port-channel10
 switchport
 switchport mode trunk
 switchport trunk allowed vlan 1,10,20
 vpc 10
interface mgmt0
 vrf member management
 ip address 10.88.238.195/29
interface loopback0
 description UNDERLAY-VERIFICATION
```

```
ip address 192.168.4.4/32
 ip router ospf 1 area 0.0.0.0
 ip pim sparse-mode
interface loopback1
 description OVERLAY-NVE
 ip address 192.168.13.2/32
 ip address 192.168.13.254/32 secondary
 ip router ospf 1 area 0.0.0.0
 ip pim sparse-mode
interface loopback10
 vrf member tenant-a
 ip address 172.16.10.2/32
interface loopback100
 vrf member tenant-a
 ip address 172.16.10.10/32
interface Vlan10
 no shutdown
 vrf member tenant-a
 no ip redirects
 ip address 10.10.10.1/24
 no ipv6 redirects
 fabric forwarding mode anycast-gateway
 ip dhcp relay address 10.10.10.150
 ip dhcp relay source-interface loopback100
interface Vlan20
 no shutdown
 vrf member tenant-a
 no ip redirects
 ip address 192.168.20.1/24
 no ipv6 redirects
 fabric forwarding mode anycast-gateway
interface Vlan300
 no shutdown
 vrf member tenant-a
 no ip redirects
 ip forward
 no ipv6 redirects
interface Vlan777
 description BACKUP_UNDERLAY_INFRA-VLAN
 no shutdown
 no ip redirects
 ip address 10.255.77.2/30
 no ipv6 redirects
 ip ospf network point-to-point
 ip router ospf 1 area 0.0.0.0
 ip pim sparse-mode
interface nve1
 no shutdown
 host-reachability protocol bgp
 advertise virtual-rmac
 source-interface loopback1
 member vni 101010
    suppress-arp
    mcast-group 224.10.10.10
```

member vni 202020 suppress-arp mcast-group 224.10.10.10 member vni 303030 associate-vrf router ospf 1 router bgp 65000 address-family ipv4 unicast address-family 12vpn evpn advertise-pip neighbor 192.168.0.11 remote-as 65000 update-source loopback0 address-family 12vpn evpn send-community send-community extended neighbor 192.168.88.1 remote-as 65000 description OVERLAY\_BACKUP update-source Vlan888 address-family 12vpn evpn send-community send-community extended vrf tenant-a address-family ipv4 unicast redistribute direct route-map direct\_routes\_tenant-a evpn vni 101010 12 rd auto route-target import auto route-target export auto vni 202020 12 rd auto route-target import auto route-target export auto

#### N9K-ZUGRIFF

feature lacp

vlan 1,10
interface port-channel10
 switchport
 switchport mode trunk
interface Ethernet1/11
 switchport
 switchport access vlan 10
 no shutdown

interface Ethernet1/45
switchport
switchport mode trunk
channel-group 10 mode active
no shutdown

interface Ethernet1/46
 switchport
 switchport mode trunk
 channel-group 10 mode active
 no shutdown

# **DHCP-Konfiguration auf Nexus Switches**

### BLATT-1

Schritt 1: Aktivieren Sie die Funktion DHCP.

LEAF-1(config)# feature dhcp

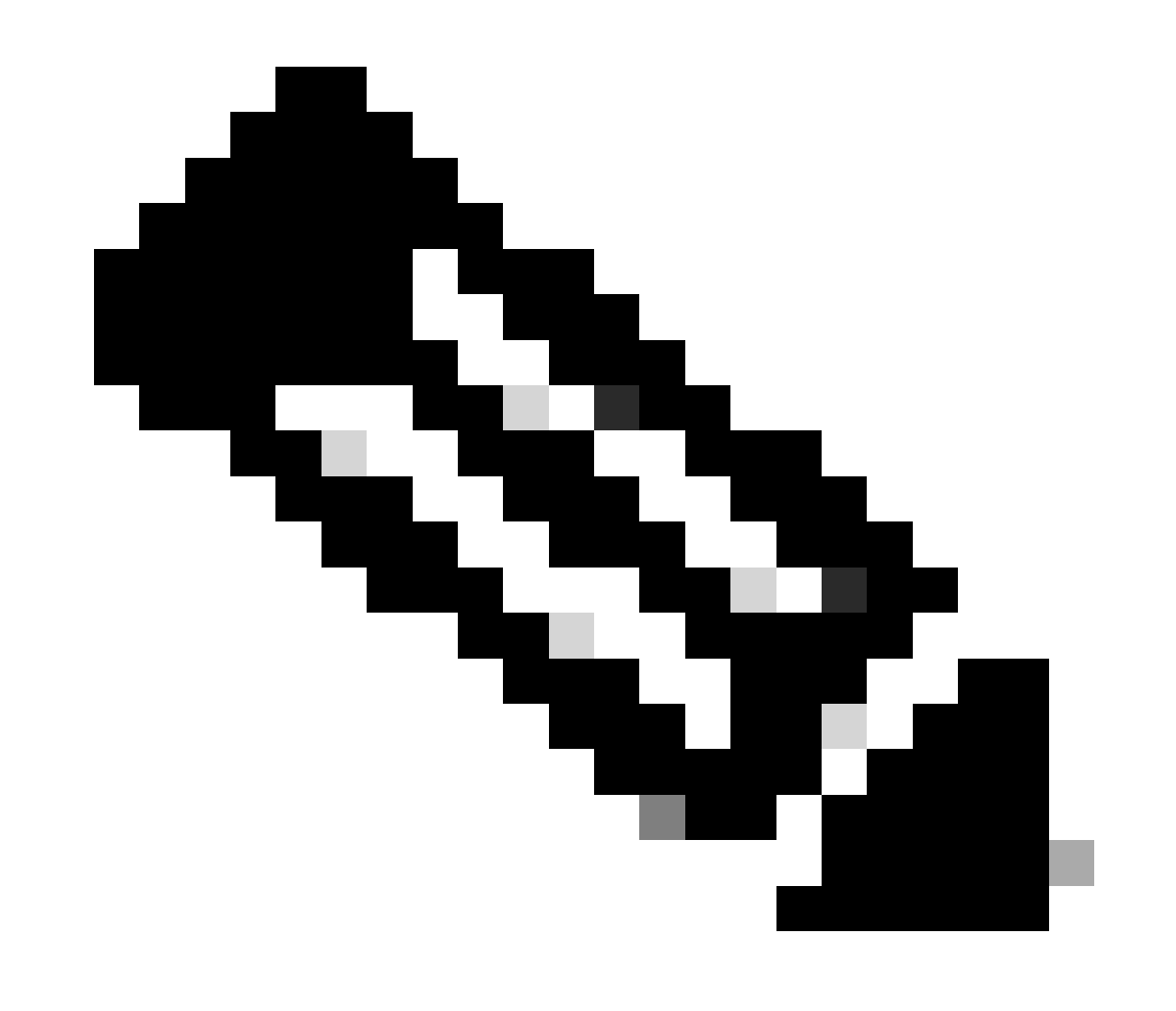

Hinweis: Der DHCP-Server und der Relay Agent-Befehl services dhcp, ip dhcp relay und ipv6 dhcp relay sind seit NX-OS 7.x standardmäßig aktiviert.

Schritt 2: Wenden Sie den Befehl ip dhcp relay information an.

LEAF-1(config)# ip dhcp relay information option

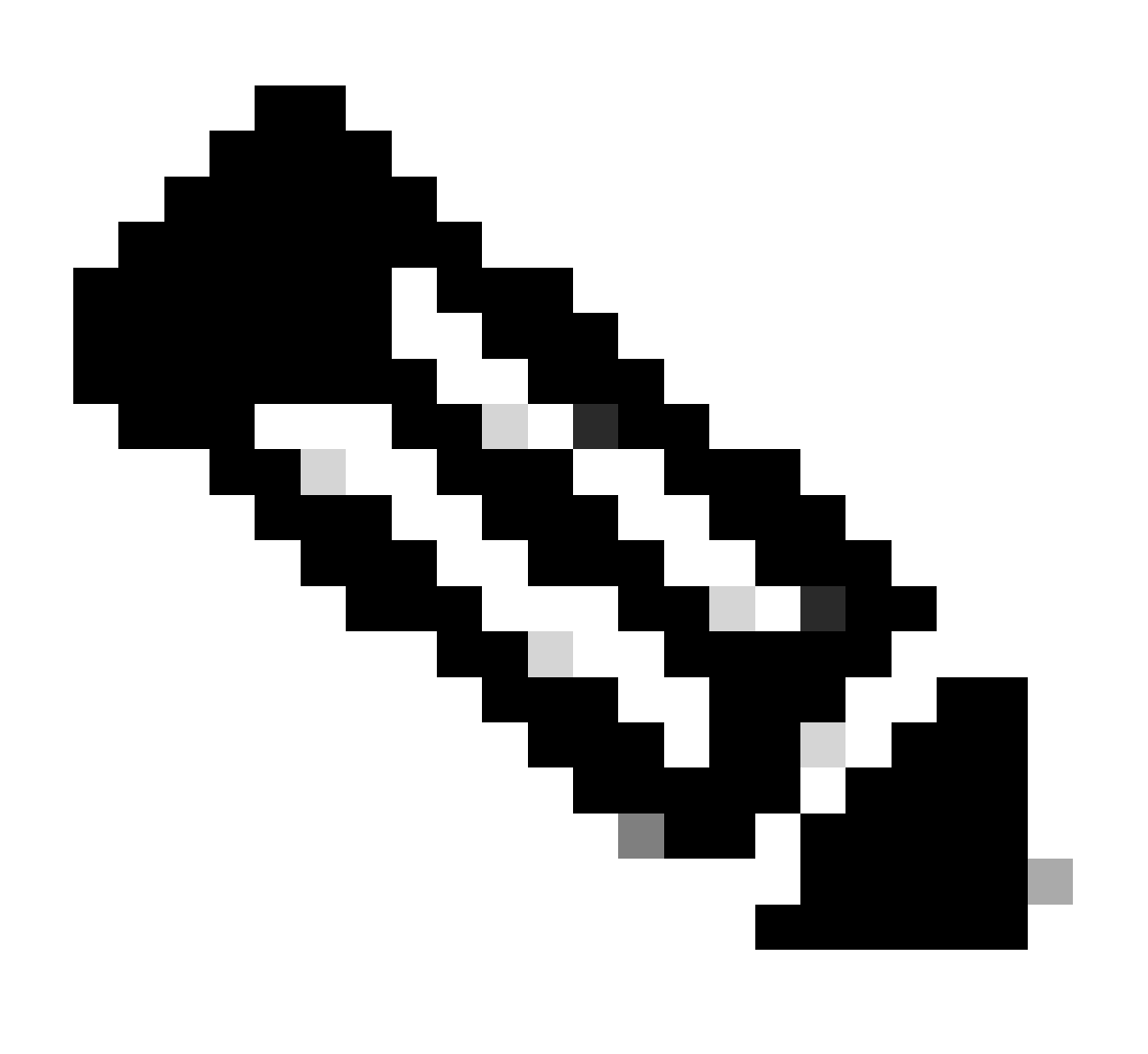

Hinweis: Mit diesem Befehl kann der DHCP-Relay-Agent Option 82-Informationen zu den weitergeleiteten Paketen einfügen und entfernen.

Schritt 3: Wenden Sie den Befehl ip dhcp relay information option vpn an.

LEAF-1(config)# ip dhcp relay information option vpn

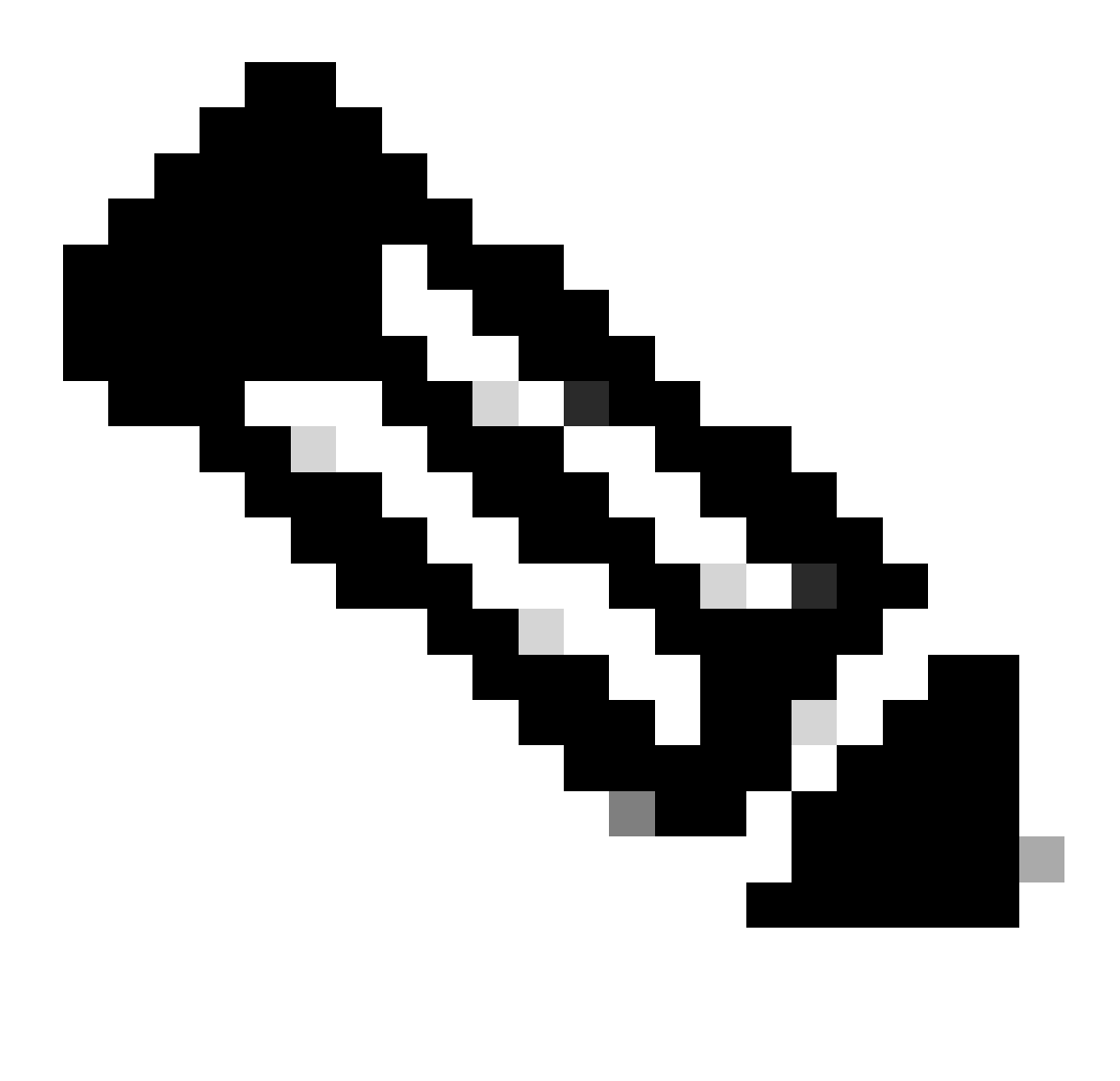

Hinweis: Mit diesem Befehl werden DHCP-Relay-Anfragen aktiviert, die auf einer anderen VRF-Instanz eingehen, zu der der DHCP-Server gehört.

Schritt 4: Verwenden Sie den Befehl "ip dhcp relay address [ip address of DCHP server]".

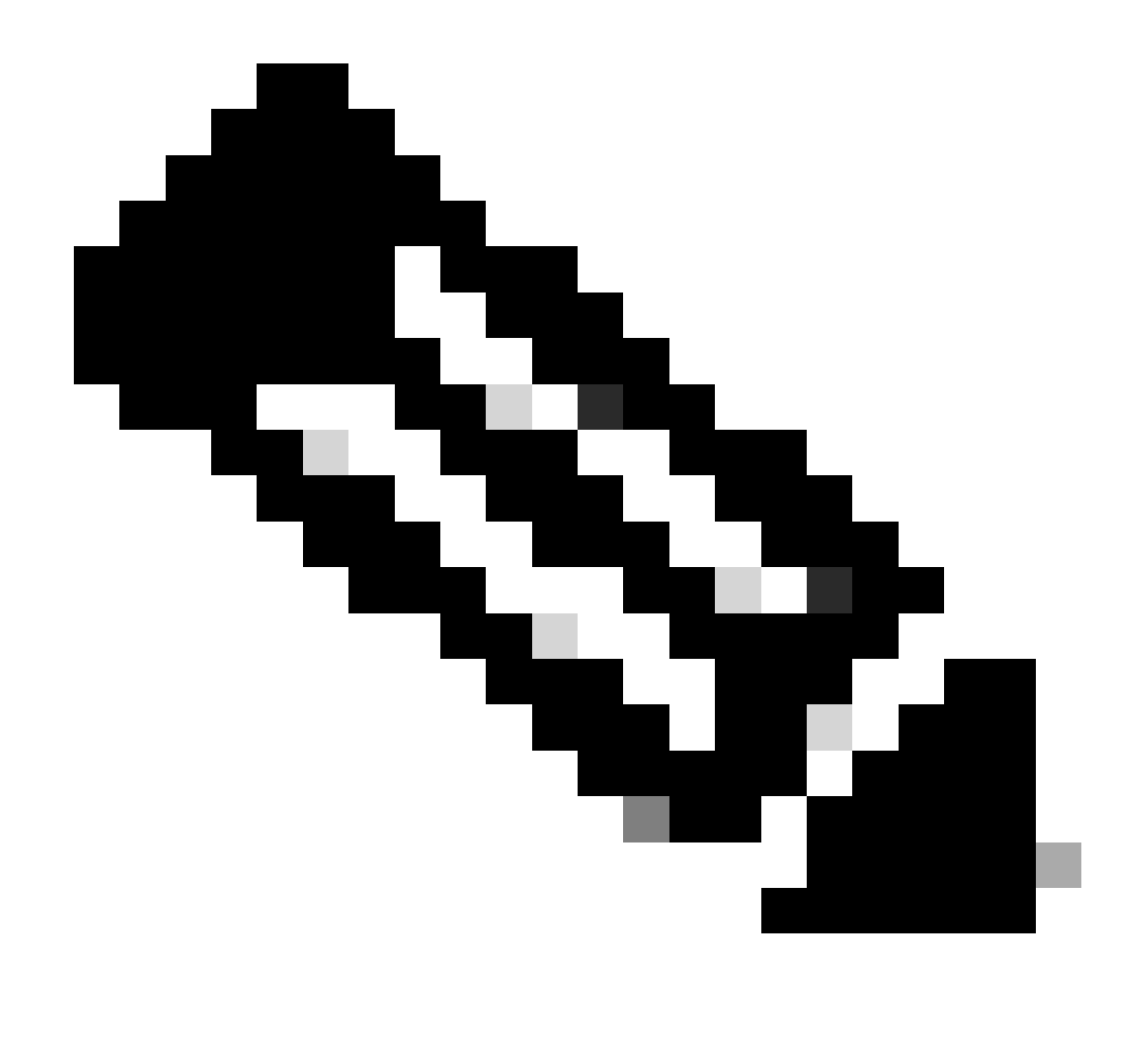

Hinweis: In diesem Beispiel lautet die IP-Adresse für den DHCP-Server 10.10.10.150.

LEAF-1(config)# interface vlan 10
LEAF-1(config-if)# ip dhcp relay address 10.10.10.150

Schritt 5: Verwenden Sie den Befehl "ip dhcp relay source-interface [unique loopback]".

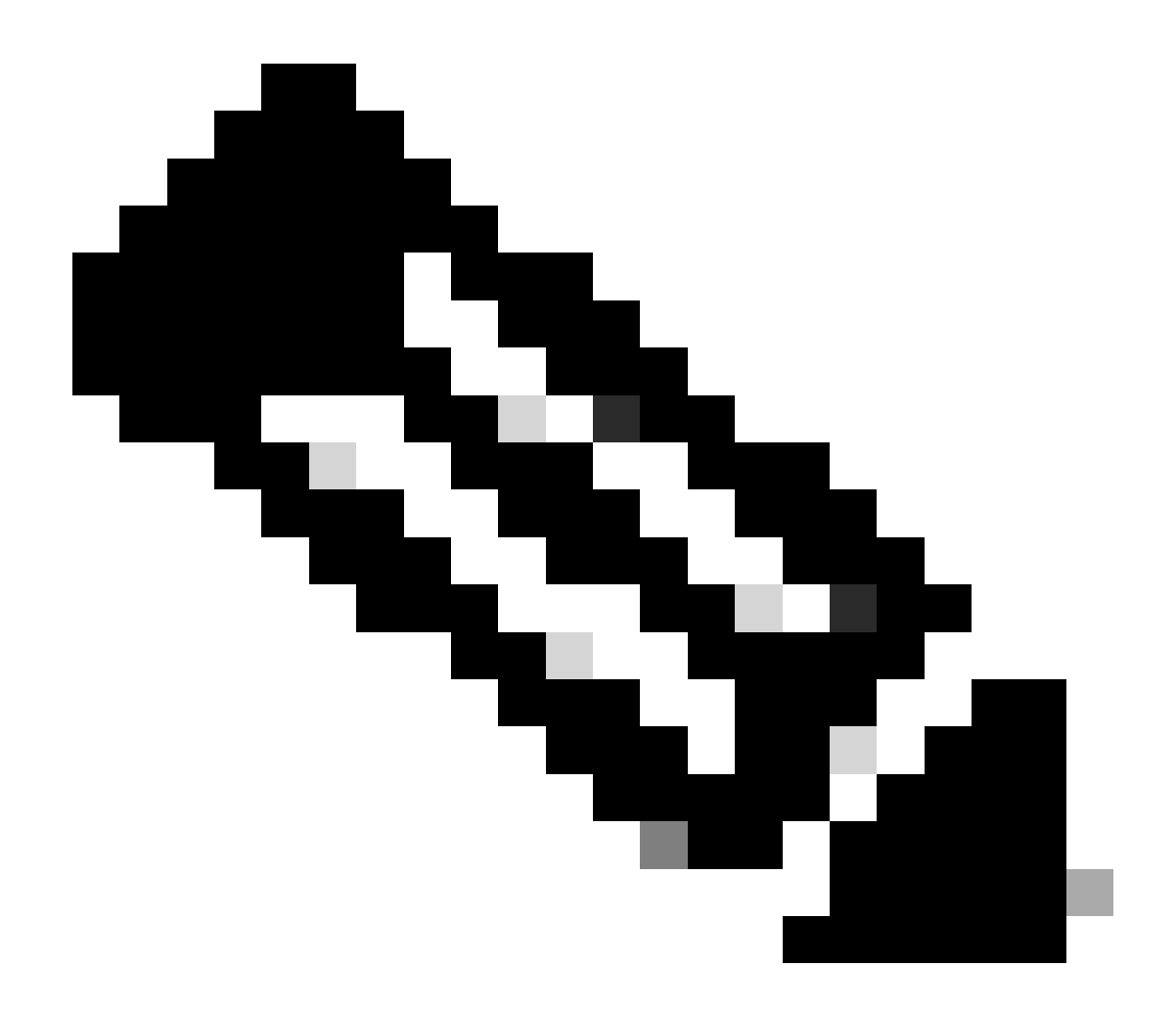

Hinweis: Mit diesem Befehl wird die Quell-IP-Adresse für den DHCP-Relay-Agent konfiguriert, um Discover, Offer, Request und ACK für die Unicast-Kommunikation zu verarbeiten, wobei der DHCP-Relay-Agent die IP-Adresse von SVI als Quell-IP-Adresse für den DHCP-Relay-Agent verwendet. Dies ist nicht erwünscht, da diese IP-Adresse von mehreren VTEPs gemeinsam genutzt wird und DHCP-Pakete schwarz bleiben können. Um dies zu vermeiden, ist eine eindeutige IP-Adresse (über eine Loopback-Schnittstelle) erforderlich, die jede VTEP differenziert.

LEAF-1(config)# interface vlan 10
LEAF-1(config-if)# ip dhcp relay source-interface loopback100

Schritt 6: Direkte Routen-Neuverteilung im VRF des entsprechenden Tenants innerhalb des BGP mit einer Präfix-Liste und einer Route-Map, die die IP-Adresse der Loopback-Schnittstelle enthält.

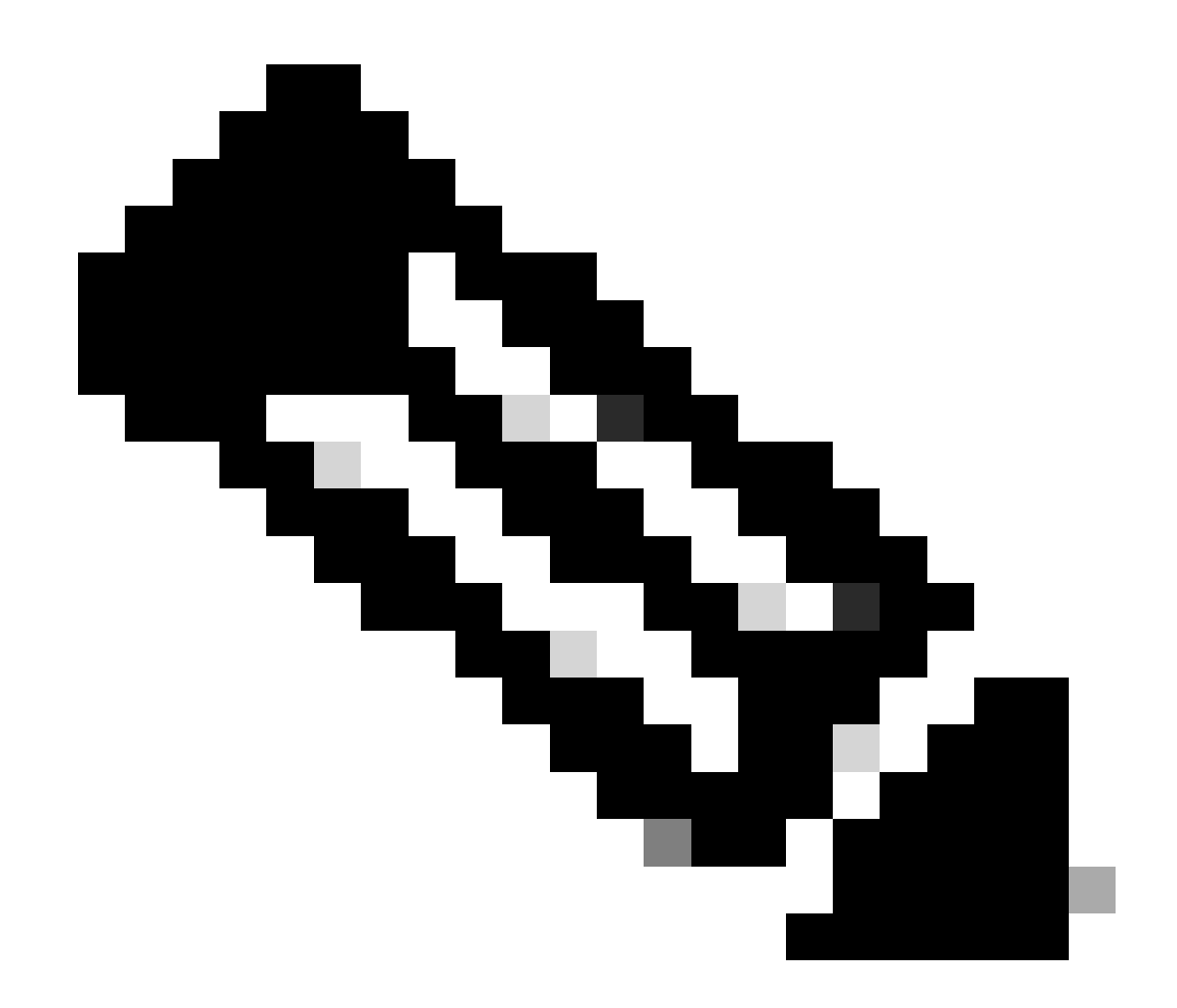

Hinweis: Diese Loopback-Schnittstelle gehört zum Tenant von SVI.

```
LEAF-1(config)# show running-config interface loopback 100
interface loopback100
vrf member tenant-a
ip address 172.16.10.8/32
LEAF-1(config)# ip prefix-list host_subnets seq 15 permit 172.16.10.8/32
LEAF-1(config)# route-map direct_routes_tenant-a permit 10
LEAF-1(config-route-map)# match ip address prefix-list host_subnets
LEAF-1(config-route-map)# router bgp 65000
LEAF-1(config-router)# vrf tenant-a
LEAF-1(config-router-vrf)# address-family ipv4 unicast
LEAF-1(config-router-vrf-af)# redistribute direct route-map direct_routes_tenant-a
```

Schritt 7. Vergewissern Sie sich, dass die IP-Adresse der Loopback-Schnittstelle in BGP L2VPN EVPN an die Spines gemeldet wird. Verwenden Sie hierzu den Befehl show bgp l2vpn evpn

```
[loopback IP] vrf [tenant vrf].
```

LEAF-1(config)# show bgp 12vpn evpn 172.16.10.8 vrf tenant-a BGP routing table information for VRF default, address family L2VPN EVPN Route Distinguisher: 192.168.5.5:4 (L3VNI 303030) BGP routing table entry for [5]:[0]:[32]:[172.16.10.8]/224, version 421 Paths: (1 available, best #1) Flags: (0x000002) (high32 00000000) on xmit-list, is not in 12rib/evpn Advertised path-id 1 Path type: local, path is valid, is best path, no labeled nexthop Gateway IP: 0.0.0.0 AS-Path: NONE, path locally originated 192.168.5.5 (metric 0) from 0.0.0.0 (192.168.5.5) Origin incomplete, MED 0, localpref 100, weight 32768 Received label 303030 Extcommunity: RT:65000:303030 ENCAP:8 Router MAC:707d.b9b8.4daf Path-id 1 advertised to peers: 192.168.0.11 <<<< Spine

Schritt 8: Überprüfen Sie, ob die IP-Adresse der Loopback-Schnittstelle in BGP L2VPN EVPN mit dem DHCP-Server eingespeist wird.

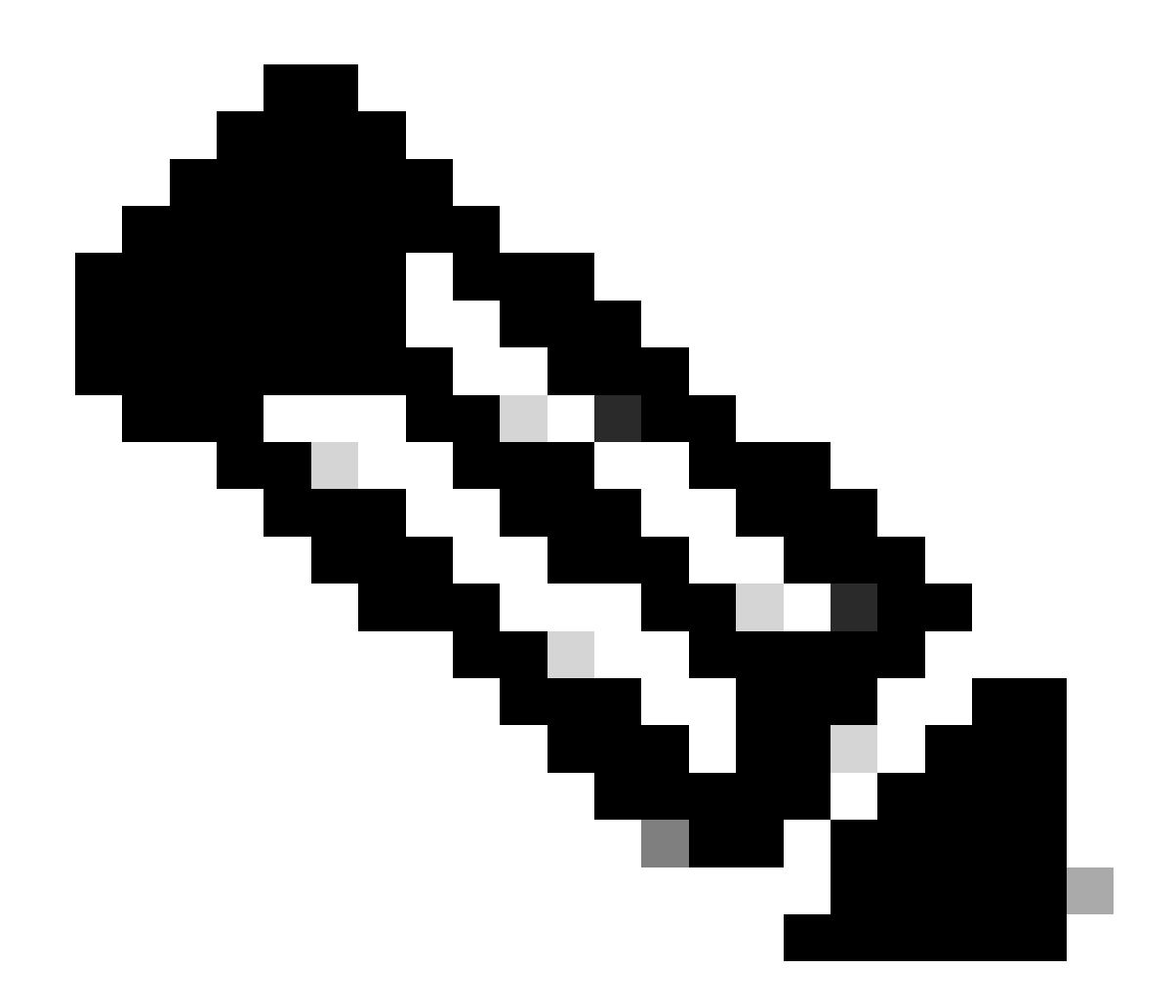

Hinweis: Wenn Nexus-Switches in vPC vorhanden sind, stellen Sie sicher, dass beide die IP-Adresse der Loopback-Schnittstelle in BGP L2VPN EVPN ermitteln.

```
LEAF-1# show bgp 12vpn evpn 172.16.10.8
BGP routing table information for VRF default, address family L2VPN EVPN
Route Distinguisher: 192.168.5.5:4
BGP routing table entry for [5]:[0]:[32]:[172.16.10.8]/224, version 754
Paths: (1 available, best #1)
Flags: (0x000002) (high32 0000000) on xmit-list, is not in l2rib/evpn, is not in HW
 Advertised path-id 1
 Path type: internal, path is valid, is best path, no labeled nexthop
             Imported to 2 destination(s)
             Imported paths list: tenant-a L3-303030
 Gateway IP: 0.0.0.0
 AS-Path: NONE, path sourced internal to AS
    192.168.5.5 (metric 45) from 192.168.0.11 (192.168.0.11)
     Origin incomplete, MED 0, localpref 100, weight 0
     Received label 303030
     Extcommunity: RT:65000:303030 ENCAP:8 Router MAC:707d.b9b8.4daf
     Originator: 192.168.5.5 Cluster list: 192.168.0.11
```

Path-id 1 not advertised to any peer

Route Distinguisher: 192.168.3.3:4 (L3VNI 303030) BGP routing table entry for [5]:[0]:[0]:[32]:[172.16.10.8]/224, version 761 Paths: (1 available, best #1) Flags: (0x000002) (high32 00000000) on xmit-list, is not in l2rib/evpn, is not in HW Advertised path-id 1 Path type: internal, path is valid, is best path, no labeled nexthop Imported from 192.168.5.5:4:[5]:[0]:[0]:[32]:[172.16.10.8]/224 Gateway IP: 0.0.0.0 AS-Path: NONE, path sourced internal to AS 192.168.5.5 (metric 45) from 192.168.0.11 (192.168.0.11) Origin incomplete, MED 0, localpref 100, weight 0 Received label 303030 Extcommunity: RT:65000:303030 ENCAP:8 Router MAC:707d.b9b8.4daf Originator: 192.168.5.5 Cluster list: 192.168.0.11

Path-id 1 not advertised to any peer

Schritt 9. Stellen Sie sicher, dass auf dem Quell-Tenant eine Route für den DHCP-Server vorhanden ist. Verwenden Sie hierzu den Befehl show ip route [DHCP server IP] vrf [tenant vrf].

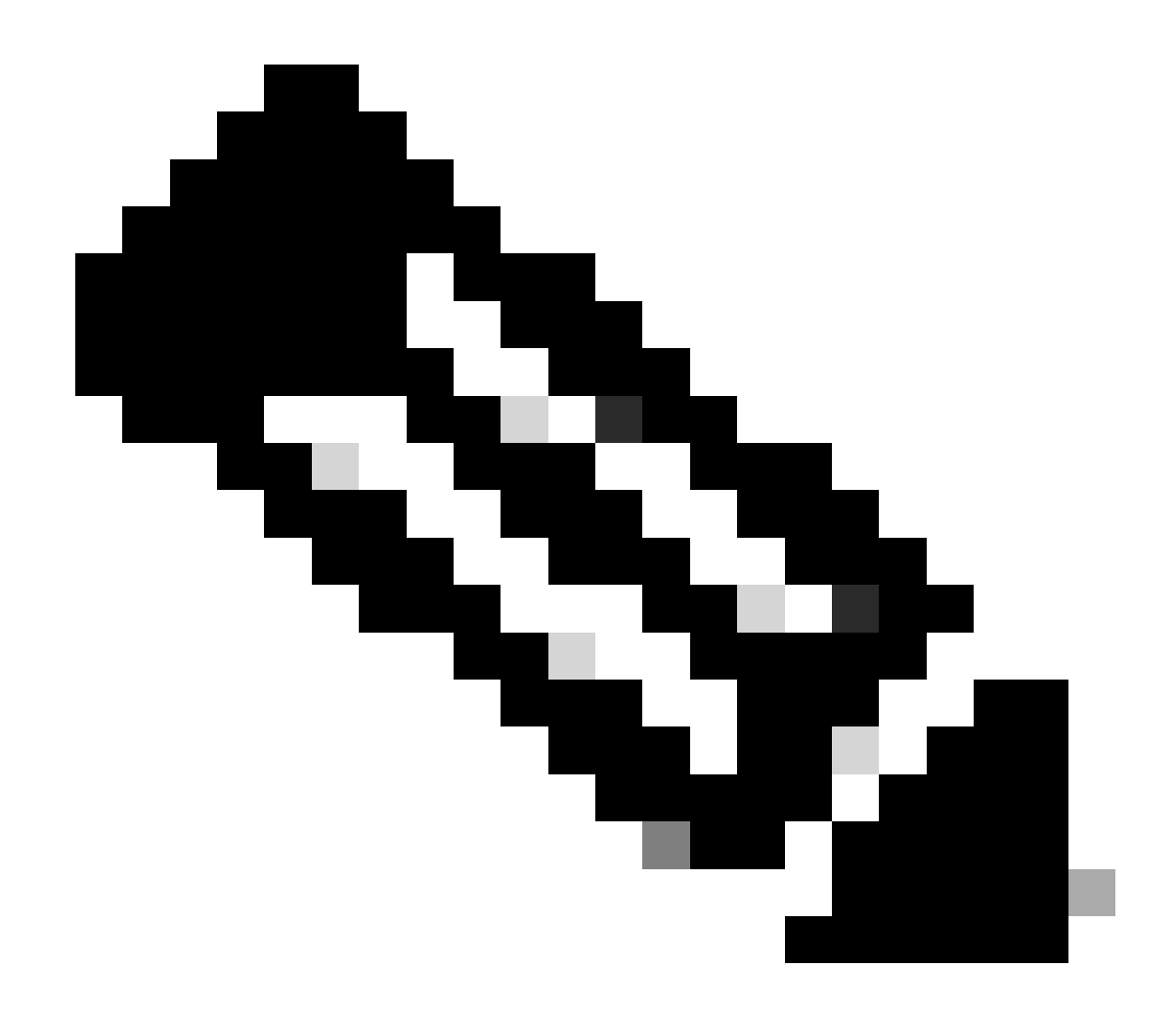

Hinweis: Der zu verwendende Routeneintrag muss vom VxLAN zum Standard-VRF reichen. Wenn keine Route verfügbar ist, überprüfen Sie, ob die VTEP lokal die IP-Adresse des DHCP-Servers kennt.

```
LEAF-1# show running-config interface vlan 10
interface Vlan10
no shutdown
vrf member tenant-a <<<< source tenant
no ip redirects
ip address 10.10.10.1/24
no ipv6 redirects
fabric forwarding mode anycast-gateway
ip dhcp relay address 10.10.10.150 <<<< DHCP server
ip dhcp relay source-interface loopback100
LEAF-1# show ip route 10.10.10.150 vrf tenant-a
10.10.150/32, ubest/mbest: 1/0
    *via 192.168.13.254%default, [200/0], 2w0d, bgp-65000, internal, tag 65000, segid: 303030 tunnelid:</pre>
```

Schritt 10. Stellen Sie sicher, dass die IP-Adresse des DHCP-Servers über die Loopback-Schnittstelle und die entsprechende VRF-Instanz als VRF-Quelle erreichbar ist. Verwenden Sie hierzu den Befehl ping [DHCP Server IP] source-interface loopback [x] vrf [tenant vrf].

LEAF-1# ping 10.10.10.150 source-interface loopback 100 vrf tenant-a PING 10.10.10.150 (10.10.10.150): 56 data bytes 64 bytes from 10.10.10.150: icmp\_seq=0 ttl=126 time=1.262 ms 64 bytes from 10.10.10.150: icmp\_seq=1 ttl=126 time=0.833 ms 64 bytes from 10.10.10.150: icmp\_seq=2 ttl=126 time=0.808 ms 64 bytes from 10.10.10.150: icmp\_seq=3 ttl=126 time=0.795 ms 64 bytes from 10.10.10.150: icmp\_seq=4 ttl=126 time=0.78 ms --- 10.10.10.150 ping statistics ---5 packets transmitted, 5 packets received, 0.00% packet loss

Schritt 11. Überprüfen Sie den Status des DHCP-Relay-Agenten.

LEAF-1# show ip dhcp status Current CLI Operation: show ip dhcp status Last CLI Operation: DME: ip dhcp relay information option enable Last CLI Operation Status: SUCCESS

Schritt 12: Überprüfen Sie Option82, z. B. die VPN-Option und die richtige Relay-IP-Adresse unter dem Relay-Agenten.

LEAF-1# show ip dhcp relay DHCP relay service is enabled <<<<< Insertion of option 82 is enabled <<<<< Insertion of option 82 customize circuitid is disabled TLV format in CircuitId and RemoteId suboptions is enabled Insertion of VPN suboptions is enabled <<<<<< Insertion of cisco suboptions is disabled Global smart-relay is disabled Relay Trusted functionality is disabled Relay Trusted Port is Globally disabled V4 Relay Source Address HSRP is Globally disabled Server-ID-override-disable is disabled

Smart-relay is enabled on the following interfaces:

Subnet-broadcast is enabled on the following interfaces:

Relay Trusted Port is enabled on the following interfaces:

Relay Source Address HSRP is enabled on the following interfaces:

\_\_\_\_\_

Helper addresses are configured on the following interfaces:InterfaceRelay AddressVRF Name------------------Vlan1010.10.10.150<<<<<<<<<>><<<<>><<<<>><</td>

Schritt 13: Überprüfen Sie die Statistiken der verarbeiteten und weitergeleiteten Pakete.

LEAF-1# show ip dhcp global statistics Packets processed 1297177 Packets received through cfsoe 0 Packets forwarded 1297175 Packets forwarded on cfsoe 0 Total packets dropped 0 Packets dropped from untrusted ports 0 Packets dropped due to MAC address check failure 0 Packets dropped due to Option 82 insertion failure 0 Packets dropped due to o/p intf unknown 0 Packets dropped which were unknown 0 Packets dropped due to no trusted ports 0 Packets dropped due to dhcp relay not enabled 0 Packets dropped due to no binding entry 0 Packets dropped due to interface error/no interface 0 Packets dropped due to max hops exceeded 0 Packets dropped due to Queue full 0

Schritt 14: Überprüfen Sie die Statistiken der Relay-Pakete.

| Message Type         | Rx        | Tx      |   | Drops  |  |
|----------------------|-----------|---------|---|--------|--|
| Discover             | 260521    | 260520  |   | 0      |  |
| Offer                | 289330    | 289330  |   | 0      |  |
| Request(*)           | 267162    | 267161  |   | 0      |  |
| Ack                  | 8322      | 8322    |   | 0      |  |
| Release(*)           | 181121    | 181121  |   | 0      |  |
| Decline              | 1         | 1       |   | 0      |  |
| <pre>Inform(*)</pre> | 0         | 0       |   | 0      |  |
| Nack                 | 289280    | 289280  |   | 0      |  |
| Total                | 1295737   | 1295735 |   | 0      |  |
|                      |           |         |   |        |  |
| Total Packets        | Received  |         |   | 0      |  |
| Total Packets        | Forwarded |         |   | 0      |  |
| Total Packets        | Dronned   |         |   | ů<br>0 |  |
| Non DHCP             | Dropped   |         | • | Ũ      |  |
| Total Packets        | Received  |         | • | 0      |  |
| Total Packets        | Forwarded |         |   | ů<br>0 |  |
| Total Packets        | Forwarded |         | : | 0      |  |

LEAF-1# show ip dhcp relay statistics

| Total Packets Dropped :                            | 0            |
|----------------------------------------------------|--------------|
| DROP:                                              |              |
| DHCP Relay not enabled :                           | 0            |
| Invalid DHCP message type :                        | 0            |
| Interface error :                                  | 0            |
| Tx failure towards server :                        | 0            |
| Tx failure towards client :                        | 0            |
| Unknown output interface :                         | 0            |
| Unknown vrf or interface for server :              | 0            |
| Max hops exceeded :                                | 0            |
| Option 82 validation failed :                      | 0            |
| Packet Malformed :                                 | 0            |
| DHCP Request dropped on MCT :                      | 0            |
| Relay Trusted port not configured :                | 0            |
| * - These counters will show correct value when    | switch       |
| receives DHCP request packet with destination ip a | as broadcast |
| address. If request is unicast it will be HW swite | ched         |

LEAF-1-vPC DHCP

Schritt 1: Aktivieren Sie die Funktion DHCP.

LEAF-1-VPC(config)#feature dhcp

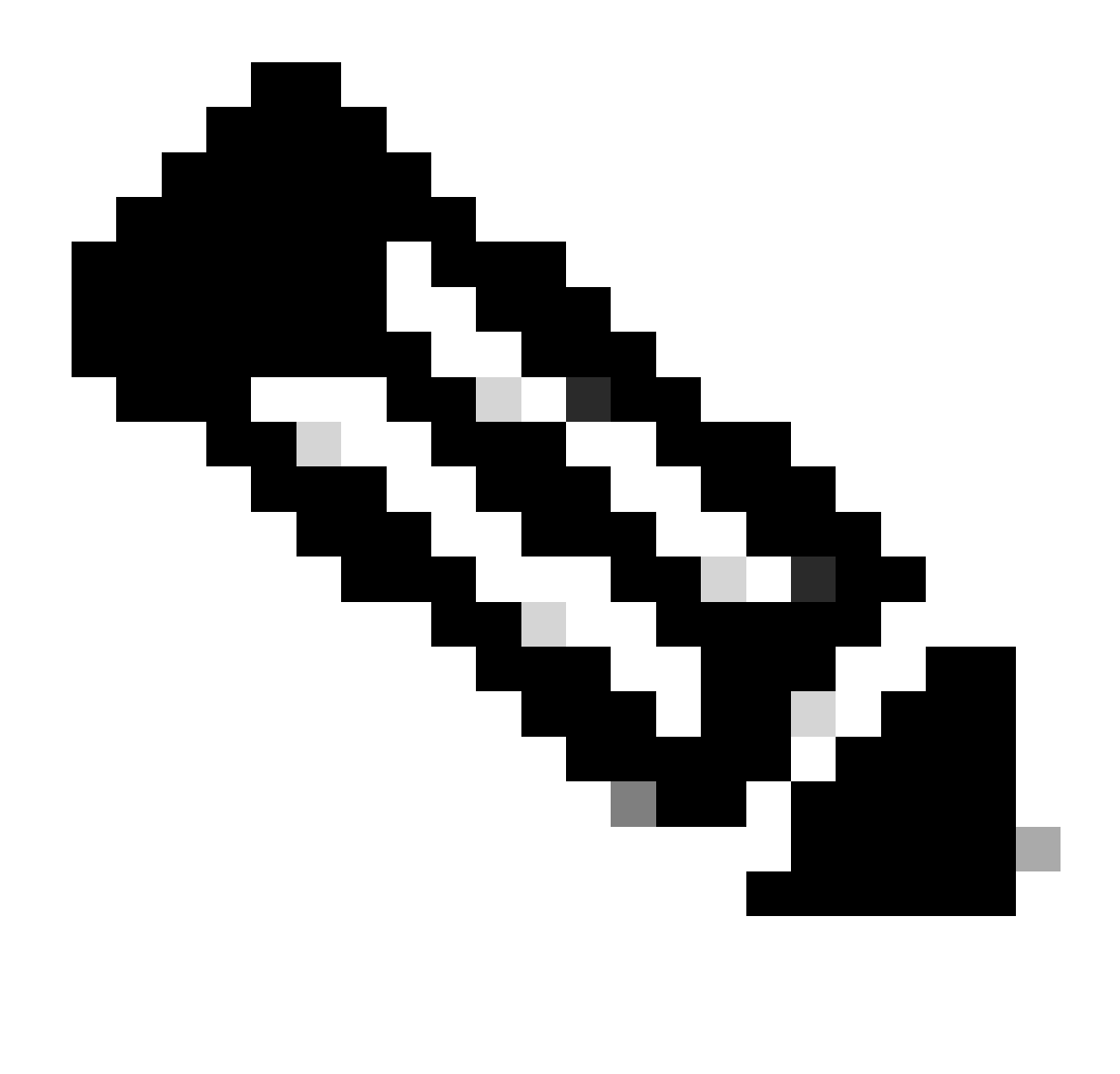

Hinweis: Der DHCP-Server und der Relay Agent-Befehl services dhcp, ip dhcp relay und ipv6 dhcp relay sind seit NX-OS 7.x standardmäßig aktiviert.

Schritt 2: Wenden Sie den Befehl ip dhcp relay information an.

LEAF-1-VPC(config)#ip dhcp relay information option

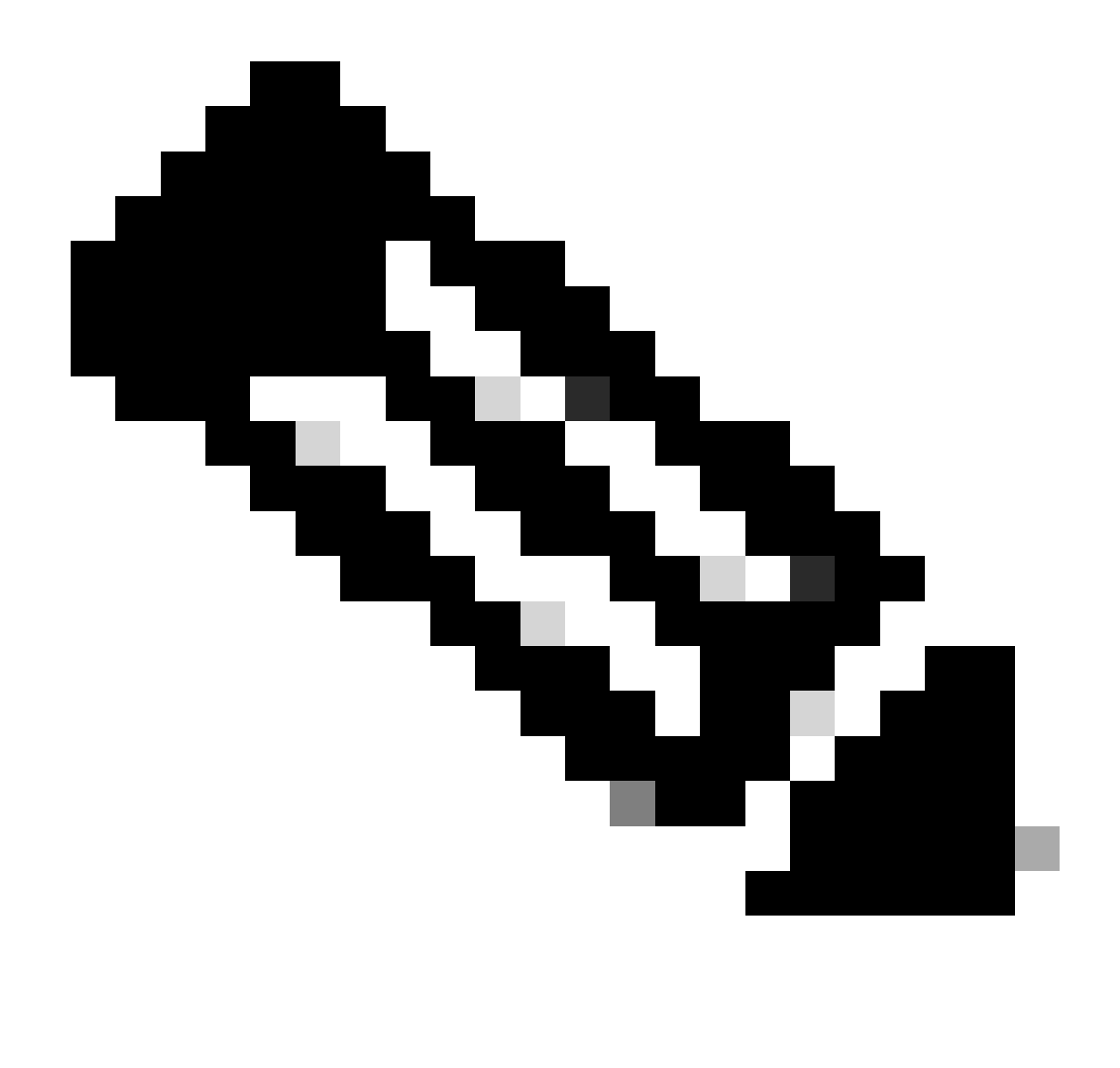

Hinweis: Mit diesem Befehl kann der DHCP-Relay-Agent Option 82-Informationen zu den weitergeleiteten Paketen einfügen und entfernen.

Schritt 3: Verwenden Sie den Befehl "ip dhcp relay information option vpn".

LEAF-1-VPC(config)# ip dhcp relay information option vpn

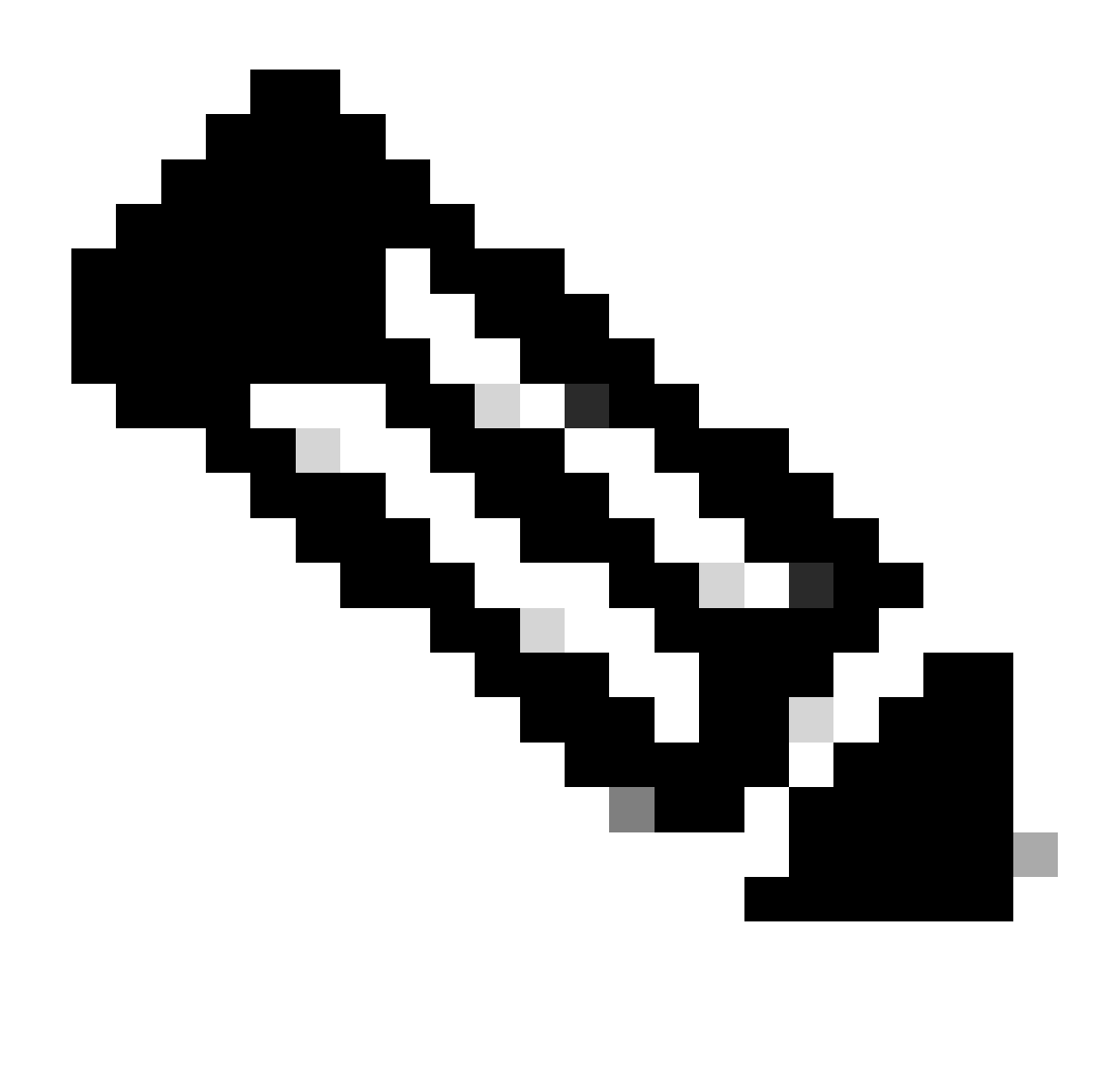

Hinweis: Mit diesem Befehl werden DHCP-Relay-Anfragen aktiviert, die auf einer anderen VRF-Instanz eingehen, zu der der DHCP-Server gehört.

Schritt 4: Wenden Sie den Befehl ip dhcp relay address [IP-Adresse des DHCP-Servers] an.

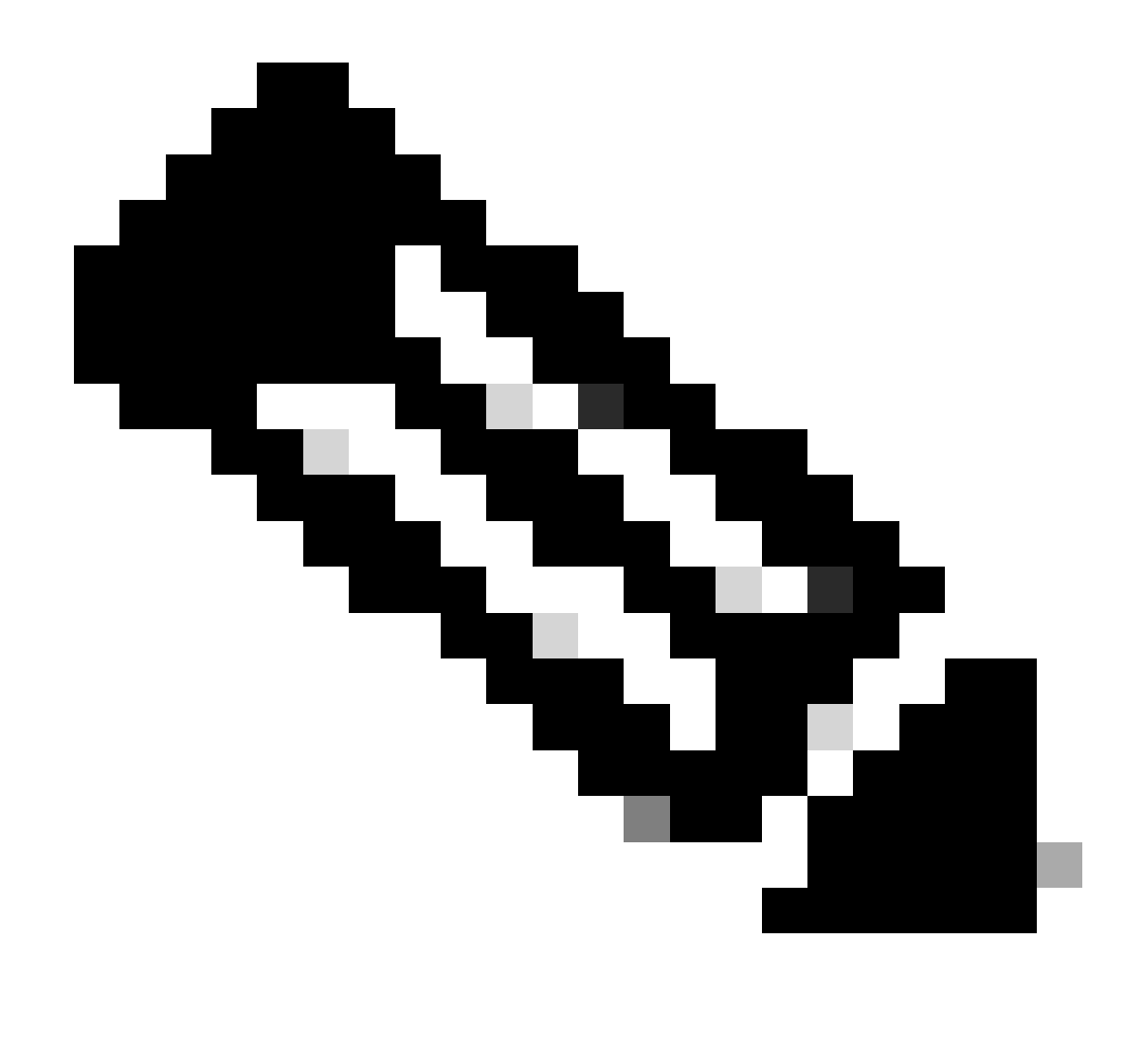

Hinweis: In diesem Beispiel lautet die IP-Adresse für den DHCP-Server 10.10.10.150.

LEAF-1-VPC(config)#interface vlan 10 LEAF-1-VPC(config-if)#ip dhcp relay address 10.10.10.150

Schritt 5: Verwenden Sie den Befehl "ip dhcp relay source-interface [unique loopback]".

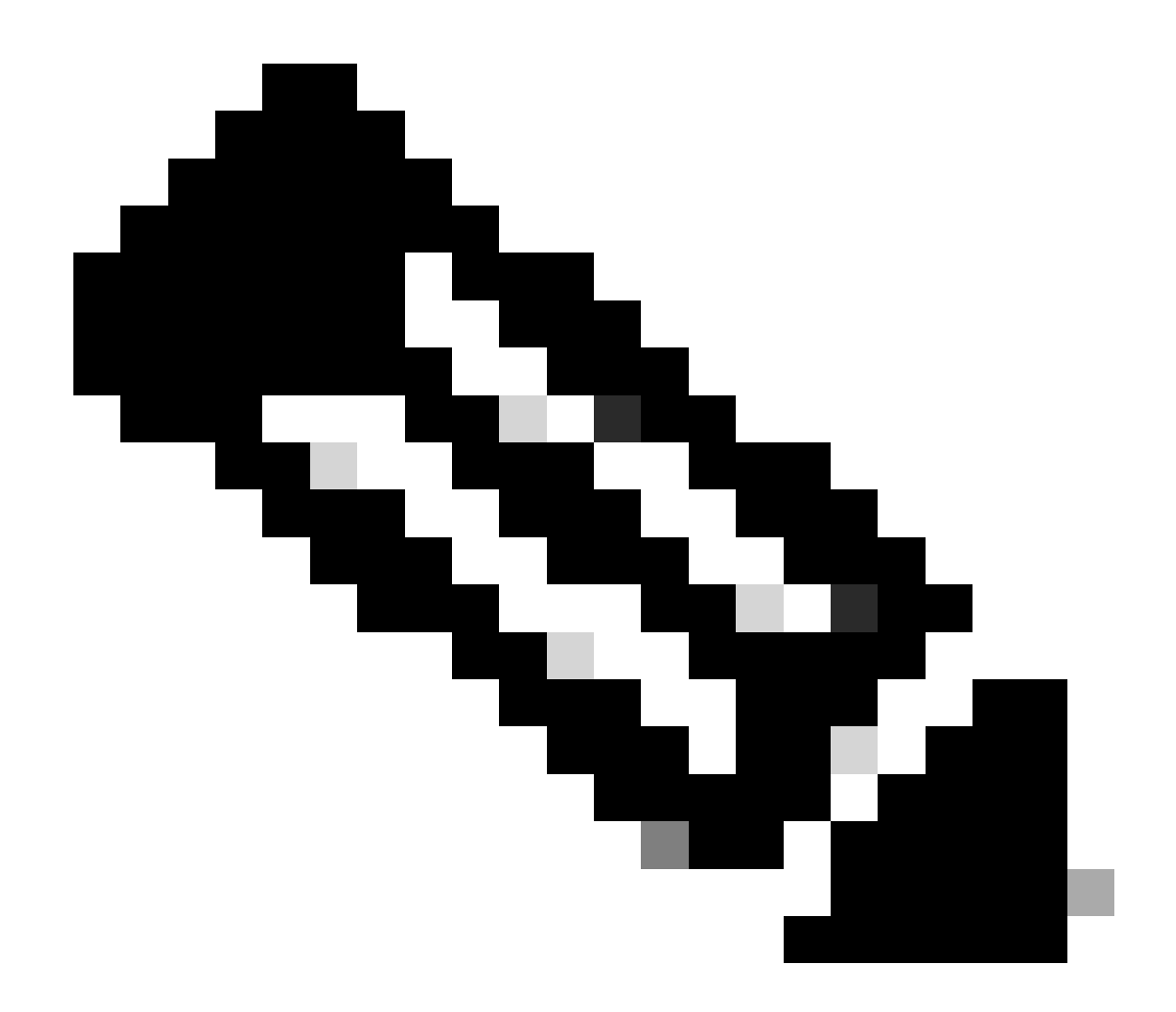

Hinweis: Mit diesem Befehl wird die Quell-IP-Adresse für den DHCP-Relay-Agent konfiguriert, um Discover, Offer, Request und ACK für die Unicast-Kommunikation zu verarbeiten, wobei der DHCP-Relay-Agent die IP-Adresse von SVI als Quell-IP-Adresse für den DHCP-Relay-Agent verwendet. Dies ist nicht erwünscht, da diese IP-Adresse von mehreren VTEPs gemeinsam genutzt wird und DHCP-Pakete schwarz bleiben können. Um dies zu vermeiden, ist eine eindeutige IP-Adresse (über eine Loopback-Schnittstelle) erforderlich, die jede VTEP differenziert.

LEAF-1-VPC(config)#interface vlan 10
LEAF-1-VPC(config-if)# ip dhcp relay source-interface loopback100

Schritt 6: Direkte Routen-Neuverteilung im VRF des entsprechenden Tenants innerhalb des BGP mit einer Präfix-Liste und einer Route-Map, die die IP-Adresse der Loopback-Schnittstelle enthält.

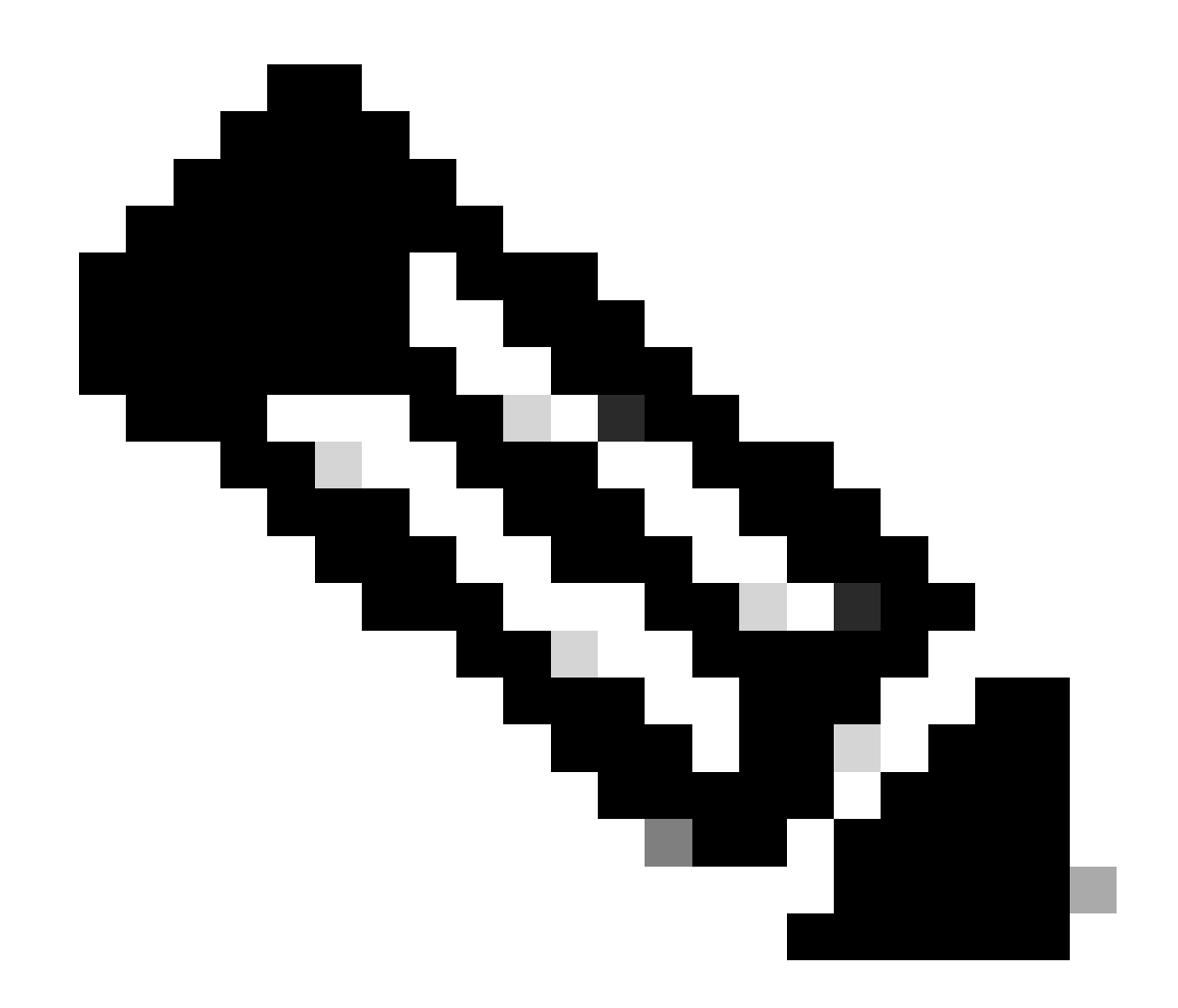

Hinweis: Diese Loopback-Schnittstelle gehört zum Tenant von SVI.

```
LEAF-1-VPC(config)# show running-config interface loopback 100
interface loopback100
vrf member tenant-a
ip address 172.16.10.9/32
LEAF-1-VPC(config)# ip prefix-list host_subnets seq 15 permit 172.16.10.9/32
LEAF-1-VPC(config)# route-map direct_routes_tenant-a permit 10
LEAF-1-VPC(config-route-map)# match ip address prefix-list host_subnets
LEAF-1-VPC(config-route-map)# router bgp 65000
LEAF-1-VPC(config-router)# vrf tenant-a
LEAF-1-VPC(config-router-vrf)# address-family ipv4 unicast
LEAF-1-VPC(config-router-vrf-af)# redistribute direct route-map direct_routes_tenant-a
```

Schritt 7. Vergewissern Sie sich, dass die IP-Adresse der Loopback-Schnittstelle in BGP L2VPN EVPN an die Spines gemeldet wird. Verwenden Sie hierzu den Befehl show bgp l2vpn evpn [loopback IP] vrf [tenant vrf].

LEAF-1-VPC# show bgp 12vpn evpn 172.16.10.9 vrf tenant-a BGP routing table information for VRF default, address family L2VPN EVPN Route Distinguisher: 192.168.3.3:4 (L3VNI 303030) BGP routing table entry for [5]:[0]:[32]:[172.16.10.9]/224, version 637 Paths: (1 available, best #1) Flags: (0x000002) (high32 0000000) on xmit-list, is not in 12rib/evpn Advertised path-id 1 Path type: local, path is valid, is best path, no labeled nexthop Gateway IP: 0.0.0.0 AS-Path: NONE, path locally originated 192.168.13.1 (metric 0) from 0.0.0.0 (192.168.3.3) Origin incomplete, MED 0, localpref 100, weight 32768 Received label 303030 Extcommunity: RT:65000:303030 ENCAP:8 Router MAC:6026.aa85.9887 Path-id 1 advertised to peers: 192.168.0.11

Schritt 8: Überprüfen Sie, ob die IP-Adresse der Loopback-Schnittstelle in BGP L2VPN EVPN mit dem DHCP-Server eingespeist wird.

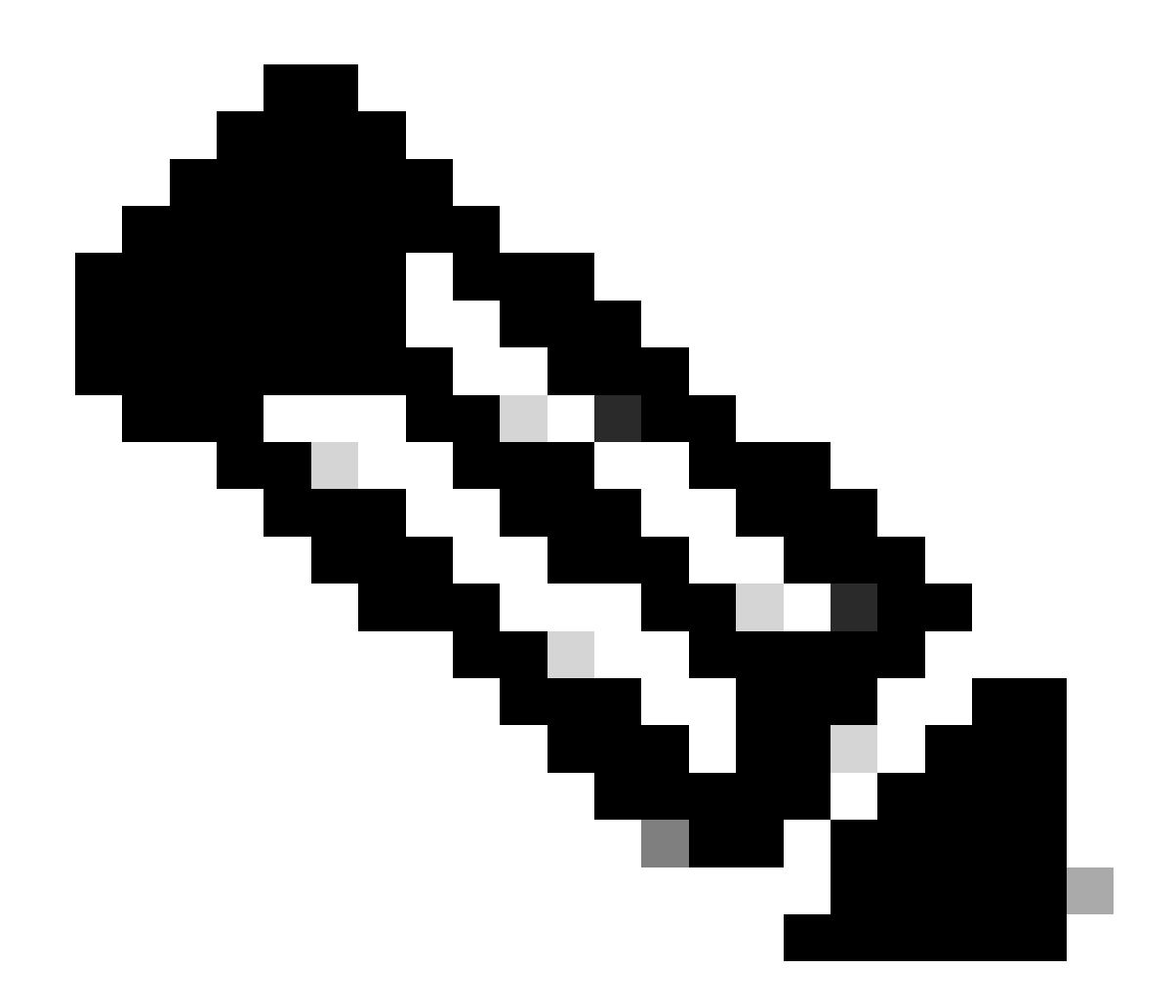

Hinweis: Wenn Nexus-Switches in vPC vorhanden sind, stellen Sie sicher, dass beide die IP-Adresse der Loopback-Schnittstelle in BGP L2VPN EVPN ermitteln.

LEAF-1-VPC# show bgp 12vpn evpn 172.16.10.9 BGP routing table information for VRF default, address family L2VPN EVPN Route Distinguisher: 192.168.3.3:4 (L3VNI 303030) BGP routing table entry for [5]:[0]:[32]:[172.16.10.9]/224, version 637 Paths: (1 available, best #1) Flags: (0x000002) (high32 0000000) on xmit-list, is not in 12rib/evpn Advertised path-id 1 Path type: local, path is valid, is best path, no labeled nexthop Gateway IP: 0.0.0.0 AS-Path: NONE, path locally originated 192.168.13.1 (metric 0) from 0.0.0.0 (192.168.3.3) Origin incomplete, MED 0, localpref 100, weight 32768 Received label 303030 Extcommunity: RT:65000:303030 ENCAP:8 Router MAC:6026.aa85.9887 Path-id 1 advertised to peers: 192.168.0.11

Schritt 9. Stellen Sie sicher, dass auf dem Quell-Tenant eine Route für den DHCP-Server vorhanden ist. Verwenden Sie hierzu den Befehl show ip route [DHCP server IP] vrf[tenant vrf].

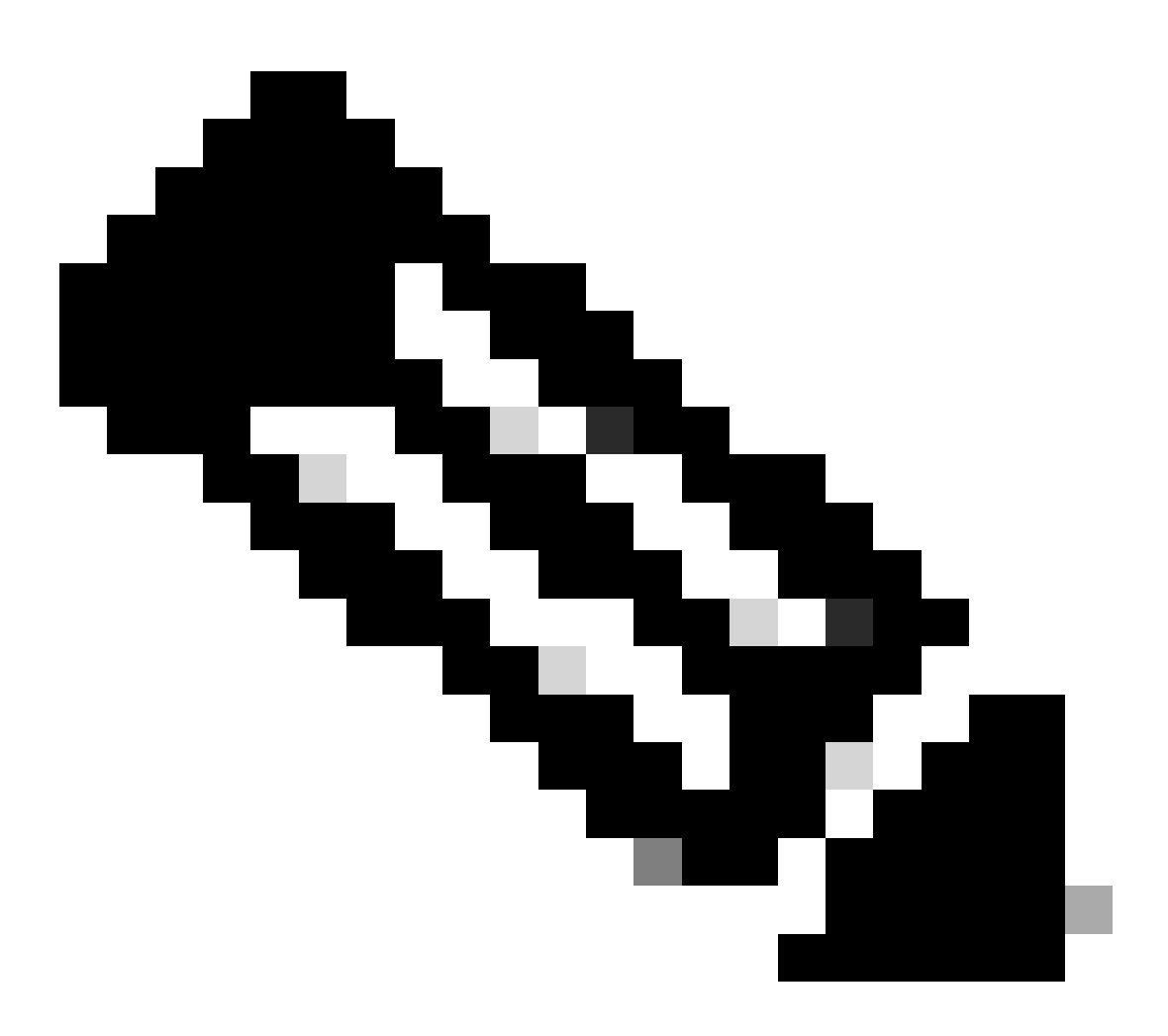

Hinweis: Der zu verwendende Routeneintrag muss vom VxLAN zum Standard-VRF reichen. Wenn keine Route verfügbar ist, überprüfen Sie, ob die VTEP lokal die IP-Adresse des DHCP-Servers kennt.

LEAF-1-VPC# show running-config interface vlan 10 interface Vlan10 no shutdown vrf member tenant-a <<<< source tenant no ip redirects ip address 10.10.10.1/24 no ipv6 redirects fabric forwarding mode anycast-gateway ip dhcp relay address 10.10.10.150 ip dhcp relay source-interface loopback100
LEAF-1-VPC# show ip route 10.10.10.150 vrf tenant-a 10.10.10.150/32, ubest/mbest: 1/0, attached \*via 10.10.10.150, Vlan10, [190/0], 6d07h, hmm

Schritt 10. Überprüfen Sie, ob die IP-Adresse des DHCP-Servers über die Loopback-Schnittstelle und die entsprechende VRF-Instanz als VRF-Quelle erreichbar ist. Verwenden Sie hierzu den Befehl ping [DHCP-Server-IP]Loopback der Quellschnittstelle [x] vrf [tenvrf].

LEAF-1-VPC# ping 10.10.10.150 source-interface loopback 100 vrf tenant-a PING 10.10.10.150 (10.10.10.150): 56 data bytes 64 bytes from 10.10.10.150: icmp\_seq=0 ttl=126 time=0.965 ms 64 bytes from 10.10.10.150: icmp\_seq=1 ttl=126 time=0.57 ms 64 bytes from 10.10.10.150: icmp\_seq=2 ttl=126 time=0.488 ms 64 bytes from 10.10.10.150: icmp\_seq=3 ttl=126 time=0.524 ms 64 bytes from 10.10.10.150: icmp\_seq=4 ttl=126 time=0.502 ms

--- 10.10.10.150 ping statistics ---

Schritt 11. Überprüfen Sie den Status des DHCP-Relay-Agenten.

LEAF-1-VPC# show ip dhcp status Current CLI Operation: show ip dhcp status Last CLI Operation: DME: ip dhcp relay information option vpn enable Last CLI Operation Status: SUCCESS

Schritt 12: Überprüfen Sie Option82, z. B. die VPN-Option und die richtige Relay-IP-Adresse unter dem Relay-Agenten.

LEAF-1-VPC# show ip dhcp relay DHCP relay service is enabled <<<<< Insertion of option 82 is enabled <<<<< Insertion of option 82 customize circuitid is disabled TLV format in CircuitId and RemoteId suboptions is enabled Insertion of VPN suboptions is enabled <<<<<< Insertion of cisco suboptions is disabled Global smart-relay is disabled Relay Trusted functionality is disabled Relay Trusted Port is Globally disabled V4 Relay Source Address HSRP is Globally disabled Server-ID-override-disable is disabled

Smart-relay is enabled on the following interfaces:

Subnet-broadcast is enabled on the following interfaces:

Relay Trusted Port is enabled on the following interfaces:

Relay Source Address HSRP is enabled on the following interfaces:

Helper addresses are configured on the following interfaces:InterfaceRelay AddressVRF Name------------------Vlan1010.10.10.150<<<<<<<</td>

Schritt 13: Überprüfen Sie die Statistiken der verarbeiteten und weitergeleiteten Pakete.

```
LEAF-1-VPC# show ip dhcp global statistics
Packets processed 263162
Packets received through cfsoe 0
Packets forwarded 263161
Packets forwarded on cfsoe 0
Total packets dropped 0
Packets dropped from untrusted ports 0
Packets dropped due to MAC address check failure 0
Packets dropped due to Option 82 insertion failure 0
Packets dropped due to o/p intf unknown 0
Packets dropped which were unknown 0
Packets dropped due to no trusted ports O
Packets dropped due to dhcp relay not enabled 0
Packets dropped due to no binding entry 0
Packets dropped due to interface error/no interface 0
Packets dropped due to max hops exceeded 0
Packets dropped due to Queue full 0
```

Schritt 14: Überprüfen Sie die Statistiken der Relay-Pakete.

| Message Type | Rx     | Тх     | Drops |  |
|--------------|--------|--------|-------|--|
| Discover     | 8      | 7      | 0     |  |
| Offer        | 29304  | 29304  | 0     |  |
| Request(*)   | 5029   | 5029   | 0     |  |
| Ack          | 6535   | 6535   | 0     |  |
| Release(*)   | 191482 | 191482 | 0     |  |
| Decline      | 0      | 0      | 0     |  |
| Inform(*)    | 3      | 3      | 0     |  |
| Nack         | 29281  | 29281  | 0     |  |
| Total        | 261642 | 261641 | 0     |  |
|              |        |        |       |  |

LEAF-1-VPC# show ip dhcp relay statistics

DHCP L3 FWD: Total Packets Received

0

:

| Total Packets Forwarded                          | :         | 0    |
|--------------------------------------------------|-----------|------|
| Total Packets Dropped                            | :         | 0    |
| Non DHCP:                                        |           |      |
| Total Packets Received                           | :         | 0    |
| Total Packets Forwarded                          | :         | 0    |
| Total Packets Dropped                            | :         | 0    |
| DROP:                                            |           |      |
| DHCP Relay not enabled                           | :         | 0    |
| Invalid DHCP message type                        | :         | 0    |
| Interface error                                  | :         | 0    |
| Tx failure towards server                        | :         | 0    |
| Tx failure towards client                        | :         | 0    |
| Unknown output interface                         | :         | 0    |
| Unknown vrf or interface for server              | :         | 0    |
| Max hops exceeded                                | :         | 0    |
| Option 82 validation failed                      | :         | 0    |
| Packet Malformed                                 | :         | 0    |
| DHCP Request dropped on MCT                      | :         | 0    |
| Relay Trusted port not configured                | :         | 0    |
| * - These counters will show correct value whe   | n switch  |      |
| receives DHCP request packet with destination ip | as broade | cast |
| address. If request is unicast it will be HW swi | tched     |      |

## LEAF-2-vPC DHCP

Schritt 1: Aktivieren Sie die Funktion DHCP.

LEAF-2-VPC(config)# feature dhcp

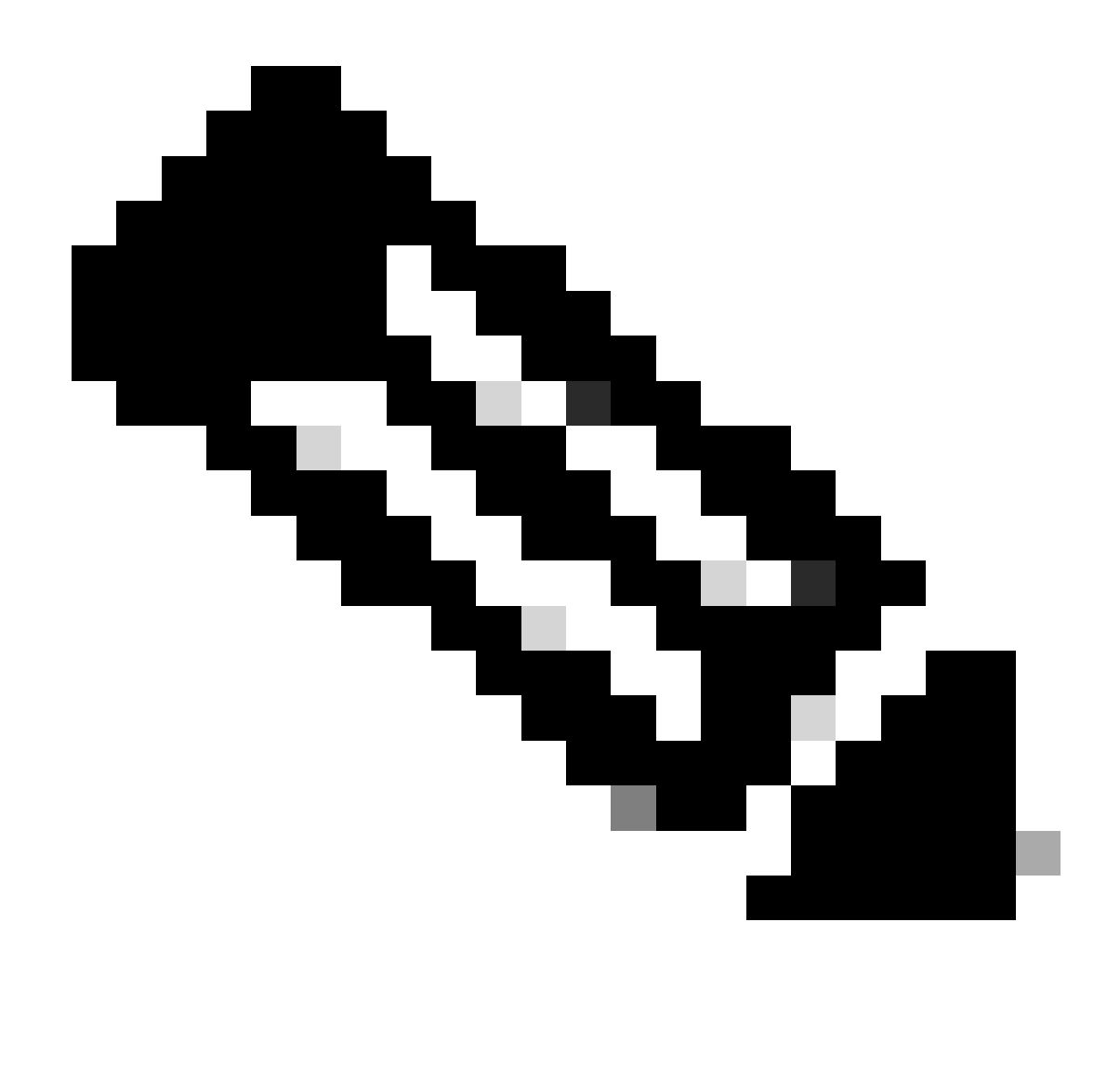

Hinweis: Der DHCP-Server und der Relay Agent-Befehl services dhcp, ip dhcp relay und ipv6 dhcp relay sind seit NX-OS 7.x standardmäßig aktiviert.

Schritt 2: Verwenden Sie den Befehl "ip dhcp relay information option".

LEAF-2-VPC(config)# ip dhcp relay information option

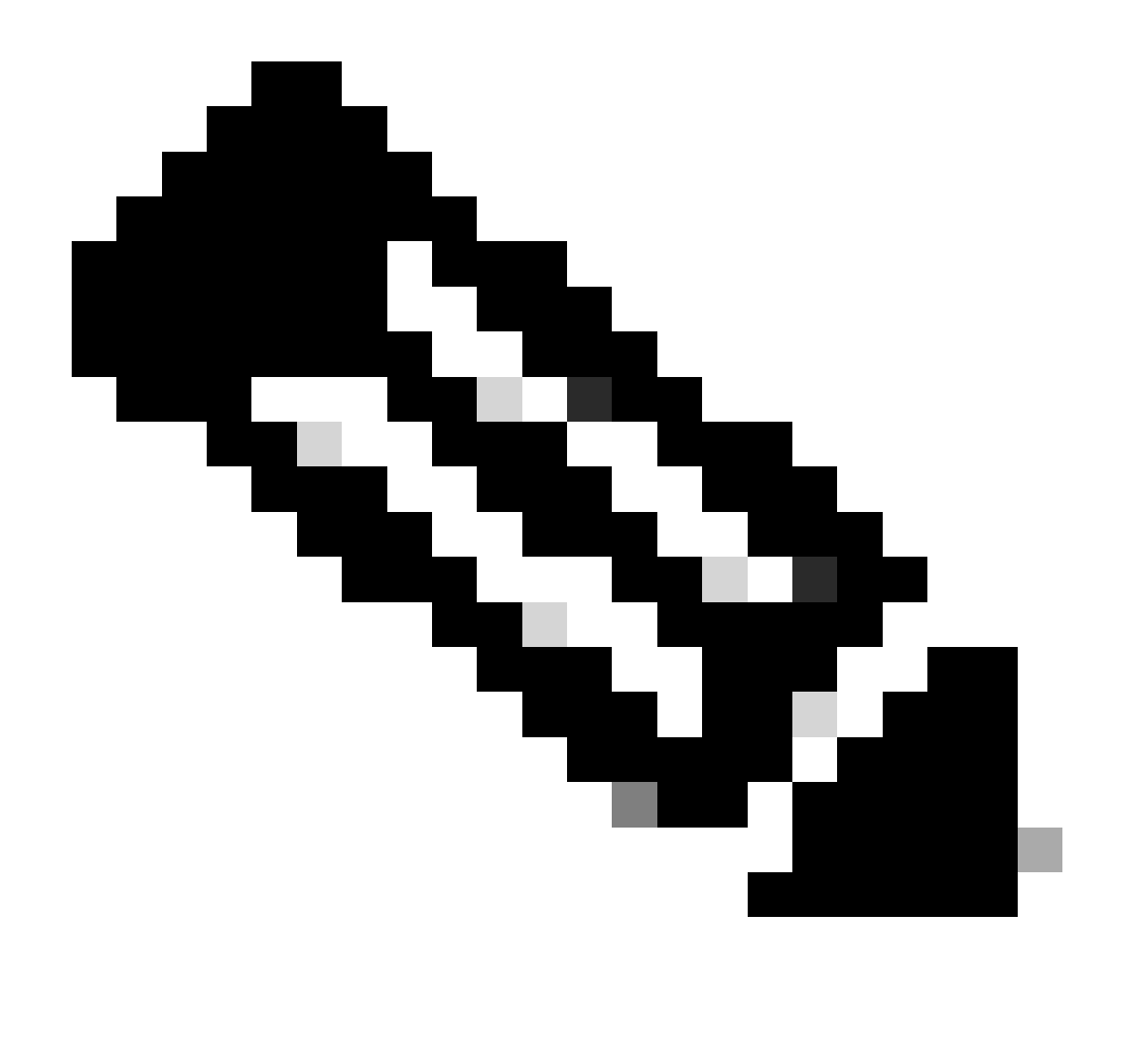

Hinweis: Mit diesem Befehl kann der DHCP-Relay-Agent Option 82-Informationen zu den weitergeleiteten Paketen einfügen und entfernen.

Schritt 3: Verwenden Sie den Befehl "ip dhcp relay information option vpn".

LEAF-2-VPC(config)# ip dhcp relay information option vpn

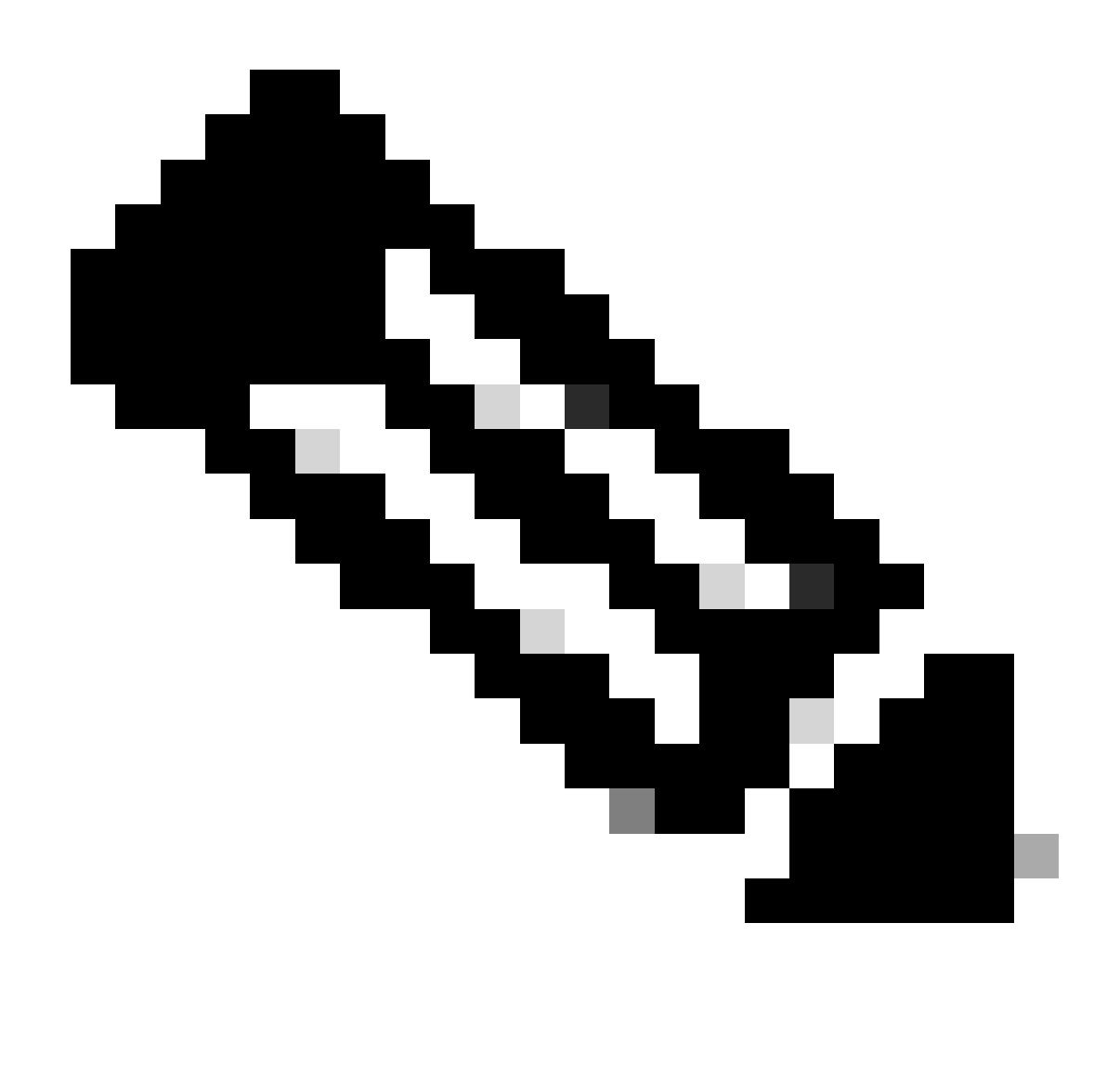

Hinweis: Mit diesem Befehl werden DHCP-Relay-Anfragen aktiviert, die auf einer anderen VRF-Instanz eingehen, zu der der DHCP-Server gehört.

Schritt 4: Verwenden Sie den Befehl "ip dhcp relay address [ip address of DCHP server]".

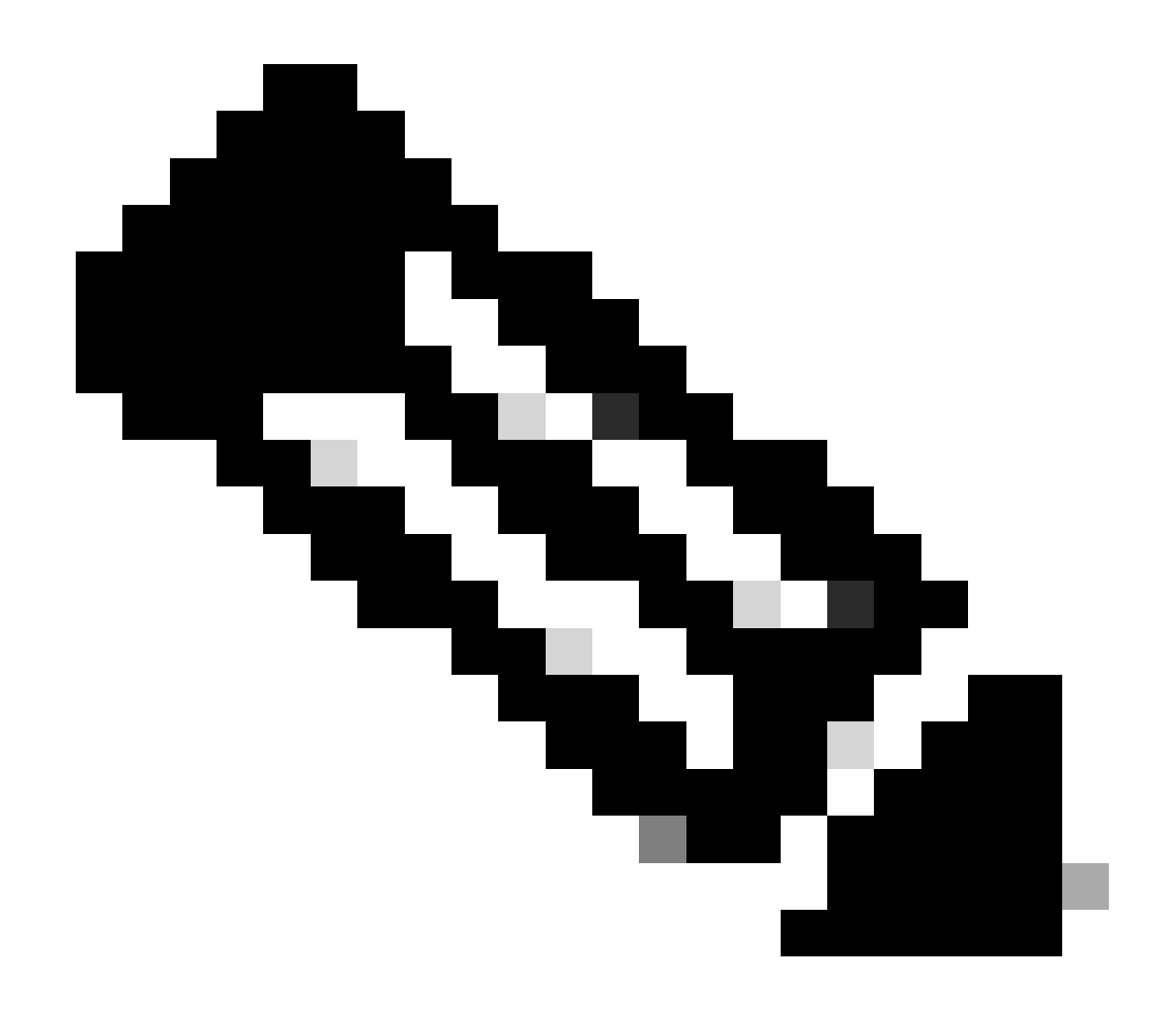

Hinweis: In diesem Beispiel lautet die IP-Adresse für den DHCP-Server 10.10.10.150.

LEAF-2-VPC(config)# interface vlan 10 LEAF-2-VPC(config-if)# ip dhcp relay address 10.10.10.150

Schritt 5: Verwenden Sie den Befehl "ip dhcp relay source-interface [unique loopback]".

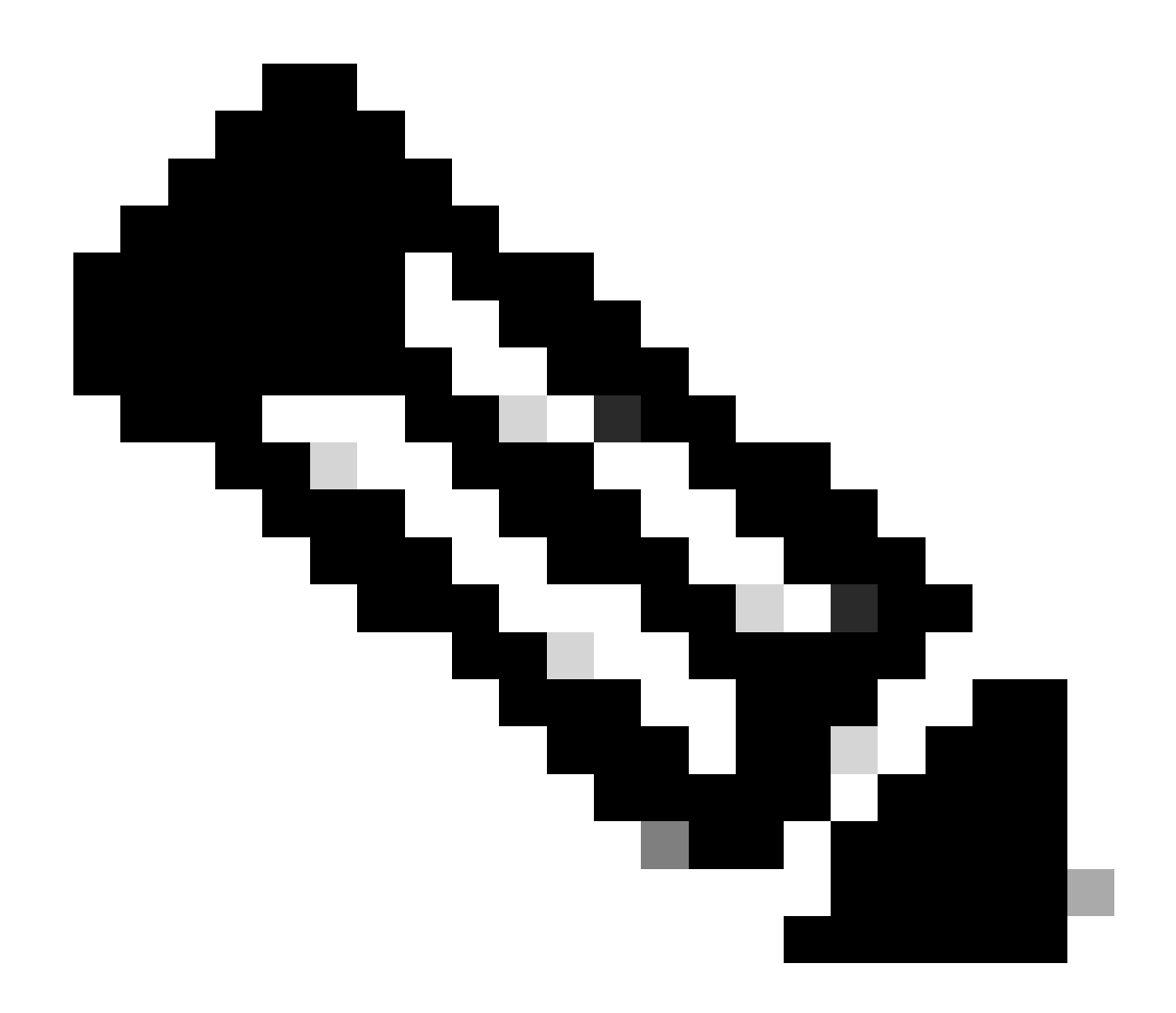

Hinweis: Mit diesem Befehl wird die Quell-IP-Adresse für den DHCP-Relay-Agent konfiguriert, um Discover, Offer, Request und ACK für die Unicast-Kommunikation zu verarbeiten, wobei der DHCP-Relay-Agent die IP-Adresse von SVI als Quell-IP-Adresse für den DHCP-Relay-Agent verwendet. Dies ist nicht erwünscht, da diese IP-Adresse von mehreren VTEPs gemeinsam genutzt wird und DHCP-Pakete schwarz bleiben können. Um dies zu vermeiden, ist eine eindeutige IP-Adresse (über eine Loopback-Schnittstelle) erforderlich, die jede VTEP differenziert.

LEAF-2-VPC(config)# interface vlan 10
LEAF-2-VPC(config-if)# ip dhcp relay source-interface loopback 100

Schritt 6: Direkte Routen-Neuverteilung im VRF des entsprechenden Tenants innerhalb des BGP mit einer Präfix-Liste und einer Route-Map, die die IP-Adresse der Loopback-Schnittstelle enthält.

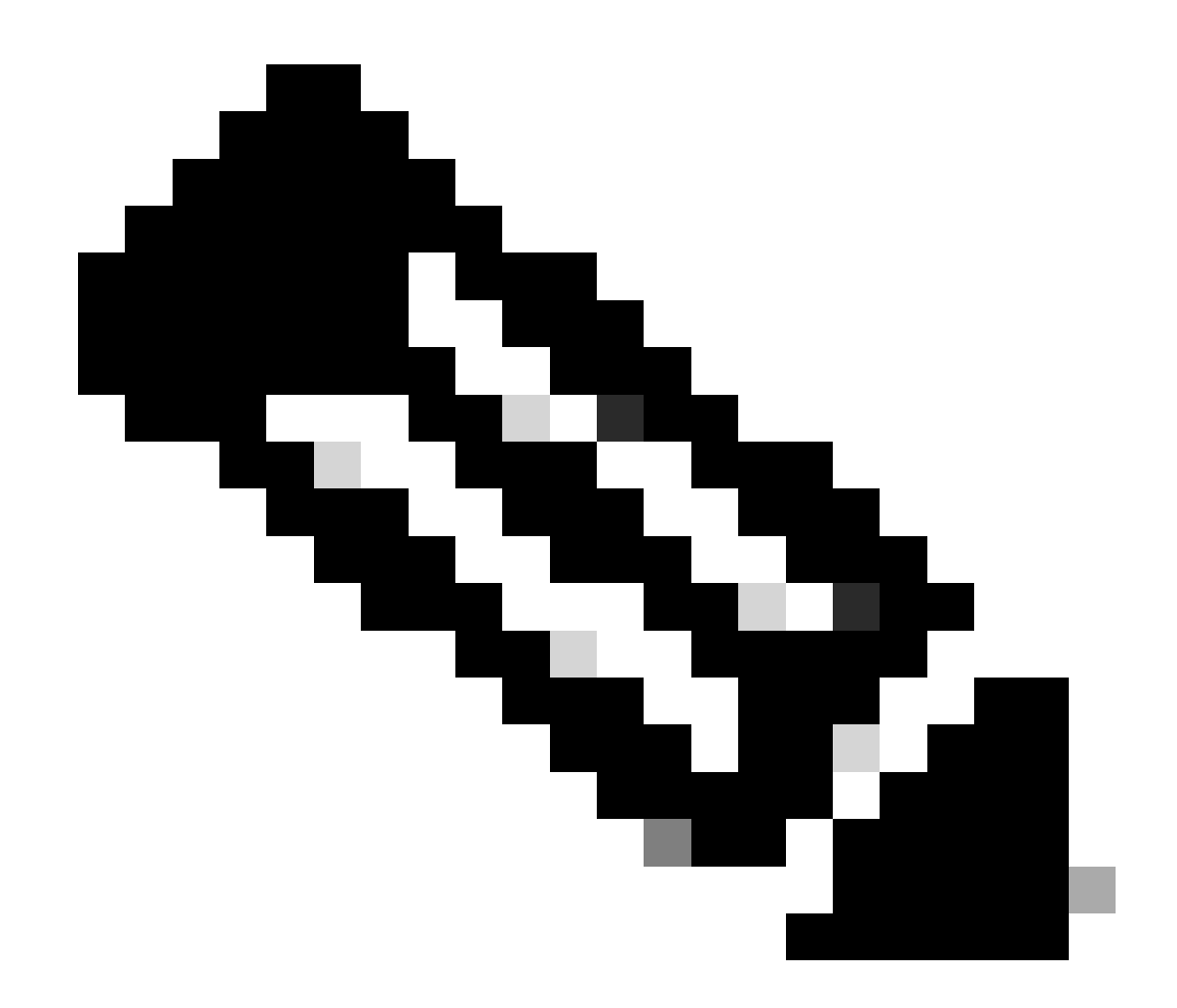

Hinweis: Diese Loopback-Schnittstelle gehört zum Tenant von SVI.

```
LEAF-2-VPC(config-if)# show running-config interface loopback 100
interface loopback100
vrf member tenant-a
ip address 172.16.10.10/32
LEAF-2-VPC(config)# ip prefix-list host_subnets seq 15 permit 172.16.10.10/32
LEAF-2-VPC(config)# route-map direct_routes_tenant-a permit 10
LEAF-2-VPC(config-route-map)# match ip address prefix-list host_subnets
LEAF-2-VPC(config-route-map)# router bgp 65000
LEAF-2-VPC(config-router)# vrf tenant-a
LEAF-2-VPC(config-router)# vrf tenant-a
LEAF-2-VPC(config-router-vrf)# address-family ipv4 unicast
LEAF-2-VPC(config-router-vrf-af)# redistribute direct route-map direct_routes_tenant-a
```

Schritt 7. Vergewissern Sie sich, dass die IP-Adresse der Loopback-Schnittstelle in BGP L2VPN EVPN an die Spines gemeldet wird. Verwenden Sie hierzu den Befehl show bgp l2vpn evpn [loopback IP] vrf [tenant vrf].

LEAF-2-VPC(config-if)# show bgp 12vpn evpn 172.16.10.10 vrf tenant-a BGP routing table information for VRF default, address family L2VPN EVPN Route Distinguisher: 192.168.4.4:4 (L3VNI 303030) BGP routing table entry for [5]:[0]:[32]:[172.16.10.10]/224, version 49 5 Paths: (1 available, best #1) Flags: (0x000002) (high32 0000000) on xmit-list, is not in 12rib/evpn Advertised path-id 1 Path type: local, path is valid, is best path, no labeled nexthop Gateway IP: 0.0.0.0 AS-Path: NONE, path locally originated 192.168.13.2 (metric 0) from 0.0.0.0 (192.168.4.4) Origin incomplete, MED 0, localpref 100, weight 32768 Received label 303030 Extcommunity: RT:65000:303030 ENCAP:8 Router MAC:6026.aa85.9587 Path-id 1 advertised to peers: 192.168.0.11 <<<<< Spine

Schritt 8: Überprüfen Sie, ob die IP-Adresse der Loopback-Schnittstelle in BGP L2VPN EVPN mit dem DHCP-Server eingespeist wird.

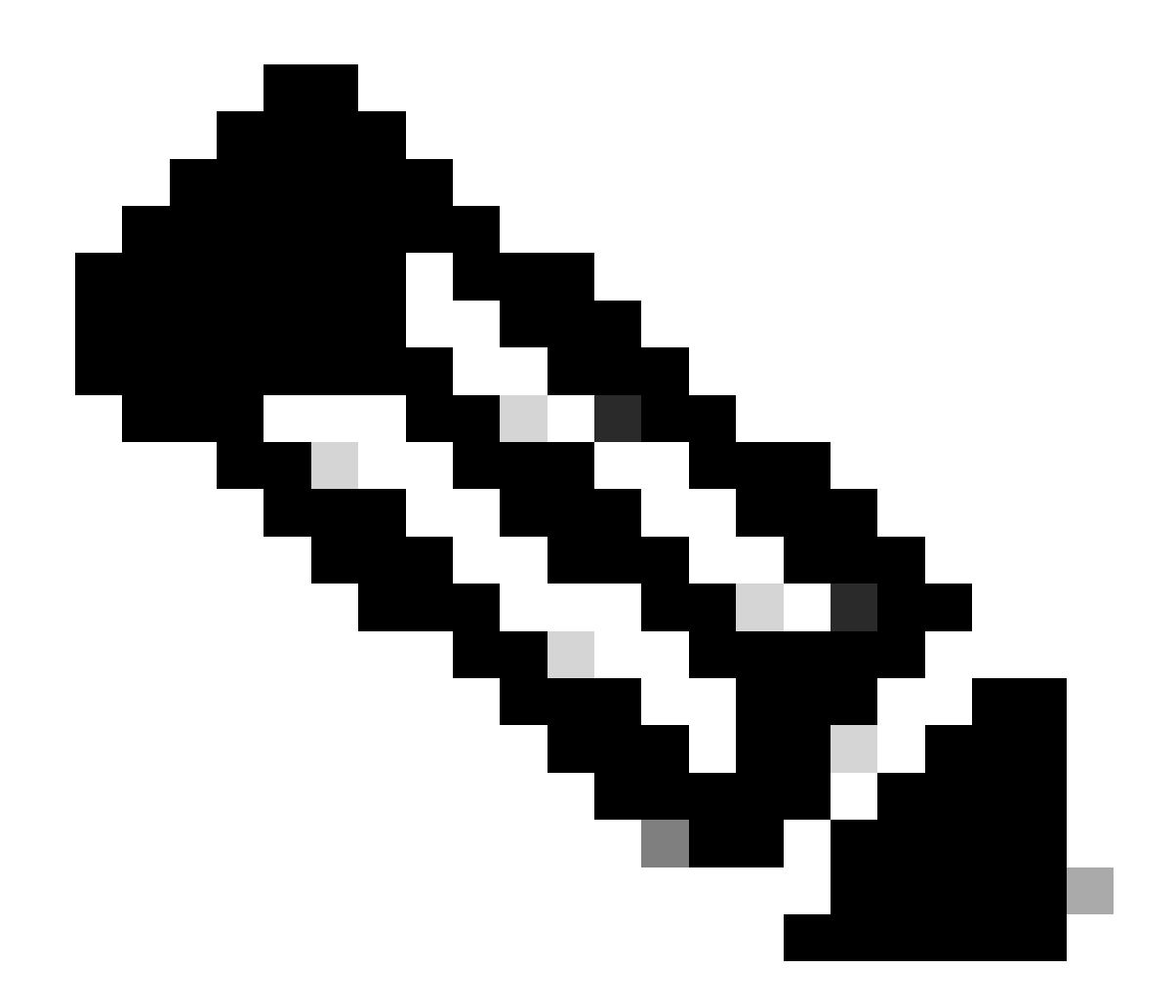

Hinweis: Wenn Nexus-Switches in vPC vorhanden sind, stellen Sie sicher, dass beide die IP-Adresse der Loopback-Schnittstelle in BGP L2VPN EVPN ermitteln.

LEAF-2-VPC(config-if)# show bgp l2vpn evpn 172.16.10.10 BGP routing table information for VRF default, address family L2VPN EVPN Route Distinguisher: 192.168.4.4:4 (L3VNI 303030) BGP routing table entry for [5]:[0]:[0]:[32]:[172.16.10.10]/224, version 49 5 Paths: (1 available, best #1) Flags: (0x000002) (high32 00000000) on xmit-list, is not in l2rib/evpn Advertised path-id 1 Path type: local, path is valid, is best path, no labeled nexthop Gateway IP: 0.0.0.0 AS-Path: NONE, path locally originated 192.168.13.2 (metric 0) from 0.0.0.0 (192.168.4.4) Origin incomplete, MED 0, localpref 100, weight 32768 Received label 303030 Extcommunity: RT:65000:303030 ENCAP:8 Router MAC:6026.aa85.9587

Path-id 1 advertised to peers:

Schritt 9. Stellen Sie sicher, dass auf dem Quell-Tenant eine Route für den DHCP-Server vorhanden ist. Verwenden Sie hierzu den Befehl show ip route [DHCP server IP] vrf[tenvrf].

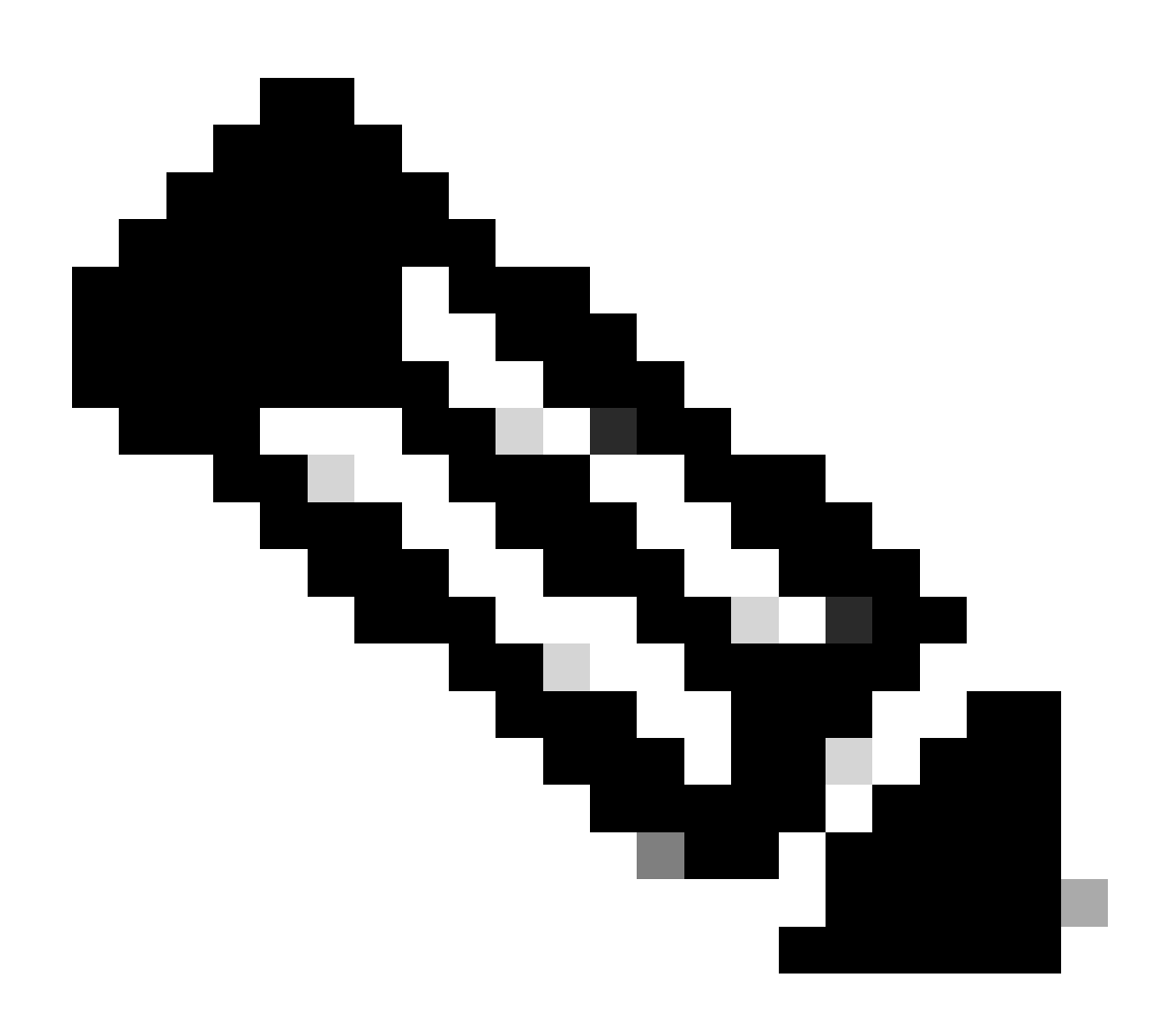

Hinweis: Der zu verwendende Routeneintrag muss vom VxLAN zum Standard-VRF reichen. Wenn keine Route verfügbar ist, überprüfen Sie, ob die VTEP lokal die IP-Adresse des DHCP-Servers kennt.

LEAF-2-VPC(config-if)# show running-config interface vlan 10 interface Vlan10 no shutdown vrf member tenant-a no ip redirects ip address 10.10.10.1/24 no ipv6 redirects fabric forwarding mode anycast-gateway ip dhcp relay address 10.10.10.150 ip dhcp relay source-interface loopback100

Schritt 10. Stellen Sie sicher, dass die IP-Adresse des DHCP-Servers über die Loopback-Schnittstelle und die entsprechende VRF-Instanz als VRF-Quelle erreichbar ist. Verwenden Sie hierzu den Befehl ping [DHCP Server IP] source-interface loopback [x] vrf [tenant vrf].

LEAF-2-VPC(config-if)# ping 10.10.10.150 source-interface loopback 100 vrf tenant-a PING 10.10.10.150 (10.10.10.150): 56 data bytes 64 bytes from 10.10.10.150: icmp\_seq=0 ttl=127 time=0.928 ms 64 bytes from 10.10.10.150: icmp\_seq=1 ttl=127 time=0.475 ms 64 bytes from 10.10.10.150: icmp\_seq=2 ttl=127 time=0.455 ms 64 bytes from 10.10.10.150: icmp\_seq=3 ttl=127 time=0.409 ms 64 bytes from 10.10.10.150: icmp\_seq=4 ttl=127 time=0.465 ms

```
--- 10.10.10.150 ping statistics ---
```

Schritt 11. Überprüfen Sie den Status des DHCP-Relay-Agenten.

LEAF-2-VPC(config)# show ip dhcp status Current CLI Operation: show ip dhcp status Last CLI Operation: DME: ip dhcp relay information option vpn enable Last CLI Operation Status: SUCCESS

Schritt 12: Überprüfen Sie Option82, z. B. die VPN-Option und die richtige Relay-IP-Adresse unter dem Relay-Agenten.

LEAF-2-VPC(config)# show ip dhcp relay DHCP relay service is enabled <<<<<< Insertion of option 82 is enabled <<<<<< Insertion of option 82 customize circuitid is disabled TLV format in CircuitId and RemoteId suboptions is enabled Insertion of VPN suboptions is enabled <<<<<< Insertion of cisco suboptions is disabled Global smart-relay is disabled Relay Trusted functionality is disabled Relay Trusted Port is Globally disabled V4 Relay Source Address HSRP is Globally disabled Server-ID-override-disable is disabled

Smart-relay is enabled on the following interfaces:

Subnet-broadcast is enabled on the following interfaces:

\_\_\_\_\_

Relay Trusted Port is enabled on the following interfaces:

Relay Source Address HSRP is enabled on the following interfaces:

Helper addresses are configured on the following interfaces:InterfaceRelay AddressVRF Name------------------Vlan1010.10.10.150 <<<</td>

Schritt 13: Überprüfen Sie die Statistiken der verarbeiteten und weitergeleiteten Pakete.

```
LEAF-2-VPC(config)# show ip dhcp global statistics
Packets processed 103030
Packets received through cfsoe 0
Packets forwarded 103030
Packets forwarded on cfsoe 0
Total packets dropped 0
Packets dropped from untrusted ports 0
Packets dropped due to MAC address check failure 0
Packets dropped due to Option 82 insertion failure 0
Packets dropped due to o/p intf unknown 0
Packets dropped which were unknown 0
Packets dropped due to no trusted ports 0
Packets dropped due to dhcp relay not enabled 0
Packets dropped due to no binding entry O
Packets dropped due to interface error/no interface 0
Packets dropped due to max hops exceeded 0
Packets dropped due to Queue full 0
```

Schritt 14: Überprüfen Sie die Statistiken der Relay-Pakete.

| Message Type | Rx      | Тх      | Drops |  |
|--------------|---------|---------|-------|--|
| Discover     | 29312   | 29311   | 0     |  |
| Offer        | 300001  | 300001  | 0     |  |
| Request(*)   | 29324   | 29324   | 0     |  |
| Ack          | 1574    | 1574    | 0     |  |
| Release(*)   | 191493  | 191493  | 0     |  |
| Decline      | 0       | 0       | 0     |  |
| Inform(*)    | 1540    | 1540    | 0     |  |
| Nack         | 472890  | 472890  | 0     |  |
| Total        | 1026134 | 1026133 | 0     |  |
|              |         |         |       |  |

LEAF-2-VPC# show ip dhcp relay statistics

| DHCP L3 FWD:                                      |            |     |
|---------------------------------------------------|------------|-----|
| Total Packets Received                            | :          | 0   |
| Total Packets Forwarded                           | :          | 0   |
| Total Packets Dropped                             | :          | 0   |
| Non DHCP:                                         |            |     |
| Total Packets Received                            | :          | 0   |
| Total Packets Forwarded                           | :          | 0   |
| Total Packets Dropped                             | :          | 0   |
| DROP:                                             |            |     |
| DHCP Relay not enabled                            | :          | 0   |
| Invalid DHCP message type                         | :          | 0   |
| Interface error                                   | :          | 0   |
| Tx failure towards server                         | :          | 0   |
| Tx failure towards client                         | :          | 0   |
| Unknown output interface                          | :          | 0   |
| Unknown vrf or interface for server               | :          | 0   |
| Max hops exceeded                                 | :          | 0   |
| Option 82 validation failed                       | :          | 0   |
| Packet Malformed                                  | :          | 0   |
| DHCP Request dropped on MCT                       | :          | 0   |
| Relay Trusted port not configured                 | :          | 0   |
| * - These counters will show correct value when   | n switch   |     |
| receives DHCP request packet with destination ip  | as broadca | ast |
| address. If request is unicast it will be HW swit | tched      |     |

# DHCP-Serverkonfiguration unter Windows Server 2022

Konfiguration des IP-Adressierungsbereichs für Hosts.

Schritt 1: Öffnen Sie den Server Manager, und stellen Sie sicher, dass im Dashboard auf dem DHCP-Server keine Alarme vorhanden sind.

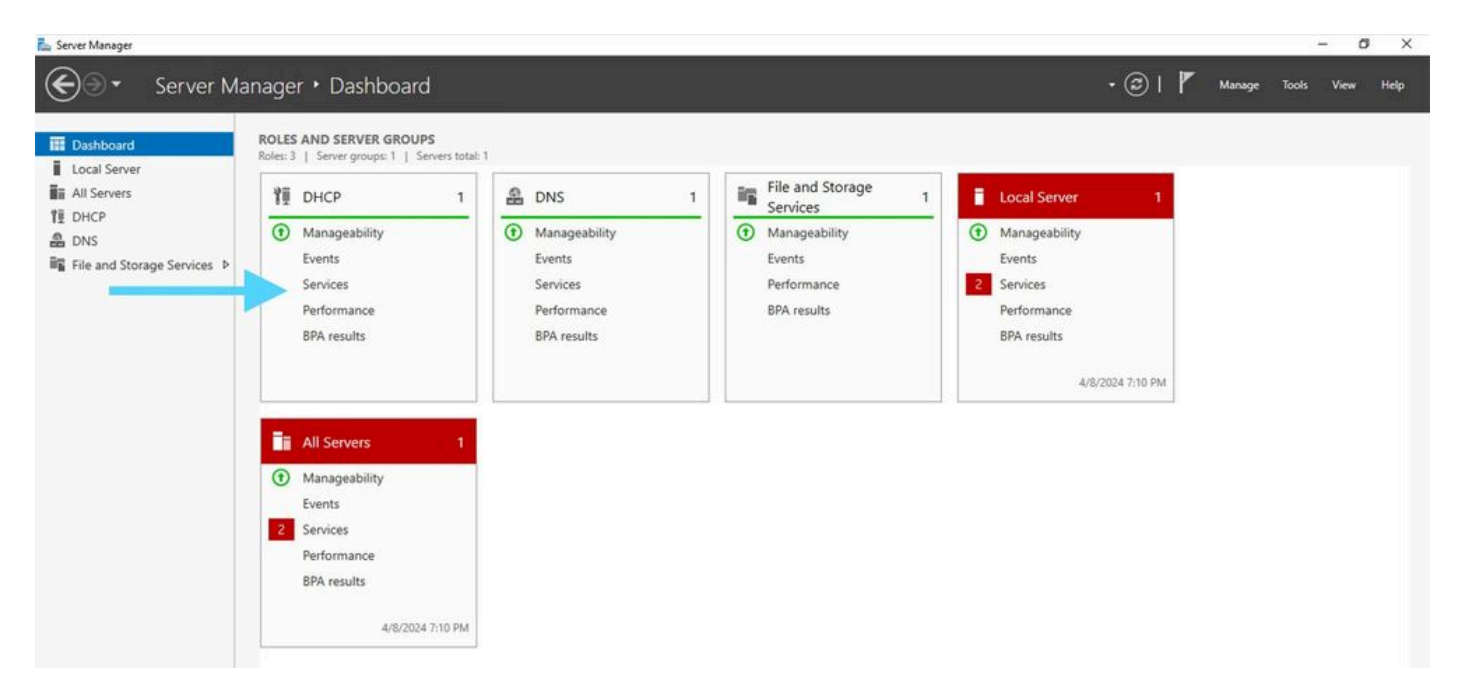

Dashboard vom Server Manager unter Windows Server 2022

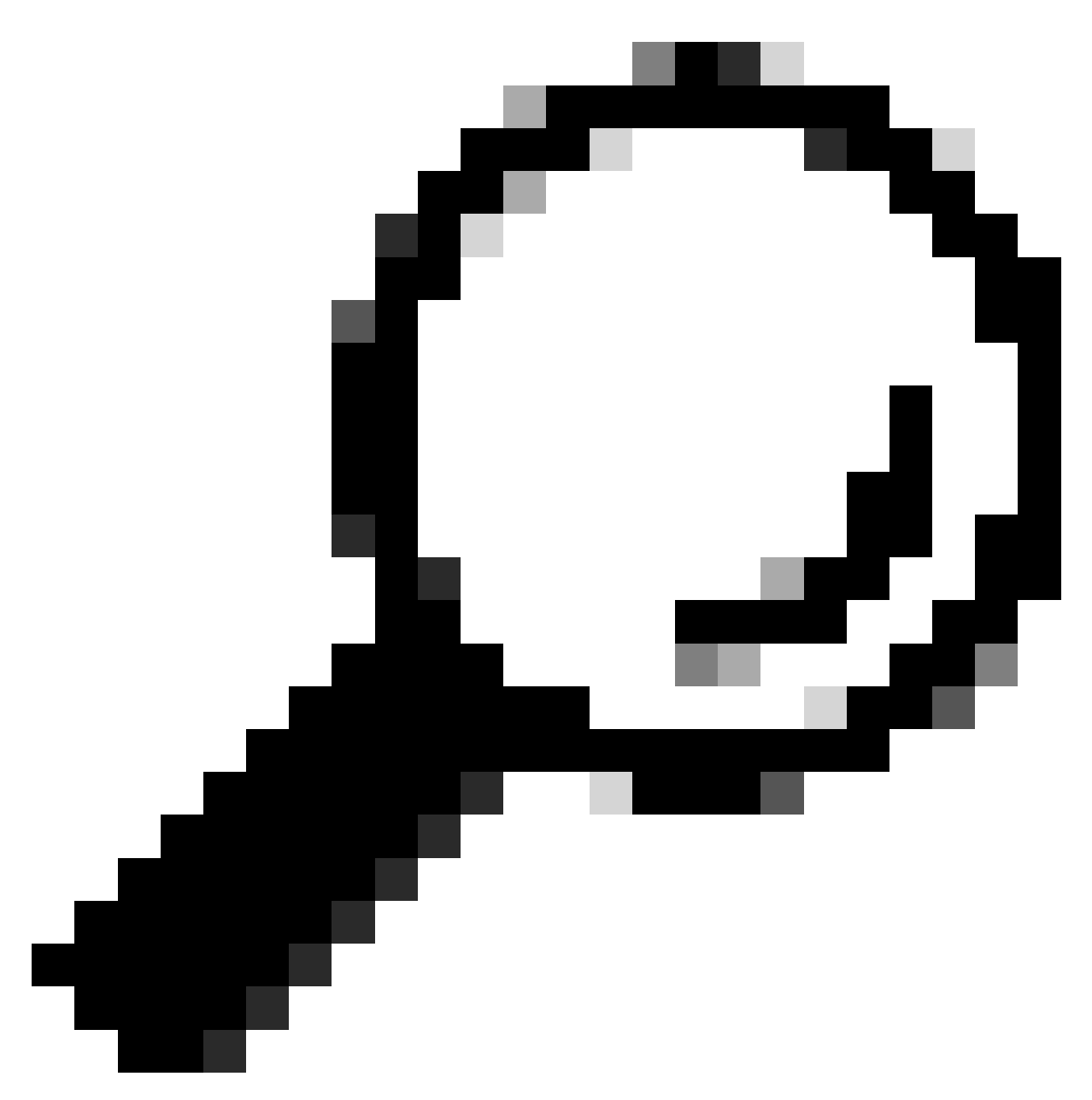

Tipp: Das Bild vergrößert sich beim Doppelklick.

Schritt 2: Öffnen Sie die DHCP-Serveranwendung.

# Tea Attion Vise Hole Image: Second Second

DHCP-Server unter Windows Server 2022

UHCP

### Schritt 3: Klicken Sie mit der rechten Maustaste auf IPv4, und klicken Sie auf Neuer Bereich.

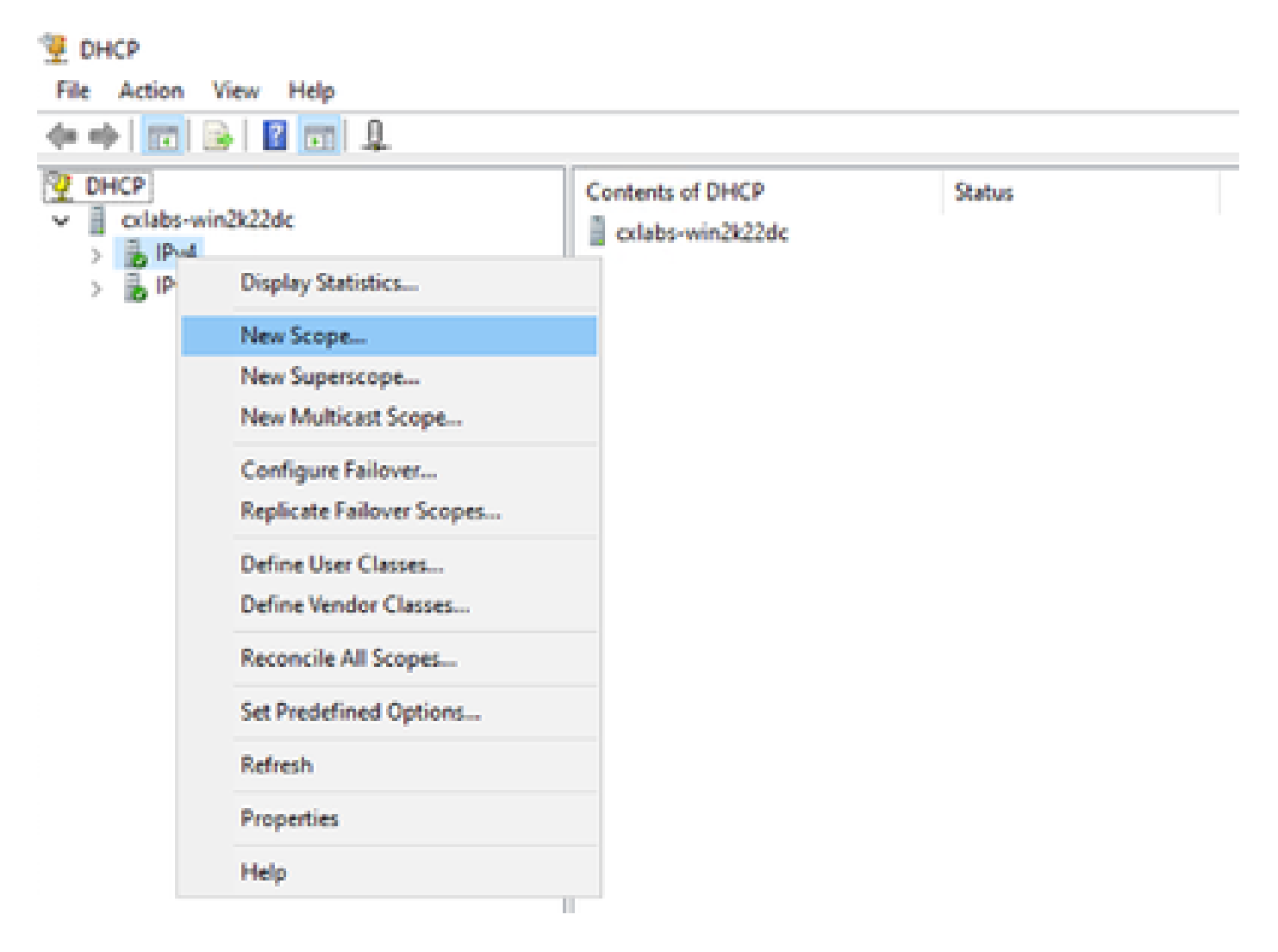

## Schritt 4: Klicken Sie auf Next (Weiter).

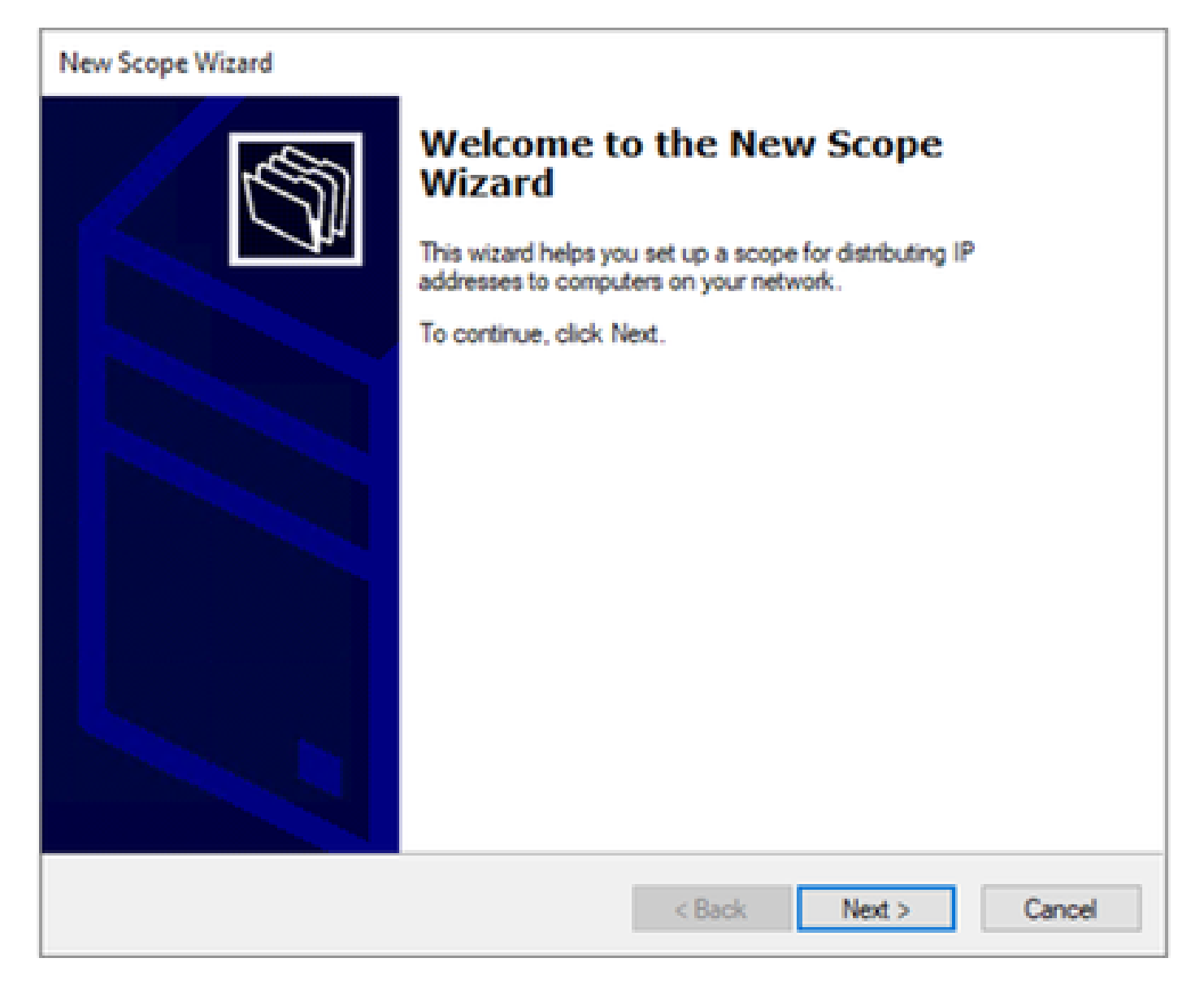

Schritt 5: Schreiben Sie einen Namen und eine Beschreibung. In diesem Beispiel ist der Name das Subnetz, das zu VLAN 10 gehört, und die Beschreibung ist L2VNI, da L2VNI in VLAN 10 aufgeführt ist.

| New Scope Wizard                               |                                                                                                    |
|------------------------------------------------|----------------------------------------------------------------------------------------------------|
| Scope Name<br>You have to prive a description. | ovide an identifying scope name. You also have the option of providing                                       |
| Type a name ar<br>how the scope                | nd description for this scope. This information helps you quickly identify<br>is to be used on your network. |
| Name:                                          | 10.10.10/24                                                                                                  |
| Description:                                   | L2VNI 101010                                                                                                 |
|                                                |                                                                                                    |
|                                                |                                                                                                    |
|                                                |                                                                                                    |
|                                                |                                                                                                    |
|                                                |                                                                                                    |
|                                                |                                                                                                    |
|                                                |                                                                                                    |
|                                                | < Back Next > Cancel                                                                                         |

Schritt 6: Konfigurieren des IP-Adressbereichs Dies ist der Pool für Hosts.

| New Scope Wizard                                                                                         |
|----------------------------------------------------------------------------------------------------|
| IP Address Range<br>You define the scope address range by identifying a set of consecutive IP addresses. |
| Configuration settings for DHCP Server                                                                   |
| Enter the range of addresses that the scope distributes.                                                 |
| Start IP address: 10 . 10 . 1                                                                            |
| End IP address: 10 . 10 . 254                                                                            |
| Configuration settings that propagate to DHCP Client                                                     |
| Length: 24                                                                                               |
| Subnet mask: 255 . 255 . 0                                                                               |
|                                                                                                    |
|                                                                                                    |
| < Back Next > Cancel                                                                                     |

Schritt 6: Schließen Sie die freigegebene IP-Adresse aus der SVI-Konfiguration in den VTEPs aus. In diesem Beispiel hat die Schnittstelle VLAN 10 die Adresse IP.10.10.1/24.

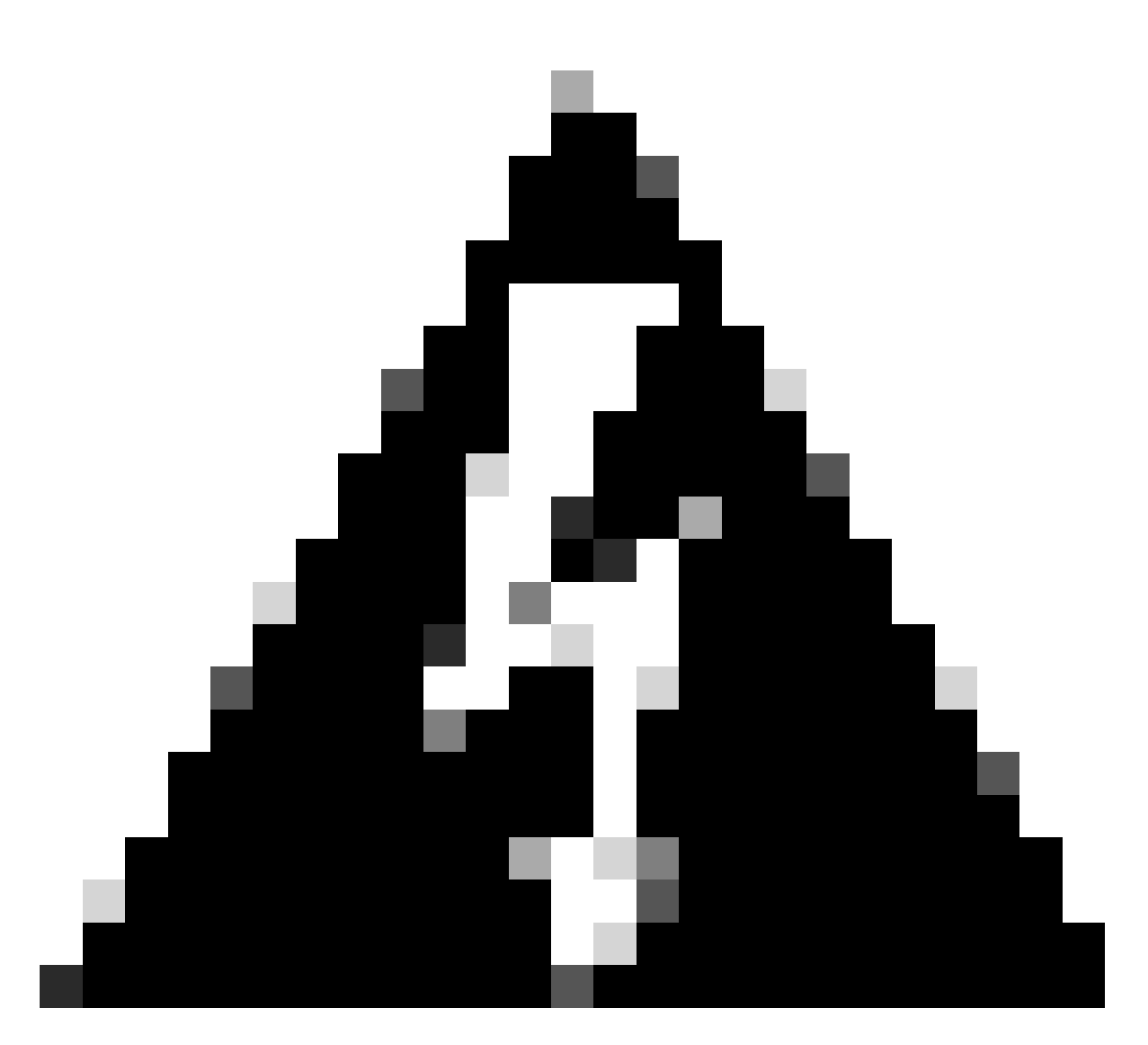

Warnung: Wenn die IP-Adresse nicht aus der SVI (oder dem Standard-Gateway) ausgeschlossen wird, kann es zu doppelten IP-Adressen kommen, was sich auf die Übermittlung des Datenverkehrs auswirkt.

LEAF-1# show running-config interface vlan 10
<snip>
interface Vlan10
 no shutdown
 vrf member tenant-a
 no ip redirects
 ip address 10.10.10.1/24
 no ipv6 redirects
 fabric forwarding mode anycast-gateway
 ip dhcp relay address 10.10.10.150
 ip dhcp relay source-interface loopback100

| New Scope Wizard                                                                                                    |
|----------------------------------------------------------------------------------------------------|
| Add Exclusions and Delay<br>Exclusions are addresses or a range of addresses that are not distributed by the<br>server. A delay is the time duration by which the server will delay the transmission of a<br>DHCPOFFER message.                                                                                                    |
| Type the IP address range that you want to exclude. If you want to exclude a single<br>address, type an address in Start IP address only.                                                                                                    |
| Start IP address:     End IP address:       Image: Image: I |
| Excluded address range: Address 10.10.10.1 Remove                                                                                                    |
| Subnet delay in milli second:                                                                                                    |
|                                                                                                    |
|                                                                                                    |
| < Back Next > Cancel                                                                                                    |

Schritt 7. Konfigurieren Sie die Lease-Dauer der IP-Adresse. Dies bezieht sich auf die Zeit, die ein Host die zugewiesene IP-Adresse vor der Verlängerung verwenden kann.

| New Scope Wizard                                                                                                    |
|----------------------------------------------------------------------------------------------------|
| Lease Duration<br>The lease duration specifies how long a client can use an IP address from this scope.                                                                                                    |
| Lease durations should typically be equal to the average time the computer is<br>connected to the same physical network. For mobile networks that consist mainly of<br>portable computers or dial-up clients, shorter lease durations can be useful.<br>Likewise, for a stable network that consists mainly of desktop computers at fixed<br>locations, longer lease durations are more appropriate. |
| Set the duration for scope leases when distributed by this server.                                                                                                    |
| Days: Hours: Minutes:                                                                                                    |
|                                                                                                    |
| < Back Next > Cancel                                                                                                    |

Schritt 8: Wählen Sie Ja, ich möchte diese Optionen jetzt konfigurieren.

| New Scope Wizard                                                                                                    |
|----------------------------------------------------------------------------------------------------|
| Configure DHCP Options<br>You have to configure the most common DHCP options before clients can use the<br>scope.                                                        |
| When clients obtain an address, they are given DHCP options such as the IP<br>addresses of routers (default gateways), DNS servers, and WINS settings for that<br>scope. |
| The settings you select here are for this scope and override settings configured in the<br>Server Options folder for this server.                                        |
| Do you want to configure the DHCP options for this scope now?                                                                                                    |
| Yes. I want to configure these options now                                                                                                    |
| <ul> <li>No, I will configure these options later</li> </ul>                                                                                                    |
|                                                                                                    |
|                                                                                                    |
|                                                                                                    |
| < Back Next > Cancel                                                                                                    |

Schritt 9. Konfigurieren Sie die IP-Adresse des Standardgateways.

| New Scope Wizard<br>Router (Default Gateway)<br>You can specify the routers | s, or default gateways, to be distributed by this scope. |
|-----------------------------------------------------------------------------|----------------------------------------------------------|
| To add an IP address for a                                                  | router used by clients, enter the address below.         |
| IP address:                                                                 | Add<br>Remove<br>Up<br>Down                              |
|                                                                             | < Rack Next > Cancel                                     |

Schritt 10. Konfigurieren des Domänennamens und des DNS-Servers

| New Scope Wizard                                                                                |                                    |                   |  |
|-------------------------------------------------------------------------------------------------|------------------------------------|-------------------|--|
| Domain Name and DNS Servers<br>The Domain Name System (DNS) maps ar<br>on your network.         | nd translates domain names used b  | y clients         |  |
| You can specify the parent domain you want the DNS name resolution.<br>Parent domain: cisco.com | he client computers on your networ | k to use for      |  |
| servers.                                                                                        | on you network, enter the in dua   | lesses for a lose |  |
| Server name:                                                                                    | IP address:                        |                   |  |
| google.com                                                                                      | 142 . 250 . 114 . 102              | Add               |  |
| Resolve                                                                                         |                                    | Remove            |  |
|                                                                                                 |                                    | Up                |  |
|                                                                                                 |                                    | Down              |  |
|                                                                                                 |                                    |                   |  |
|                                                                                                 |                                    |                   |  |
|                                                                                                 | < Back Next >                      | Cancel            |  |

Schritt 11. Konfigurieren Sie ggf. den WINS-Server. Dies kann übersprungen werden, wenn die Informationen nicht bekannt sind.

| ew Scope Wizard WINS Servers Computers running Windows can use WINS servers to convert NetBIOS computer names to IP addresses. |                                                                               |  |
|----------------------------------------------------------------------------------------------------|-------------------------------------------------------------------------------|--|
| Entering server IP addresses he<br>broadcasts to register and resol                                                            | re enables Windows clients to query WINS before they use<br>ve NetBIOS names. |  |
| Server name:                                                                                                    | IP address:                                                                   |  |
|                                                                                                    | Add                                                                           |  |
|                                                                                                    | Resolve Remove                                                                |  |
|                                                                                                    | Up                                                                            |  |
|                                                                                                    | Down                                                                          |  |
| To change this behavior for Wir<br>Type, in Scope Options.                                                                     | dows DHCP clients modify option 046, WINS/NBT Node                            |  |
|                                                                                                    |                                                                               |  |
|                                                                                                    | < Back Next > Cancel                                                          |  |

Schritt 12: Wählen Sie Ja, ich möchte diesen Bereich jetzt aktivieren.

| New Scope Wizard                                                                                                    |               |        |        |
|----------------------------------------------------------------------------------------------------|---------------|--------|--------|
| Activate Scope<br>Clients can obtain address leases only if a scope                                                              | is activated. |        | (J)    |
| Do you want to activate this scope now?<br>(* Yes, I want to activate this scope now)<br>(* No, I will activate this scope later |               |        |        |
|                                                                                                    | < Back        | Next > | Cancel |

Konfigurieren des Bereichs für eindeutige IP-Adressen von Loopbacks in SVI als DHCP-Relay-Agent

Schritt 1: Klicken Sie mit der rechten Maustaste auf IPv4, und wählen Sie IPv4Scope aus.

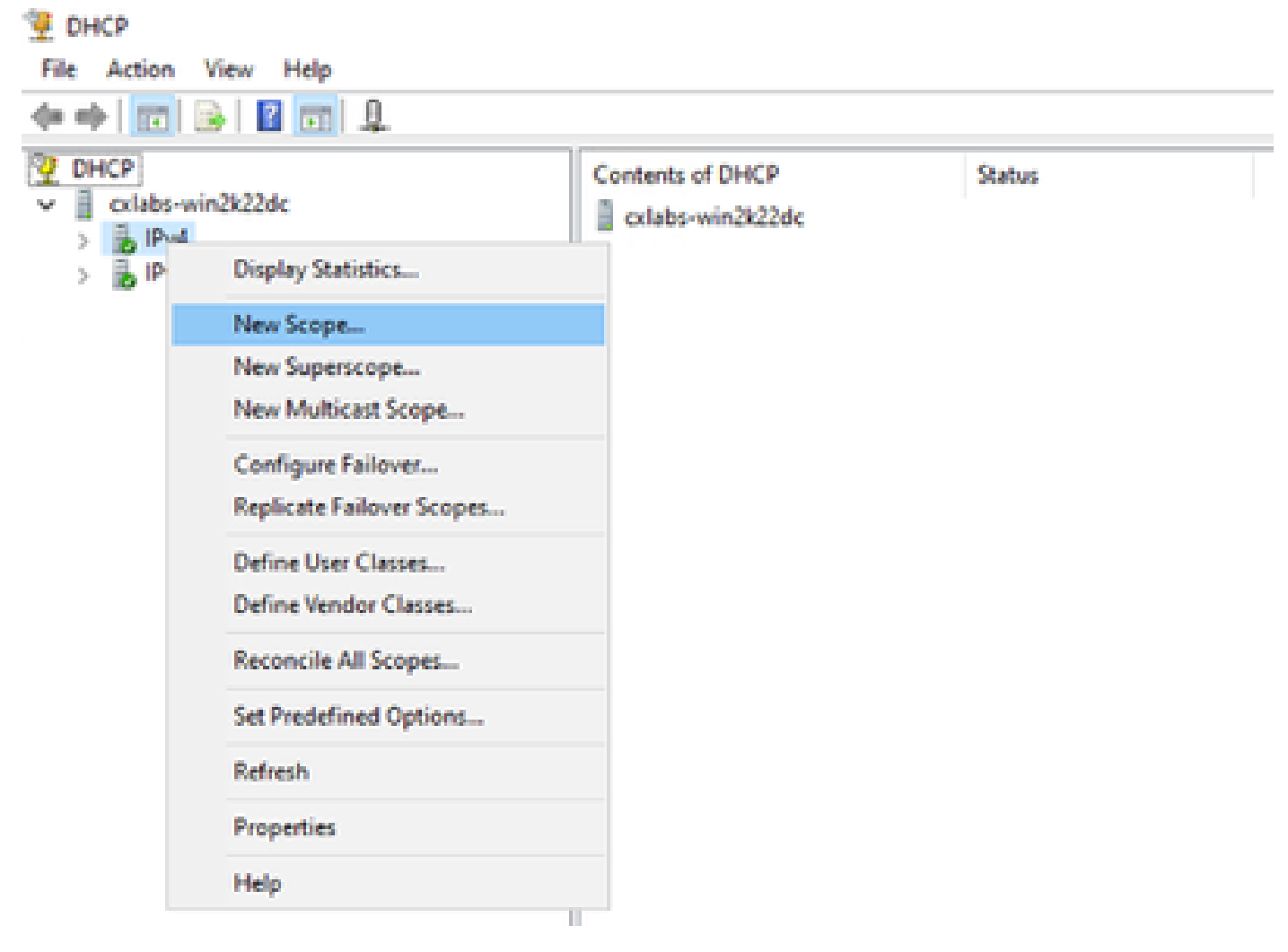

Neuer Umfang in DCHP

Schritt 2: Schreiben Sie einen Namen und eine Beschreibung. In diesem Beispiel ist name das Subnetz, das für ein Subnetz mit Loopback-Adresse verwendet wird.

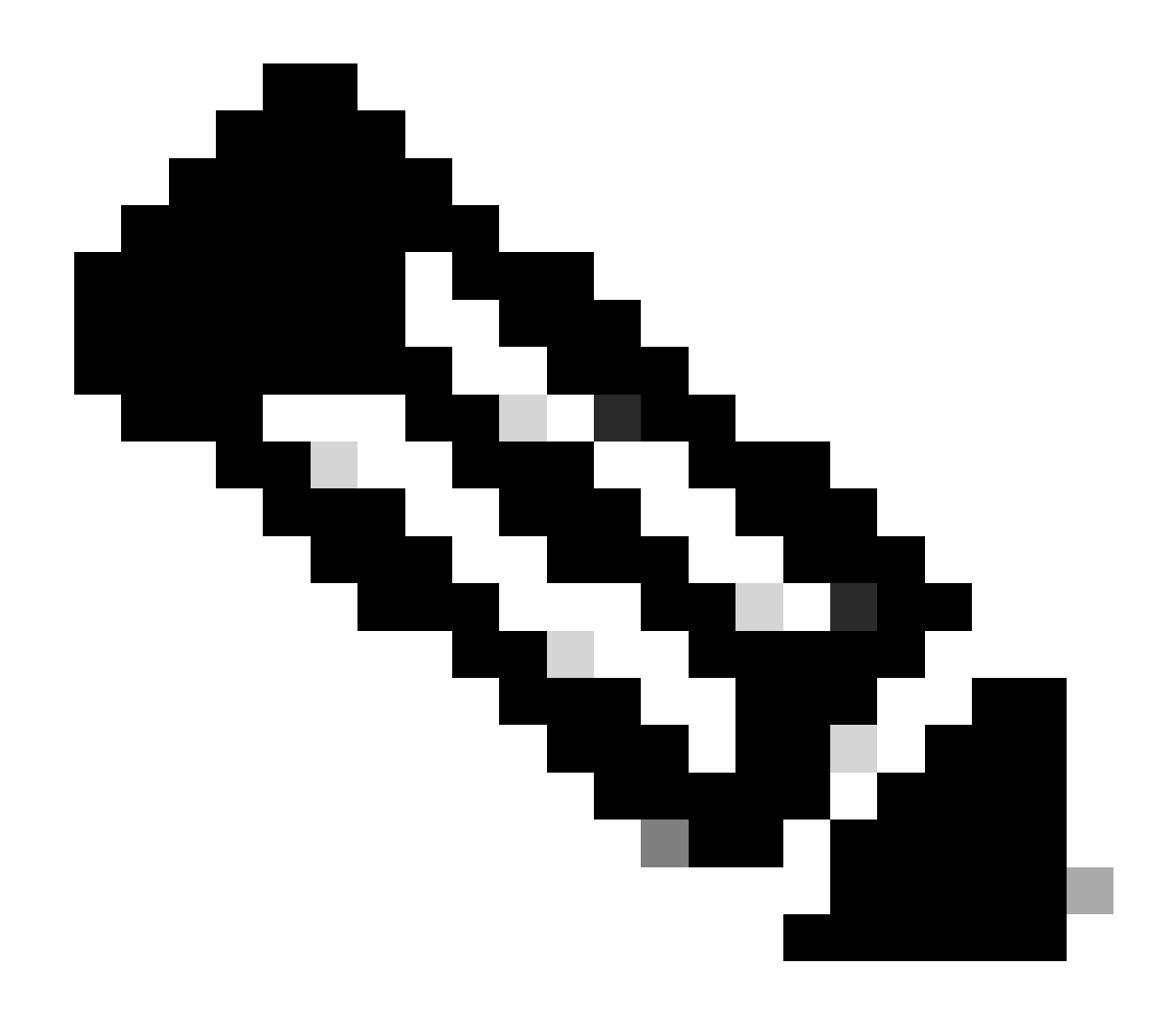

IPte: Ein Loopback wird als eindeutige Loopback-IP-Adresse in der gesamten VxLAN-Struktur für den VxLAN-Tenant verwendet. Dies muss bei der Neuverteilung der BGP-L2VPN-EVPN-Route im BGP innerhalb der VRF des entsprechenden Tenants in der IPv4-Adresse-FamIPv4 angekündigt werden.

LEAF-1# show running-config interface loopback 100
<snip>
interface loopback100
vrf member tenant-a
ip address 172.16.10.8/32

| · · · · · · · · · · · · · · · · · · ·                       |                                                                                                    |    |
|-------------------------------------------------------------|----------------------------------------------------------------------------------------------------|----|
| New Scope Wizard                                            |                                                                                                    |    |
| Scope Name<br>You have to private to private the scription. | ovide an identifying scope name. You also have the option of providing                                       | J. |
| Type a name ar<br>how the scope                             | nd description for this scope. This information helps you quickly identify<br>is to be used on your network. |    |
| Name:                                                       | 172.16.10.0/24                                                                                               |    |
| Description:                                                | Unique IP Gateway Address (SVI)                                                                              |    |
|                                                             |                                                                                                    |    |
|                                                             |                                                                                                    |    |
|                                                             |                                                                                                    |    |
|                                                             |                                                                                                    |    |
|                                                             |                                                                                                    |    |
|                                                             |                                                                                                    |    |
|                                                             |                                                                                                    |    |
|                                                             | < Back Next > Cancel                                                                                         |    |

Schritt 3: Konfigurieren Sie den IP-AdressbereichIP. Dies ist der Pool für Loopbacks.

| New Scope Wizard                                                                                         |
|----------------------------------------------------------------------------------------------------|
| IP Address Range<br>You define the scope address range by identifying a set of consecutive IP addresses. |
| Configuration settings for DHCP Server                                                                   |
| Enter the range of addresses that the scope distributes.                                                 |
| Start IP address: 172 . 16 . 10 . 1                                                                      |
| End IP address: 172 . 16 . 10 . 254                                                                      |
| Configuration settings that propagate to DHCP Client                                                     |
| Length: 24 -                                                                                             |
| Subnet mask: 255 . 255 . 0                                                                               |
|                                                                                                    |
|                                                                                                    |
| < Back Next > Cancel                                                                                     |

Schritt 4: Konfigurieren Sie Ausschlüsse (optional, da der DHCP-Server IP-Adressen verleasst, die zu diesem Subnetz gehören).

| New Scope Wizard                                                                                                    |
|----------------------------------------------------------------------------------------------------|
| Add Exclusions and Delay<br>Exclusions are addresses or a range of addresses that are not distributed by the<br>server. A delay is the time duration by which the server will delay the transmission of a<br>DHCPOFFER message. |
| Type the IP address range that you want to exclude. If you want to exclude a single<br>address, type an address in Start IP address only.                                                                                       |
| Start IP address:     End IP address:                                                                                                    |
| Excluded address range:           Remove                                                                                                    |
| Subnet delay in milli second:                                                                                                    |
|                                                                                                    |
| < Back Next > Cancel                                                                                                    |

Schritt 5: Überspringen Sie die Leasedauer, und klicken Sie auf Weiter.

| New Scope Wizard                                                                                                    |
|----------------------------------------------------------------------------------------------------|
| Lease Duration<br>The lease duration specifies how long a client can use an IP address from this scope.                                                                                                    |
| Lease durations should typically be equal to the average time the computer is<br>connected to the same physical network. For mobile networks that consist mainly of<br>portable computers or dial-up clients, shorter lease durations can be useful.<br>Likewise, for a stable network that consists mainly of desktop computers at fixed<br>locations, longer lease durations are more appropriate. |
| Set the duration for scope leases when distributed by this server.                                                                                                    |
| Limited to:                                                                                                    |
| Days: Hours: Minutes:                                                                                                    |
|                                                                                                    |
| < Back Next > Cancel                                                                                                    |

Schritt 6: Wählen Sie Nein, diese Optionen werden zu einem späteren Zeitpunkt konfiguriert.

| New Scope Wizard                                                                                                    |   |  |  |
|----------------------------------------------------------------------------------------------------|---|--|--|
| Configure DHCP Options<br>You have to configure the most common DHCP options before clients can use the<br>scope.                                                                                                    | D |  |  |
| When clients obtain an address, they are given DHCP options such as the IP<br>addresses of routers (default gateways), DNS servers, and WINS settings for that<br>scope.<br>The settings you select here are for this scope and override settings configured in the |   |  |  |
| Server Options folder for this server.<br>Do you want to configure the DHCP options for this scope now?                                                                                                    |   |  |  |
| C Yes, I want to configure these options now                                                                                                    |   |  |  |
| No, I will configure these options later                                                                                                    |   |  |  |
|                                                                                                    |   |  |  |
|                                                                                                    |   |  |  |
|                                                                                                    | _ |  |  |
| < Back Next > Cancel                                                                                                    |   |  |  |

Schritt 7. Klicken Sie auf Beenden.

| New Scope Wizard |                                                                                                    |
|------------------|----------------------------------------------------------------------------------------------------|
|                  | Completing the New Scope<br>Wizard                                                                                                    |
| _₩               | You have successfully completed the New Scope wizard.                                                                                                    |
|                  | Before clients can receive addresses you need to do the<br>following:                                                                                              |
|                  | 1. Add any scope specific options (optional).                                                                                                    |
|                  | 2. Activate the scope.                                                                                                    |
|                  | To provide high availability for this scope, configure failover for<br>the newly added scope by right clicking on the scope and<br>clicking on configure failover. |
|                  | To close this wizard, click Finish.                                                                                                    |
|                  |                                                                                                    |
|                  | < Back Finish Cancel                                                                                                    |

Schritt 8: Klicken Sie mit der rechten Maustaste auf den erstellten Bereich, und wählen Sie Aktivieren aus.
| Y DHCP                                                                                                    |                                                                                                    |                                                                                                    |
|----------------------------------------------------------------------------------------------------|----------------------------------------------------------------------------------------------------|----------------------------------------------------------------------------------------------------|
| File Action View                                                                                                    | Help                                                                                                    |                                                                                                    |
| 🗢 🌩   🖄 🕅 🕻                                                                                                    | 🕻 🗊 🧟 🔒  🗊 💿                                                                                                    |                                                                                                    |
| <ul> <li>DHCP</li> <li>cxlabs-win2k2</li> <li>lPv4</li> <li>Scope</li> <li>Scope</li> <li>Server</li> <li>Policies</li> <li>Filters</li> <li>IPv6</li> </ul> | 2dc<br>172.16.10.0] 172.16.10.0/24<br>Display Statistics<br>Advanced<br>Configure Failover<br>Reconcile<br>Activate | Contents of Scope<br>Address Pool<br>Address Leases<br>Reservations<br>Scope Options<br>> Policies |
|                                                                                                    | View<br>Delete<br>Refresh<br>Export List<br>Properties<br>Help                                                      |                                                                                                    |

Konfigurieren der Bereichsgruppierung für die VxLAN-Struktur

Schritt 1: Klicken Sie mit der rechten Maustaste auf IPv4, und wählen Sie Neue Bereichsgruppierung aus.

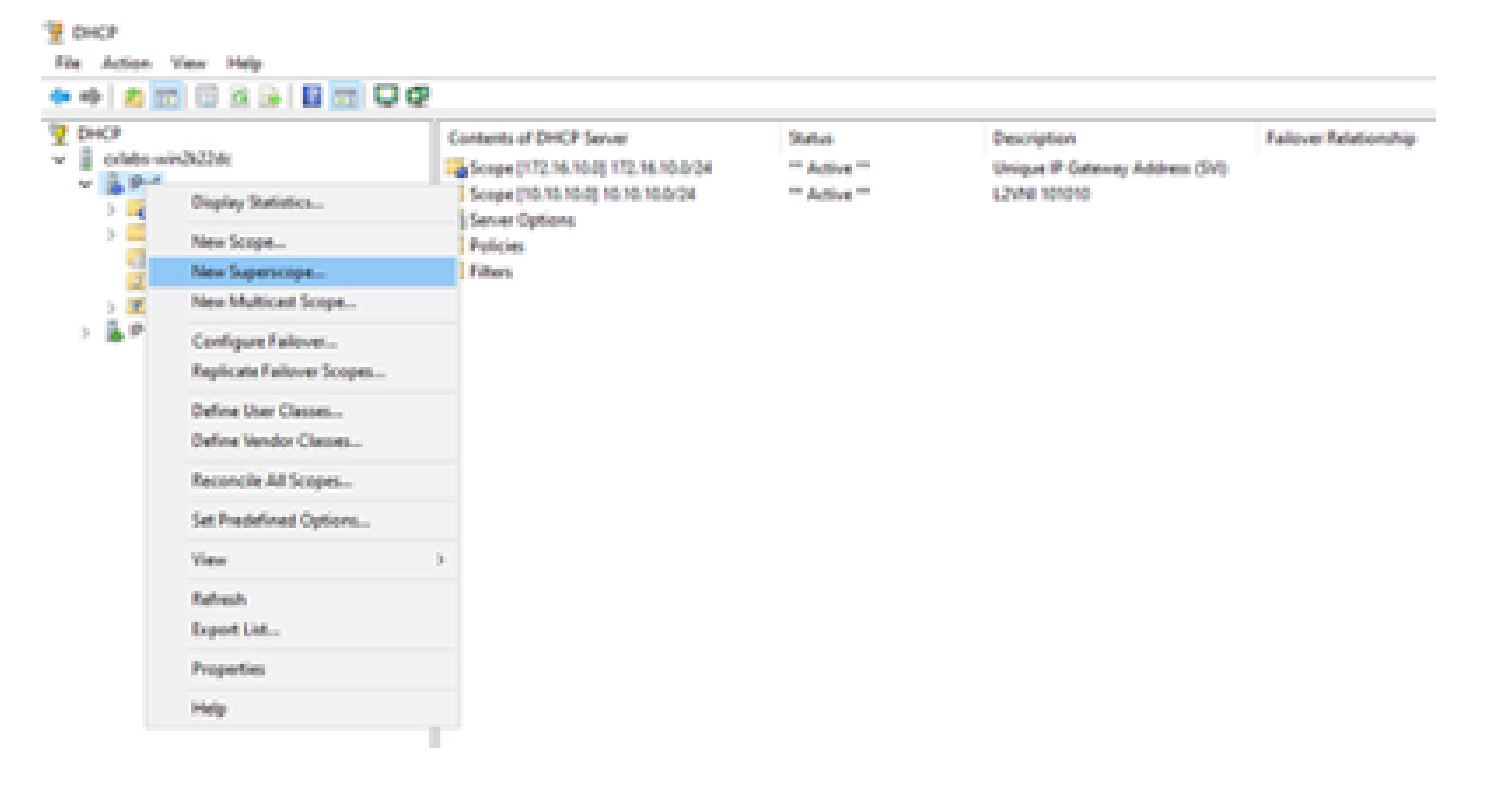

Schritt 2: Klicken Sie auf Next (Weiter).

| New Superscope Wizard |                                                                                                    |
|-----------------------|----------------------------------------------------------------------------------------------------|
|                       | Welcome to the New Superscope by the superscope of the superscope, which expands the number of the network addresses that you can use in a network.         A superscope allows several distinct scopes to be logically grouped under a single name.         To continue, click Next. |
|                       | < Back Next > Cancel                                                                                                    |

Schritt 3: Schreiben Sie den Namen des Bereichsbereichs.

| New Supersco         | ope Wizard                                              |
|----------------------|---------------------------------------------------------|
| Superscop<br>You hav | e Name<br>ve to provide an identifying superscope name. |
| N <u>a</u> me:       | Scopes for VxLAN Fabric (with Opt 82)                   |
|                      | < <u>B</u> ack <u>N</u> ext > Cancel                    |

Schritt 4: Wählen Sie alle Bereiche aus, die zu VxLAN Fabric gehören.

| New Superscope Wizard                                                                  |
|----------------------------------------------------------------------------------------|
| Select Scopes<br>You create a superscope by building a collection of scopes.           |
| Select one or more scopes from the list to add to the superscope.<br>Available scopes: |
| [10.10.10.0] 10.10.10.0/24<br>[172.16.10.0] 172.16.10.0/24                             |
|                                                                                        |
| < <u>B</u> ack <u>N</u> ext > Cancel                                                   |

Schritt 5: Wählen Sie alle Bereiche aus, die zu VxLAN Fabric gehören.

| New Superscope Wizard                                                                  |
|----------------------------------------------------------------------------------------|
| Select Scopes<br>You create a superscope by building a collection of scopes.           |
| Select one or more scopes from the list to add to the superscope.<br>Agailable scopes: |
| [10.10.10.0] 10.10.10.0/24<br>[172.16.10.0] 172.16.10.0/24                             |
| < <u>B</u> ack <u>N</u> ext > Cancel                                                   |

Schritt 6: Überprüfen Sie, ob alle VxLAN-Fabric-Superskope vorhanden sind, und klicken Sie auf Fertig stellen.

| New Superscope Wizard |                                                               |
|-----------------------|---------------------------------------------------------------|
|                       | Completing the New Superscope<br>Wizard                       |
|                       | You have successfully completed the New Superscope<br>wizard. |
|                       | The following superscope will be created:                     |
|                       | Name: Scopes for VxLAN Fabric (with Opt 82)                   |
|                       | Scopes included in this superscope:                           |
|                       | [10.10.10.0] 10.10.10.0/24<br>[172.16.10.0] 172.16.10.0/24    |
|                       | To close this wizard, click Finish.                           |
|                       | < Back Finish Cancel                                          |

Konfigurieren von Option 82 in Hostbereichen

Schritt 1: Klicken Sie mit der rechten Maustaste auf Policies (letzte Option) im Bereich für den Host, und klicken Sie auf New Policy.

| CHOP                |                     |               |             |             |           |               |                                                                                                    |
|---------------------|---------------------|---------------|-------------|-------------|-----------|---------------|----------------------------------------------------------------------------------------------------|
| le Action View Help |                     |               |             |             |           |               |                                                                                                    |
| • 🔶 🙇 📷 🗟 😂 🛛       |                     |               |             |             |           |               |                                                                                                    |
| DHCP                |                     |               | Policy Name | Description | Processie | Level         | Address Range                                                                                                    |
| crists-win322dc     |                     |               |             |             |           |               | And the state of the state of t |
| v brit              |                     |               |             |             |           | Dates and the | dams to show at this value.                                                                                                    |
| 🗸 🔛 Superscope Scop | ies for VicLAN Fab  | ric (with Opt | (2)         |             |           |               |                                                                                                    |
| V Scope (10.10)     | 10.0] 10.10.10.0/24 |               |             |             |           |               |                                                                                                    |
| 🙀 Address i         | heat                |               |             |             |           |               |                                                                                                    |
| Address I           | 40045               |               |             |             |           |               |                                                                                                    |
| ) 💰 Reservati       | 076                 |               |             |             |           |               |                                                                                                    |
| 📑 Scope Op          | Rights.             |               |             |             |           |               |                                                                                                    |
| Polici              |                     | _             |             |             |           |               |                                                                                                    |
| > 5 Scope (17       | New Policy          |               |             |             |           |               |                                                                                                    |
| Server Option       | Deactivate          |               |             |             |           |               |                                                                                                    |
| Policies            | Ver                 |               |             |             |           |               |                                                                                                    |
| 5 B P46             | Referab             |               |             |             |           |               |                                                                                                    |
|                     | for a line          |               |             |             |           |               |                                                                                                    |
|                     | reboarer.           |               |             |             |           |               |                                                                                                    |
|                     | Help                |               |             |             |           |               |                                                                                                    |

Schritt 2: Schreiben Sie einen Namen und eine Beschreibung, und klicken Sie auf Weiter.

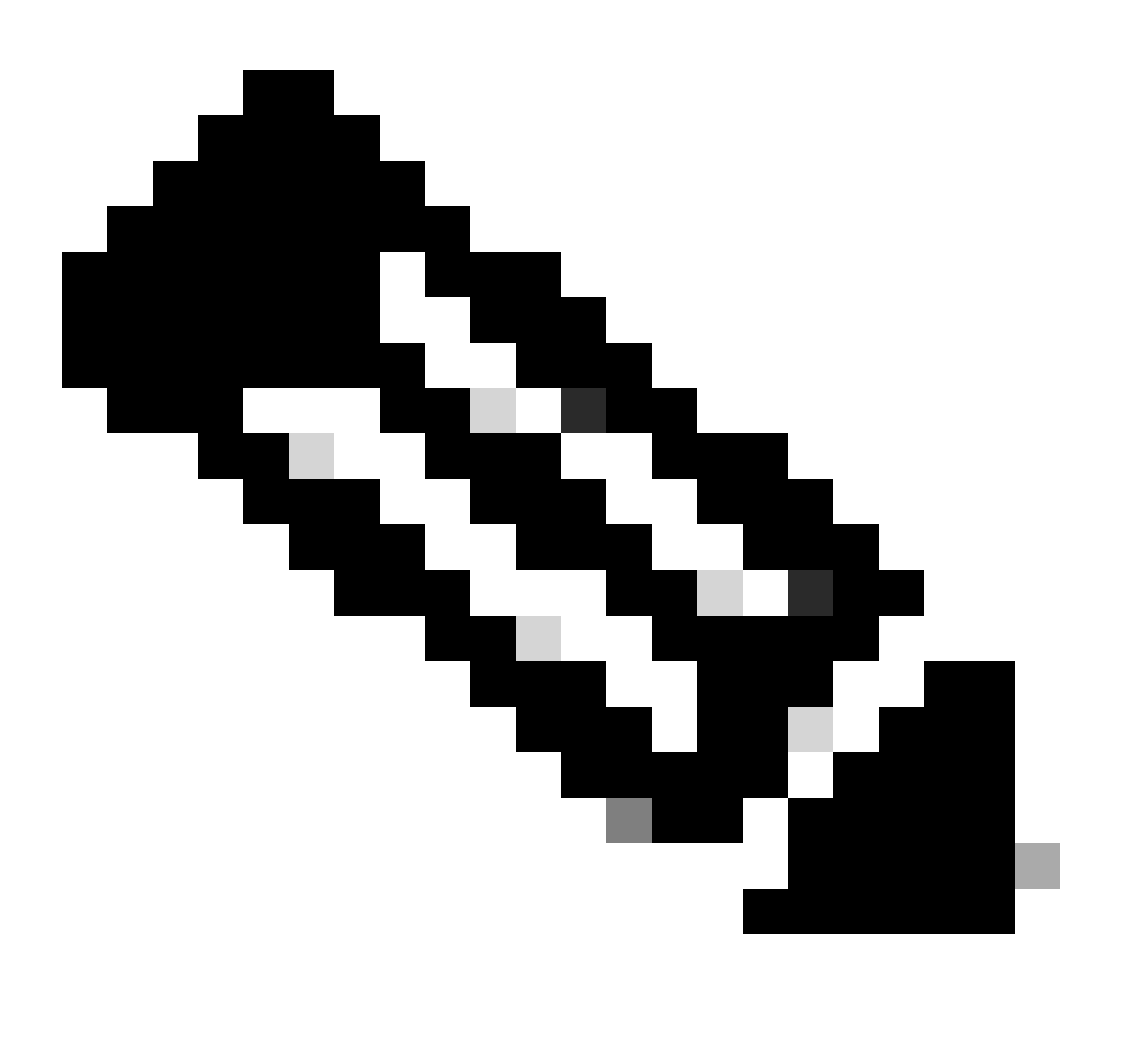

Hinweis: In diesem Beispiel wird die Richtlinie erstellt, um IP-Adressierung palPicularly für Hosts in Leaf-1 für VNI 101010-basierte VNI Remote-ID (Parameter von Option 82) auszuwählen.

| DHCP Policy Configu                                    | aration Wizard                                                                                                    |
|--------------------------------------------------------|----------------------------------------------------------------------------------------------------|
| Policy based IP /                                      | Address and Option Assignment                                                                                                    |
| This feature allows<br>clients based on c              | s you to distribute configurable settings (IP address, DHCP options) to<br>ertain conditions (e.g. vendor class, user class, MAC address, etc.). |
| This wizard will gui<br>Configuration Polic<br>policy. | ide you setting up a new policy. Provide a name (e.g. VoIP Phone<br>cy) and description (e.g. NTP Server option for VoIP Phones) for your        |
| Policy Name:                                           | VNI 101010                                                                                                    |
| Description:                                           | Policy to select scope for Leaf-1 using Remote-ID                                                                                                |
|                                                        |                                                                                                    |
|                                                        |                                                                                                    |
|                                                        |                                                                                                    |
|                                                        |                                                                                                    |
|                                                        | < Back Next > Cancel                                                                                                    |

Schritt 3: Klicken Sie auf Hinzufügen. Wählen Sie unter Criteria (Kriterien) die Option Relay Agent Information (Agenteninformationen weiterleiten). Wählen Sie in Operator die Option Equals aus. Wählen Sie dann Agent Remote ID aus, und geben Sie den Wert ein. Klicken Sie auf OK und dann auf Weiter.

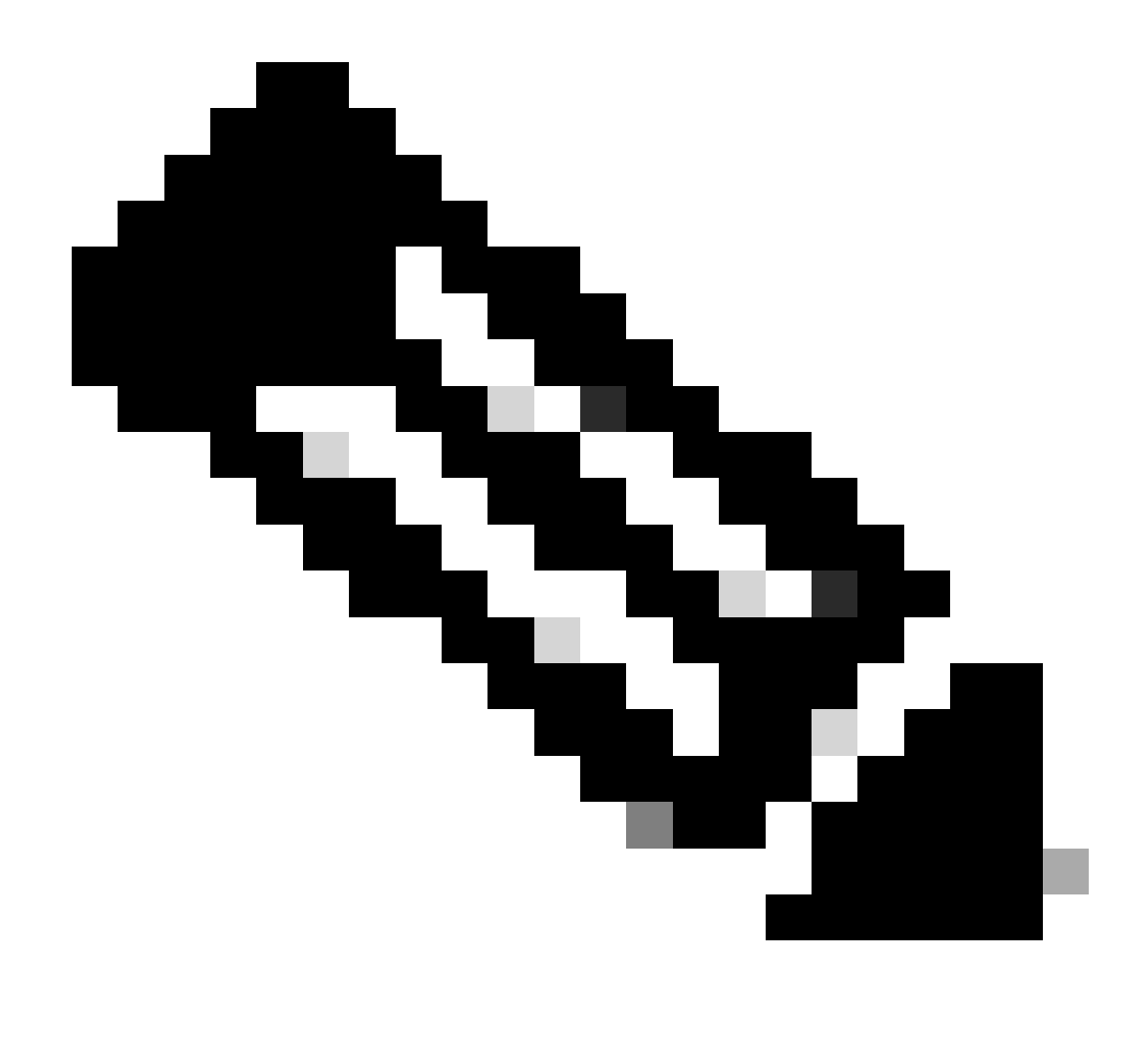

Hinweis: Die Remote-ID wird aus der MAC-Adresse der SVI abgerufen, der der SVII zugeordnet ist.

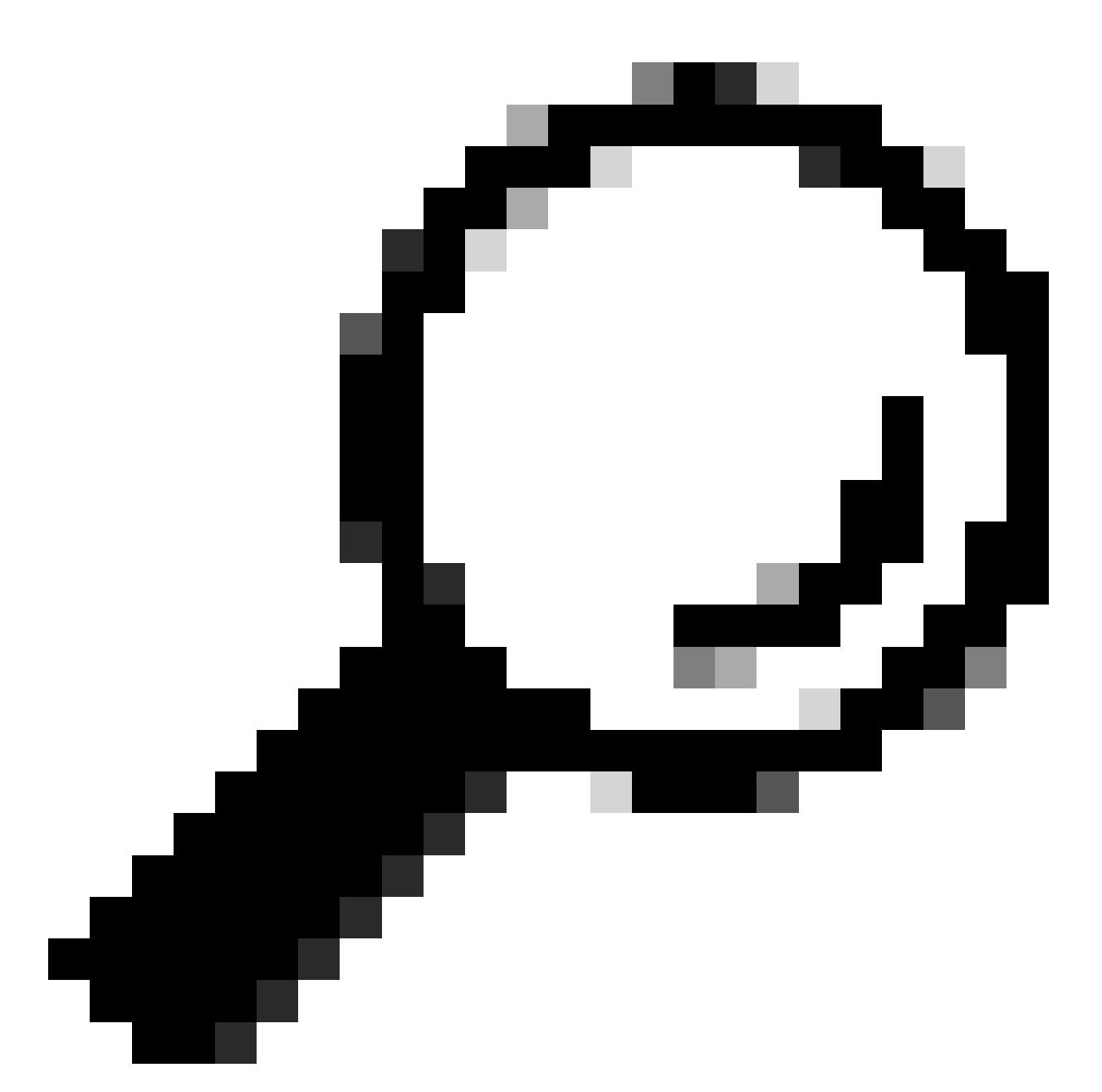

Tipp: Eine Richtlinie kann auf mehrere Remote-IDs (oder VTEPs) angewendet werden, indem weitere Bedingungen hinzugefügt und OR anstelle von AND ausgewählt werden.

LEAF-1# show interface vlan 10
Vlan10 is up, line protocol is up, autostate enabled
Hardware is EtherSVI, address is 707d.b9b8.4daf <<<<
 Internet Address is 10.10.10.1/24
<snip>

| DHCP Policy Configuration Wizard                                                                                                    |          |      |            |
|----------------------------------------------------------------------------------------------------|----------|------|------------|
| Cor Add/Edit Condition                                                                                                    | ?        | ×    | 577        |
| Specify a condition for the policy being configured. Select a criteria.                                                                                | operator |      | <b>A</b> h |
| Criteria: Relay Agent Information                                                                                                    |          |      |            |
| Value (in hex)  C Relay Agent Information:  C Agent Circuit ID:  Agent Remote ID: 707db9b84daf  Subscriber ID:  Prefix wildcard(*)  Append wildcard(*) |          |      |            |
| Ok Ca                                                                                                    | ncel     |      |            |
| < Back Next >                                                                                                    |          | Cano | el         |

Schritt 4: Konfigurieren Sie die IP-Adressierung, die vorhandene IP-Adressen auf den durch die ID ausgewählten VTEPs verwenden können, und klicken Sie dann auf Weiter.

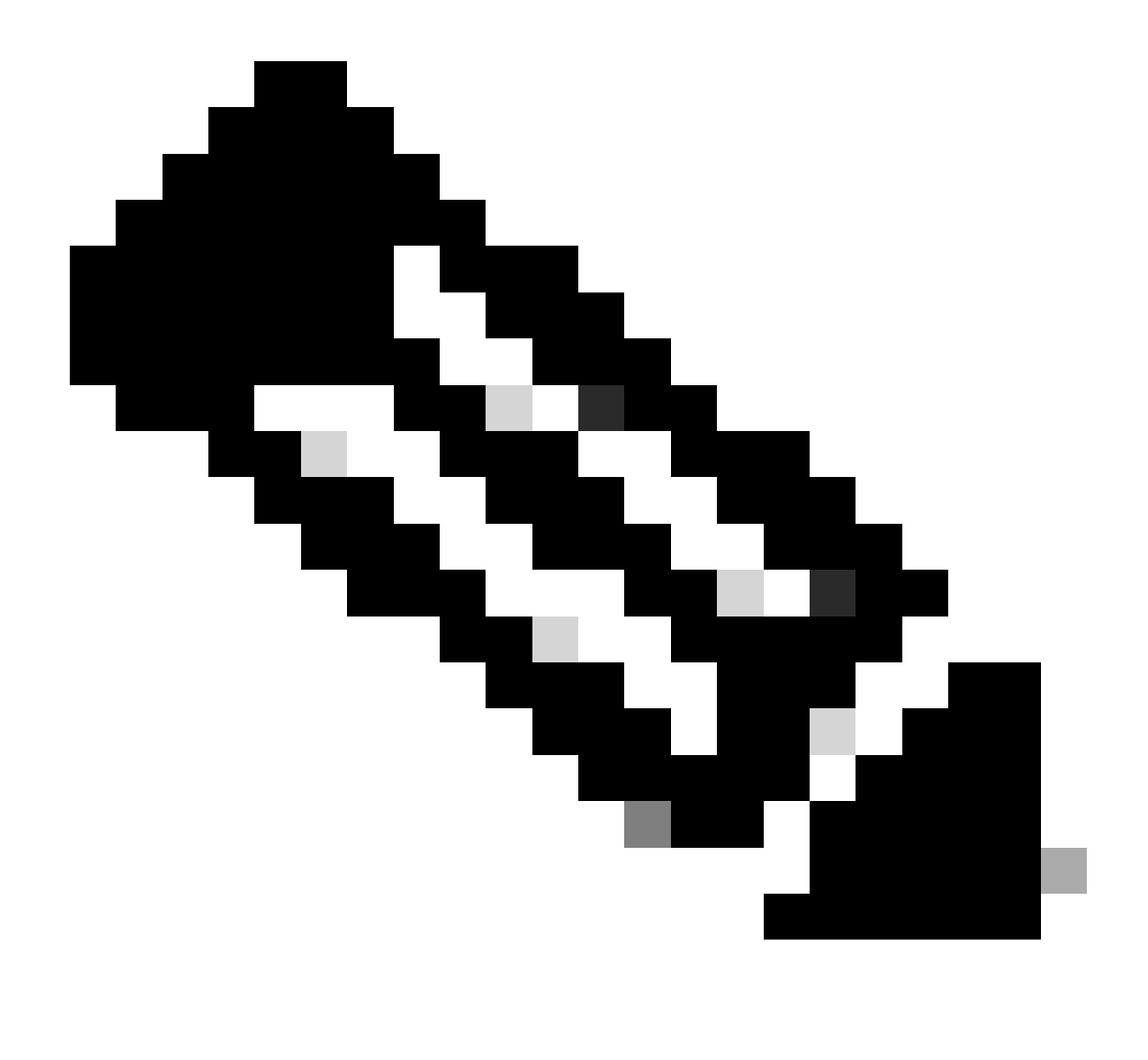

Hinweis: In diesem Beispiel ist nur ein virtuelles System mit Leaf-1 verbunden, sodass nur eine IP-Adresse IPd erfordert. Hier wird eine zweite IP-Adresse hinzugefügtIPn falls ein anderer Host eine Verbindung herstellt.

| DHCP Policy Configuration Wizard                                                                                                    |
|----------------------------------------------------------------------------------------------------|
| Configure settings for the policy<br>If the conditions specified in the policy match a client request, the settings will be<br>applied.                                                                                                    |
| A scope can be subdivided into multiple IP address ranges. Clients that match the conditions defined in a policy will be issued an IP Address from the specified range. Configure the start and end IP address for the range. The start and end IP addresses for the range must be within the start and end IP addresses of the scope. The current scope IP address range is 10.10.10.1 - 10.10.10.254<br>If an IP address range is not configured for the policy, policy clients will be issued an IP address from the scope range. Do you want to configure an IP address range for the policy: Yes C No |
| Start IP address:       10 . 10 . 10 . 2         End IP address:       10 . 10 . 10 . 3         Percentage of IP address range:       0.8                                                                                                    |
| < Back Next > Cancel                                                                                                    |

Schritt 5: Aktivieren Sie das Kontrollkästchen links neben 003 Router unter DCHP Standard Option. Schreiben Sie dann die IP-Adresse des Standard-Gateways für die Hosts, die zu dieser Richtlinie gehören, und drücken Sie Add. Klicken Sie auf Next (Weiter).

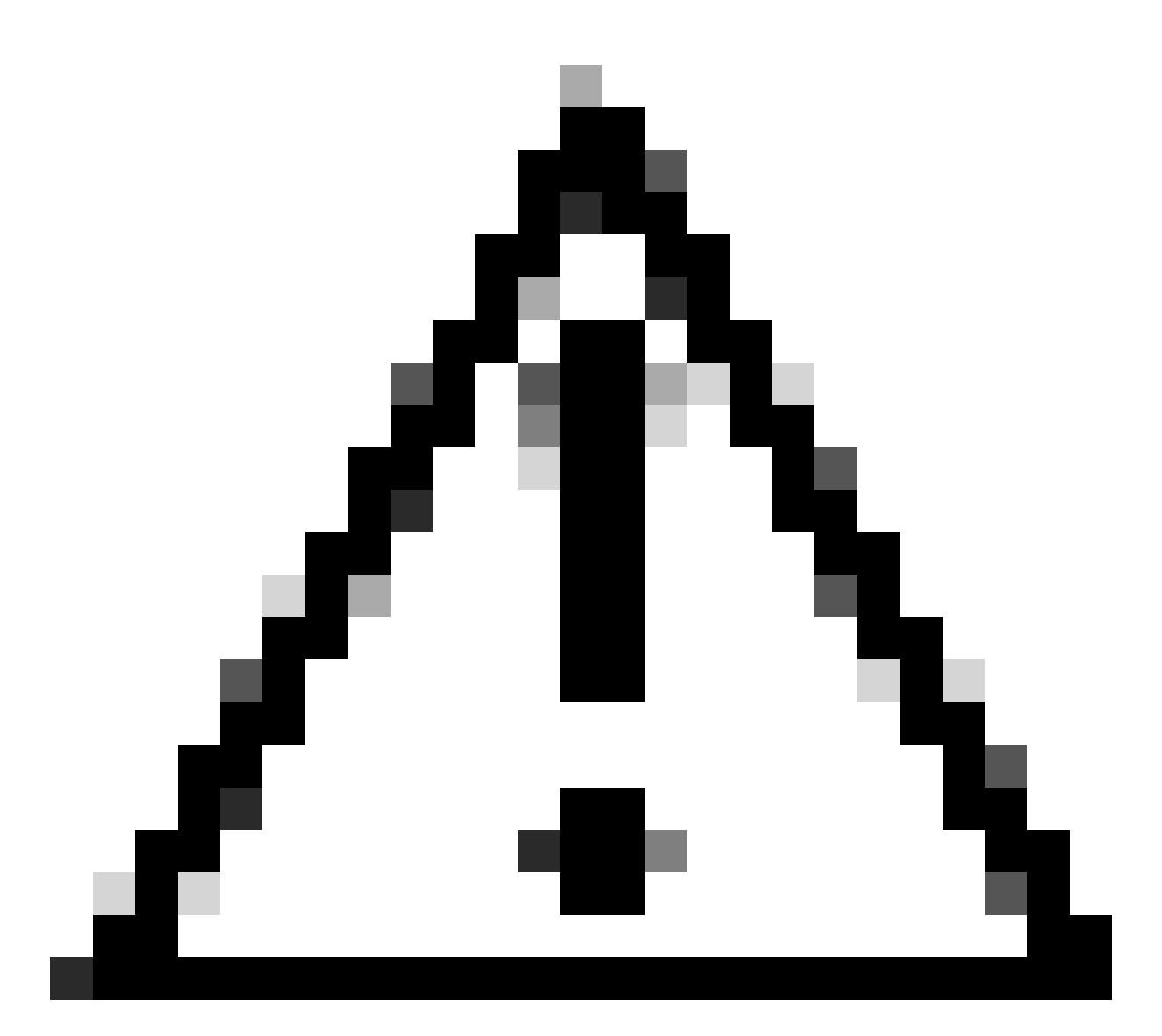

Vorsicht: Sie können mehrere Optionen auswählen. Wenn Sie sich jedoch nicht sicher sind, welchen Wert Sie eingeben sollen, sollten Sie dies nicht tun. Inkonsistente oder fehlerhafte Konfigurationen können zu unerwartetem Verhalten führen.

| DHCP Policy Configurat                                      | ion Wizard                                  |                                           |     |
|-------------------------------------------------------------|---------------------------------------------|-------------------------------------------|-----|
| Configure settings for<br>If the conditions spe<br>applied. | or the policy<br>ecified in the policy mate | ch a client request, the settings will be | Ţ   |
| Vendor class:                                               | DHCP Standard Op                            | otions                                    | •   |
| Available Options                                           |                                             | Description                               | ^   |
| 002 Time Offset                                             |                                             | UTC offset in seconds                     |     |
| ☑ 003 Router                                                |                                             | Array of router addresses order           |     |
| C 004 Time Server                                           |                                             | Array of time server addresses, `         | ~   |
| Data entry                                                  |                                             |                                           |     |
| Server name:                                                |                                             |                                           |     |
|                                                             |                                             | Resolve                                   |     |
| IP address:                                                 |                                             |                                           |     |
|                                                             | Add                                         |                                           |     |
| 10.10.10.1                                                  | Remove                                      |                                           |     |
|                                                             | Up                                          |                                           |     |
|                                                             | Down                                        |                                           |     |
|                                                             |                                             |                                           |     |
|                                                             |                                             | < Back Next > Can                         | cel |

Schritt 6: Überprüfen Sie die Richtlinienbedingungen, und klicken Sie auf Fertig stellen.

| 3 DUCD                                           |             |                                                   |           |       |                         |         |              | <br>• × |
|--------------------------------------------------|-------------|---------------------------------------------------|-----------|-------|-------------------------|---------|--------------|---------|
| 2 DHCP                                           |             |                                                   |           |       |                         |         |              | <br>· ^ |
| File Action View Help                            |             |                                                   |           |       |                         |         |              |         |
| 🖛 🏟 📶 🖻 🔒 📓 📷                                    |             |                                                   |           |       |                         |         |              |         |
| C DHCP                                           | Policy Name | Description                                       | Processin | Level | Address Ranne           | State   | Actions      | <br>    |
| CXLabs-WIN2K22DC                                 | The solo    | Palinute calent second and and 1 using Demote ID  |           | 6     | 10.10.10.2              | fashlad | D.F.C.       |         |
| ✓ ■ IPv4                                         |             | Policy to select scope for Leaf-1 using Remote-ID |           | scope | 10.10.10.2 - 10.10.10.5 | Enabled | Policies     | -       |
| Superscope Scopes for VxLAN Fabric (with Opt 82) |             |                                                   |           |       |                         |         | More Actions | •       |
| Scope [10.10.10.0] L2VNI 101010                  |             |                                                   |           |       |                         |         |              |         |
| Address Pool                                     |             |                                                   |           |       |                         |         |              |         |
| Address Leases                                   |             |                                                   |           |       |                         |         |              |         |
| 2 Reservations                                   |             |                                                   |           |       |                         |         |              |         |
| Scope Options                                    |             |                                                   |           |       |                         |         |              |         |
| 2 Policies                                       |             |                                                   |           |       |                         |         |              |         |
| Scope [172.16.10.0] 172.16.10.0/24               |             |                                                   |           |       |                         |         |              |         |
| Address Pool                                     |             |                                                   |           |       |                         |         |              |         |
| 🔀 Address Leases                                 |             |                                                   |           |       |                         |         |              |         |
| Reservations                                     |             |                                                   |           |       |                         |         |              |         |
| Scope Options                                    |             |                                                   |           |       |                         |         |              |         |
| Policies                                         |             |                                                   |           |       |                         |         |              |         |
| Server Options                                   |             |                                                   |           |       |                         |         |              |         |
| 2 Policies                                       |             |                                                   |           |       |                         |         |              |         |
| > 😰 Filters                                      |             |                                                   |           |       |                         |         |              |         |
| > 🐻 IPv6                                         |             |                                                   |           |       |                         |         |              |         |
|                                                  |             |                                                   |           |       |                         |         |              |         |

DCHP-Paket-Walk von Anfang bis Ende in VxLAN Fabric.

Erkennung gesendet von HOST-1

```
Ethernet II, Src: 00:50:56:a5:fd:dd, Dst: ff:ff:ff:ff:ff:ff
> Internet Protocol Version 4, Src: 0.0.0.0, Dst: 255.255.255.255
> User Datagram Protocol, Src Port: 68, Dst Port: 67

    Dynamic Host Configuration Protocol (Discover)

    Message type: Boot Request (1)
    Hardware type: Ethernet (0x01)
    Hardware address length: 6
    Hops: 0
    Transaction ID: 0xe9e35087
    Seconds elapsed: 0

    Bootp flags: 0x8000, Broadcast flag (Broadcast)

      1... .... = Broadcast flag: Broadcast
      .000 0000 0000 0000 = Reserved flags: 0x0000
    Client IP address: 0.0.0.0
    Your (client) IP address: 0.0.0.0
    Next server IP address: 0.0.0.0
    Relay agent IP address: 0.0.0.0
    Client MAC address: 00:50:56:a5:fd:dd
    Client hardware address padding: 0000000000000000000
    Server host name not given
    Boot file name not given
    Magic cookie: DHCP

    Option: (53) DHCP Message Type (Discover)

      Length: 1
      <Value: 01>
      DHCP: Discover (1)
  Option: (61) Client identifier
      Length: 7
      <Value: 01005056a5fddd>
      Hardware type: Ethernet (0x01)
      Client MAC address: 00:50:56:a5:fd:dd

    Option: (12) Host Name

      Length: 10
      <Value: 43584c6162732d573130>
      Host Name: CXLabs-W10
  v Option: (60) Vendor class identifier
      Length: 8
      <Value: 4d53465420352e30>
      Vendor class identifier: MSFT 5.0

    Option: (55) Parameter Request List

      Length: 14
      <Value: 0103060f1f212b2c2e2f7779f9fc>
      Parameter Request List Item: (1) Subnet Mask
      Parameter Request List Item: (3) Router
      Parameter Request List Item: (6) Domain Name Server
      Parameter Request List Item: (15) Domain Name
      Parameter Request List Item: (31) Perform Router Discover
      Parameter Request List Item: (33) Static Route
      Parameter Request List Item: (43) Vendor-Specific Information
      Parameter Request List Item: (44) NetBIOS over TCP/IP Name Server
      Parameter Request List Item: (46) NetBIOS over TCP/IP Node Type
      Parameter Request List Item: (47) NetBIOS over TCP/IP Scope
      Parameter Request List Item: (119) Domain Search
      Parameter Request List Item: (121) Classless Static Route
      Parameter Request List Item: (249) Private/Classless Static Route (Microsoft)
      Parameter Request List Item: (252) Private/Proxy autodiscovery

    Option: (255) End

      Option End: 255
    Padding: 000000000000000000
```

### Erkennung auf LEAF-1

| Erkennung empfangen auf LEAF-1                                                                                  | Erkennung gesendet von LEAF-1                                                                                                    |
|----------------------------------------------------------------------------------------------------|----------------------------------------------------------------------------------------------------|
|                                                                                                    | Ethernet II, Src: 70:7d109180441af, Dct: 10:034061a4135197<br>Internet Protocol Version 4. Src: 35.5.5. Dst: 13:13.13.254<br>User Datagram Protocol, Src Port: 65233, Dst Port: 4789<br>Virtual adversible Local Acas Network |
|                                                                                                    | > Flags: 0x800, VXLAN Network ID (VNI)                                                                                                    |
| > Ethernet II, Src: 00:50:56:a5:fd:dd, Dst: ff:ff:ff:ff:ff:ff                                                   | VXLAN Network Identifier (VNI): 303030                                                                                                    |
| > Internet Protocol Version 4, Src: 0.0.0.0, Dst: 255.255.255.255                                               | Reserved: 0 > Ethernet II, Src: 70:7d:b9:b8:4d:af, Dst: 02:00:0d:0d:0d:fe                                                                                                    |
| ✓ Dynamic Host Configuration Protocol (Discover)                                                                | Internet Protocol Version 4, Src: 172.16.10.8, Dst: 10.10.10.150 User Datagram Protocol, Src Port: 67, Dst Port: 67                                                                                                    |
| Message type: Boot Request (1)                                                                                  | V Dynamic Host Configuration Protocol (Discover)<br>Mercano tuno, Root Request (1)                                                                                                    |
| Hardware type: Ethernet (0x01)                                                                                  | Hardware type: Ethernet (0x01)                                                                                                    |
| Hardware address length: 6<br>Hons: 0                                                                           | Hardware address length: 6<br>Hops: 1                                                                                                    |
| Transaction ID: 0xe9e35087                                                                                      | Transaction ID: 0xe9e35087<br>Seconds elansed: 0                                                                                                    |
| Seconds elapsed: 0                                                                                              | > Bootp flags: 0x8000, Broadcast flag (Broadcast)                                                                                                    |
| <ul> <li>Bootp flags: 0x8000, Broadcast flag (Broadcast)</li> <li>Broadcast flag: Broadcast</li> </ul>          | Client IP address: 0.0.0.0<br>Your (client) IP address: 0.0.0.0                                                                                                    |
| .000 0000 0000 0000 = Reserved flags: 0x0000                                                                    | Next server IP address: 0.0.0.0<br>Relay agent TP address: 172 16 10 8                                                                                                    |
| Client IP address: 0.0.0.0                                                                                      | Client MAC address: 00:50:56:a5:fd:dd                                                                                                    |
| Your (client) IP address: 0.0.0.0                                                                               | Client hardware address padding: 000000000000000000000000000000000000                                                                                                    |
| Next server IP address: 0.0.0.0<br>Belay agent IP address: 0.0.0.0                                              | Boot file name not given<br>Magic cookie: DHCP                                                                                                    |
| Client MAC address: 00:50:56:a5:fd:dd                                                                           | <ul> <li>Option: (53) DHCP Message Type (Discover)</li> </ul>                                                                                                    |
| Client hardware address padding: 00000000000000000000                                                           | Length: 1<br><value: 01=""></value:>                                                                                                    |
| Server host name not given                                                                                      | DHCP: Discover (1)                                                                                                    |
| Magic cookie: DHCP                                                                                              | Length: 7                                                                                                    |
| <ul> <li>Option: (53) DHCP Message Type (Discover)</li> </ul>                                                   | <value: 0100505ba51ddd=""><br/>Hardware type: Ethernet (0x01)</value:>                                                                                                    |
| Length: 1                                                                                                    | Client MAC address: 00:50:56:a5:fd:dd                                                                                                    |
| <value: 01=""></value:>                                                                                         | Length: 10                                                                                                    |
| <ul> <li>Option: (61) Client identifier</li> </ul>                                                              | Host Name: CXLabs-W10                                                                                                    |
| Length: 7                                                                                                    | <ul> <li>Option: (60) Vendor class identifier</li> <li>Length: 8</li> </ul>                                                                                                    |
| <value: 01005056a5fddd=""></value:>                                                                             | <value: 4d53465420352e30=""></value:>                                                                                                    |
| Hardware type: Ethernet (0x01)<br>Client MAC address: 00:50:56:a5:fd:dd                                         | vendor class identifier: MSFI 5.0<br>v Option: (55) Parameter Request List                                                                                                    |
| Option: (12) Host Name                                                                                          | Length: 14<br><value: 0103060f1f212b2c2e2f7779f9fc=""></value:>                                                                                                    |
| Length: 10                                                                                                    | Parameter Request List Item: (1) Subnet Mask                                                                                                    |
| <value: 43584c6162732d573130=""></value:>                                                                       | Parameter Request List Item: (5) Router                                                                                                    |
| <ul> <li>Option: (60) Vendor class identifier</li> </ul>                                                        | Parameter Request List Item: (15) Domain Name<br>Parameter Request List Item: (31) Perform Router Discover                                                                                                    |
| Length: 8                                                                                                    | Parameter Request List Item: (33) Static Route                                                                                                    |
| <value: 4d53465420352e30=""></value:>                                                                           | Parameter Request List Item: (44) NetBIOS over TCP/IP Name Server                                                                                                    |
| vendor class identifier: MSFI 5.0                                                                               | Parameter Request List Item: (46) NetBIOS over TCP/IP Node Type<br>Parameter Request List Item: (47) NetBIOS over TCP/IP Scope                                                                                                |
| Length: 14                                                                                                    | Parameter Request List Item: (119) Domain Search                                                                                                    |
| <value: 0103060f1f212b2c2e2f7779f9fc=""></value:>                                                               | Parameter Request List Item: (249) Private/Classless Static Route (Microsoft)                                                                                                    |
| Parameter Request List Item: (1) Subnet Mask                                                                    | Parameter Request List Item: (252) Private/Proxy autodiscovery     Option: (82) Agent Information Option                                                                                                    |
| Parameter Request List Item: (6) Domain Name Server                                                             | Length: 47                                                                                                    |
| Parameter Request List Item: (15) Domain Name                                                                   | <ul> <li>Option 82 Suboption: (1) Agent Circuit ID</li> </ul>                                                                                                    |
| Parameter Request List Item: (31) Perform Router Discover                                                       | Length: 14<br><value: 0108000600018a9200a00000000=""></value:>                                                                                                    |
| Parameter Request List Item: (33) Static Koute<br>Parameter Request List Item: (43) Vendor-Specific Information | Agent Circuit ID: 0108000600018a9200a00000000<br>~ Option 82 Suboption: (2) Agent Remote ID                                                                                                    |
| Parameter Request List Item: (44) NetBIOS over TCP/IP Name Server                                               | Length: 6                                                                                                    |
| Parameter Request List Item: (46) NetBIOS over TCP/IP Node Type                                                 | <value: 707db9084daf=""><br/>Agent Remote ID: 707db9b84daf</value:>                                                                                                    |
| Parameter Request List Item: (47) NetBIOS over TCP/IP Scope                                                     | Option 82 Suboption: (151) VRF name/VPN ID<br>Length: 9                                                                                                    |
| Parameter Request List Item: (11) Domain Search                                                                 | <value: 007465666166742d61=""></value:>                                                                                                    |
| Parameter Request List Item: (249) Private/Classless Static Route (Microsoft)                                   | <pre>&gt; [Expert Info (Warning/Undecoded): Trailing stray characters]</pre>                                                                                                    |
| Parameter Request List Item: (252) Private/Proxy autodiscovery                                                  | <ul> <li>Option 82 Suboption: (11) Server ID Override (10.10.10.1)<br/>Length: 4</li> </ul>                                                                                                    |
| Padding: 0000000000000000                                                                                       | <value: 0a0a0a01=""></value:>                                                                                                    |
| · · · · · · · · · · · · · · · · · · ·                                                                           | <ul> <li>Option 82 Suboption: (5) Link selection (10.10.10.0)</li> </ul>                                                                                                    |
|                                                                                                    | Lengtn: 4<br><value: 0a0a0a00=""></value:>                                                                                                    |
|                                                                                                    | Link selection: 10.10.10.0                                                                                                    |
|                                                                                                    | Padding: 0000000000000000                                                                                                    |

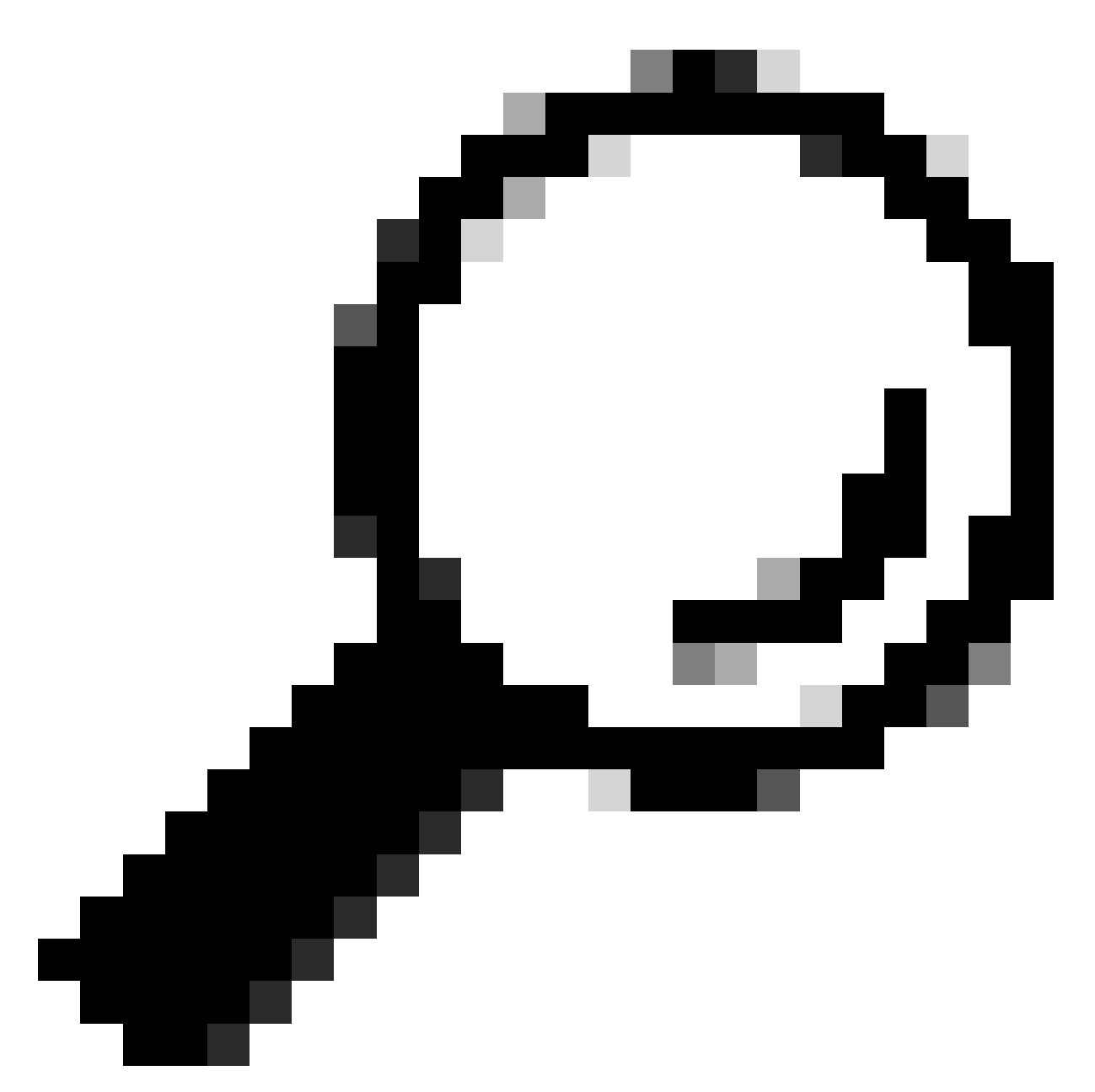

Tipp: Das Bild vergrößert sich beim Doppelklick.

### Erkennung auf SPINE

| Erkennung empfangen auf SPINE | Erkennung gesendet von SPINE |
|-------------------------------|------------------------------|
|                               |                              |

| Ethernet II, Src: 70:7d:b9:b8:4d:af, Dst: 10:b3:d6:a4:85:97<br>Internet Protocol Version 4, Src: 5.5.5, Dst: 13.13.13.254<br>User Datagram Protocol, Src Port: 62233, DSt Port: 4789<br>Virtual extensible Local Area Network<br>- Flags: 0x0000, VXLAV Network ID (VMI)<br>Group Policy ID: 0<br>VXLAV Network Identifier (VMI): 303030<br>Reserved: 0<br>Ethernet II, Src: 70:7d:b9:b8:4d:af, Dst: 02:00:0d:0d:0d:dff<br>Internet Protocol Version 4, Src: 172.16:10.8, Dst: 10.10.10<br>User Datagram Protocol, Src Port: 67, Dst Port: 67<br>Dynamic Mest Configuration Protocol Dis Port: 67<br>Message type: Boot Request (1)<br>Hardware type: Ethernet (0x01)<br>Hardware address length: 6<br>Hops: 1 | Ethernet II, Src: 10:b3:d6:a4:85:97, Dst: 60:26:aa:85:98:87<br>Internet Protocol Version 4, Src: 5.5.5, Sp. Dst: 13.13.13,254<br>User Datagram Protocol, Src Port: 65233, Dst Port: 4789<br>Virtual extensible Local Area Network<br>Flags: 8x0800, VXLAN Network ID (VNI)<br>Group Policy ID: 0<br>VXLAN Network Identifier (VNI): 303030<br>Reserved: 0<br>Ethernet II, Src: 70:70:19:b9:b8:4d:af, Dst: 02:00:0d:0d:0d:fe<br>Internet Protocol Version 4, Src: 172.16:10.8, Dst: 10.10.10.150<br>User Datagram Protocol, Src Port: 67, Dst Port: 67<br>Dynamic Host Configuration Protocol (Discover)<br>Message type: Bot Request (1)<br>Hardware type: Ethernet (0x01)<br>Hardware type: Ethernet (0x01) |
|----------------------------------------------------------------------------------------------------|----------------------------------------------------------------------------------------------------|
| Bootp flags: 0x8000, Broadcast flag (Broadcast)                                                                                                    | Seconds elapsed: 0                                                                                                    |
| Client IP address: 0.0.0.0                                                                                                    | Bootp flags: 0x8000, Broadcast flag (Broadcast)                                                                                                    |
| Your (client) IP address: 0.0.0.0                                                                                                    | Client IP address: 0.0.0.0                                                                                                    |
| Next server IP address: 0.0.0.0                                                                                                    | Your (client) IP address: 0.0.0.0                                                                                                    |
| Relay agent IP address: 102.16.10.8                                                                                                    | Next server IP address: 0.0.0.0                                                                                                    |
| Client MAC address: 0050556ra3:fd:dd                                                                                                    | Relay agent IP address: 172.16.10.8                                                                                                    |
| Client Hardware address paddinu: 000000000000000000000000000000000000                                                                                                    | Client McC address: 00:51565:63:fd:dd                                                                                                    |
| Server host name not given<br>Boot file name not given<br>Magic cookie: DHCP<br>Option: (53) DHCP Message Type (Discover)<br>Length: 1<br><value: 01=""><br/>DHCP: Discover (1)</value:>                                                                                                    | Client hardware address padding: 000000000000000000000000000000000000                                                                                                    |
| <pre>v Option: (61) Client identifier<br/>Length: 7</pre>                                                                                                    | DHCP: Discover (1)<br>Option: (6) Client identifier<br>Length: 7<br><value: 01005056a5fddd=""><br/>Hardware type: Ethernet (0x01)<br/>Client MAC address: 00:50:56:a5:fd:dd<br/>Option: (12) HoSt Name</value:>                                                                                                    |
| <value: 43584c6162732d573130=""></value:>                                                                                                    | Length: 10                                                                                                    |
| Host Name: CXLabs=W10                                                                                                    | <value: 43584c6162732d573130=""></value:>                                                                                                    |
| Option: (60) Vendor Class identifier                                                                                                    | Host Name: CXLabs-M10                                                                                                    |
| Length: 8                                                                                                    | · Option: (60) Vendor class identifier                                                                                                    |
| <value: 4d53465420352e30=""></value:>                                                                                                    | Length: 8                                                                                                    |
| Vendor class identifier: MSFT 5.0                                                                                                    | <value: 4653465420352e30=""></value:>                                                                                                    |
| Option: (5E) Psrzender Benuet isit                                                                                                    | Vendor class identifier: M5F 5.0                                                                                                    |
| Length: 14                                                                                                    | <pre>&gt; Option: (55) Parameter Request List</pre>                                                                                                    |
| <value: 01030601="" fr212b2c2e2f77999fc=""></value:>                                                                                                    | Length: 14                                                                                                    |
| Parameter Request List Item: (1) Subnet Mask                                                                                                    | <value: 0103060f1f212b2c2c2f7779ffc=""></value:>                                                                                                    |
| Parameter Request List Item: (3) Router                                                                                                    | Parameter Request List Item: (1) Subnet Mask                                                                                                    |
| Parameter Request List Item: (6) Domain Name Server                                                                                                    | Parameter Request List Item: (3) Router                                                                                                    |
| Parameter Request List Item: (15) Domain Name                                                                                                    | Parameter Request List Item: (6) Domain Name Server                                                                                                    |
| Parameter Request List Item: (13) Darform Review Discover                                                                                                    | Parameter Request List Item: (15) Domain Name                                                                                                    |
| Parameter Request List Item: (33) Static Route                                                                                                    | Parameter Request List Item: (31) Perform Router Discover                                                                                                    |
| Parameter Request List Item: (43) Vendor-Specific Information                                                                                                    | Parameter Request List Item: (33) Static Route                                                                                                    |
| Parameter Request List Item: (44) NetBIOS over TCP/IP Name Server                                                                                                    | Parameter Request List Item: (43) Vendor-Specific Information                                                                                                    |
| Parameter Request List Item: (46) NetBIOS over TCP/IP Name Server                                                                                                    | Parameter Request List Item: (44) NetBIOS over TCP/IP Node Type                                                                                                    |
| Parameter Request List Item: (46) NetBIOS over TCP/IP Node Type                                                                                                    | Parameter Request List Item: (46) NetBIOS over TCP/IP Node Type                                                                                                    |
| Parameter Request List Item: (19) NotBIOS over TCP/IP Scope                                                                                                    | Parameter Request List Item: (47) NetBIOS over TCP/IP Scope                                                                                                    |
| Parameter Request List Item: (13) Charlence Etatic Route                                                                                                    | Parameter Request List Item: (19) Domain Search                                                                                                    |
| Parameter Request List Item: (Z49) Private/Picklassless Static Route (Microsoft)                                                                                                    | Parameter Request List Item: (121) Classless Static Route                                                                                                    |
| Parameter Request List Item: (Z52) Private/Picklassless Static Route (Microsoft)                                                                                                    | Parameter Request List Item: (240) Private/Classless Static Route (Microsoft)                                                                                                    |
| Portaneter Request List Item: (Z52) Private/Picklassless Static Route (Microsoft)                                                                                                    | Parameter Request List Item: (252) Private/Proxy autodiscovery                                                                                                    |
| (option: (82) Agent Information Option                                                                                                    | • Option: (82) Agent Information Option                                                                                                    |
| Length: 47                                                                                                    | Length: 47                                                                                                    |
|                                                                                                    | <value: 010e0108000600018a9200a00000000206707db9b84daf970900746556e615e742d610b040a0a0105040a0a0000=""></value:>                                                                                                    |
| Option 82 Suboption: (1) Agent Circuit ID                                                                                                    | • Option 22 Subnotion: (1) Agent Circuit ID                                                                                                    |
| Length: 14<br><value: 0180800600018a9200a000000000<br="">Agent Circuit ID: 0108000600018a9200a0000000<br/>Option 82 Suboption: (2) Agent Remote ID<br/>Length: 6<br/><value: 707db984daf=""><br/>Agent Remote ID: 707db984daf</value:></value:>                                                                                                    | Length: 14<br>Agent Circuit ID: 010800600018a9200a00000000><br>Agent Circuit ID: 0108000600018a9200a00000000<br>Option 82 Suboption: (2) Agent Remote ID<br>Length: 6<br>Agent Remote ID: 207d0b08ddaf                                                                                                    |
| <ul> <li>Option 82 Suboption: (151) VRF name/VPN ID<br/>Length: 9</li> <li><value: 007465566166742d61=""></value:></li> <li>VRF name:         <ul> <li>(Expert Info (Warning/Undecoded): Trailing stray characters]</li> <li>Option 82 Suboption: (11) Server ID Override (10.10.10.1)</li> </ul> </li> </ul>                                                                                                    | <pre>&gt; Option 82 Suboption: (151) VRF name/VPN ID<br/>Length: 9<br/><value: 00746566616e742d61=""><br/>&gt; VRF name:<br/>&gt; [Expert Info (Warning/Undecoded): Trailing stray characters]<br/>&gt; 0ption 82 Suboption: (11) Server ID Override (10.10.10.1)</value:></pre>                                                                                                    |
| Length: 4                                                                                                    | Length: 4                                                                                                    |
| <value: 0000001=""></value:>                                                                                                    | <value: 0000001=""></value:>                                                                                                    |
| Server ID Override: 10.10.10.1                                                                                                    | Server ID Override: 10.10.10                                                                                                    |
| • Option 82 Suboption: (5) Link selection (10.10.00)                                                                                                    | 0 ption 32 Suboption: (5) Link selection (10.10.10.0)                                                                                                    |
| Length: 4                                                                                                    | Length: 4                                                                                                    |
| <value: 00000000=""></value:>                                                                                                    | <value: 00000000=""></value:>                                                                                                    |
| Link selection: 10.10.10.0                                                                                                    | Link selection: 10.10.10.0                                                                                                    |
| • Option: (255) End                                                                                                    | Control Selection: 10.10.10.0                                                                                                    |
| Option End: 255                                                                                                    | - uptauni (253) End                                                                                                    |
| Padding: 000000000000000                                                                                                    | Padding: 00000000000000                                                                                                    |
|                                                                                                    |                                                                                                    |
|                                                                                                    |                                                                                                    |

#### Erkennung auf LEAF-1-vPC

| Erkennung empfangen auf LEAF-1-vPC | Erkennung gesendet von LEAF-1-vPC |
|------------------------------------|-----------------------------------|
|------------------------------------|-----------------------------------|

| Ethernet II, Src: 10:D3:06:84:85:97, Dst: 60:26:88:85:98:87                                                                                                    | > Ethernet II, Src: 60:26:aa:85:98:87, Dst: 00:50:56:a5:dc:ca                                                                                                    |
|----------------------------------------------------------------------------------------------------|----------------------------------------------------------------------------------------------------|
| > Internet Protocol Version 4, Src: 5.5.5.5, Dst: 13.13.13.254                                                                                                    | Internet Protocol Version 4, Src: 172.16.10.8, Dst: 10.10.10.150                                                                                                    |
| User Datagram Protocol, Src Port: 65233, Dst Port: 4789                                                                                                    | liser Datagram Protocol Src Port: 67 Dat Port: 67                                                                                                    |
| Vietnal avtancibla Local Area Naturak                                                                                                    | user batagram Frotocot, Stc Port: 07                                                                                                    |
| Virtual extensione Local AFEA NECKOFK                                                                                                    | Uynamic Host Configuration Protocol (Discover)                                                                                                    |
| > Flags: 0x0800, VXLAN Network ID (VNI)                                                                                                    | Message type: Boot Request (1)                                                                                                    |
| Group Policy ID: 0                                                                                                    | Hardware type: Ethernet (0x01)                                                                                                    |
| VXLAN Network Identifier (VNI): 303030                                                                                                    | Ward are address leads 6                                                                                                    |
| Presented A                                                                                                    | hardware address length: 6                                                                                                    |
| Reserved: 0                                                                                                    | Hops: 1                                                                                                    |
| > Ethernet II, Src: 70:7d:b9:b8:4d:af, Dst: 02:00:0d:0d:0d:fe                                                                                                    | Transaction ID: 0xe9e35087                                                                                                    |
| Internet Protocol Version 4, Src: 172, 16, 10, 8, Dst: 10, 10, 10, 150                                                                                                    | Forende al anotation a                                                                                                    |
| - Internet (Fordet (Fisien 4) Ster All Die Die 1 (11) (11) (11)                                                                                                    | seconds etapsed: 0                                                                                                    |
| User Datagram Protocol, Src Port: 67, Dst Port: 67                                                                                                    | <ul> <li>Bootp flags: 0x8000, Broadcast flag (Broadcast)</li> </ul>                                                                                                    |
| V Dynamic Host Configuration Protocol (Discover)                                                                                                    | 1 = Broadcast flag: Broadcast                                                                                                    |
| Message type: Boot Request (1)                                                                                                    | 200,0000,0000,0000 = December 1 2 and 1 2 and 1 2 an |
|                                                                                                    | .000 0000 0000 = Reserved rtags: 0x0000                                                                                                    |
| hardware type: Ethernet (0x01)                                                                                                    | Client IP address: 0.0.0.0                                                                                                    |
| Hardware address length: 6                                                                                                    | Your (client) IP address: 0.0.0.0                                                                                                    |
| Hops: 1                                                                                                    | Next conver TD address 0.0.0.0                                                                                                    |
| Transaction TD: 0ve0e3E007                                                                                                    | Next Server 1P address: 0.0.0.0                                                                                                    |
| Transaction iD: 0xe9e35067                                                                                                    | Relay agent IP address: 172.16.10.8                                                                                                    |
| Seconds elapsed: 0                                                                                                    | Client MAC address: 00:50:56:a5:fd:dd                                                                                                    |
| Booto flags: 0x8000, Broadcast flag (Broadcast)                                                                                                    |                                                                                                    |
| Client ID address, 0.0.0.0                                                                                                    | ctient hardware address padding: 0000000000000000000                                                                                                    |
| CLEAR IF ADDRESS: 0.0.0.0                                                                                                    | Server host name not given                                                                                                    |
| Your (client) IP address: 0.0.0.0                                                                                                    | Boot file name not given                                                                                                    |
| Next server IP address: 0.0.0.0                                                                                                    | Manie cookie: DHCP                                                                                                    |
| Relay agent TP address: 172 16 18 8                                                                                                    | hagit cookle. Dhep                                                                                                    |
| Client MAC address An Co. Co. C. Advad                                                                                                    | <ul> <li>option; (55) DRCP Message Type (Discover)</li> </ul>                                                                                                    |
| CTTGUT NWC 900(L622: 00:20:20:30:40:00                                                                                                    | Length: 1                                                                                                    |
| Client hardware address padding: 00000000000000000000                                                                                                    | <value: 01=""></value:>                                                                                                    |
| Server host name not given                                                                                                    | DUCD. Discourse (1)                                                                                                    |
| Boot file some not given                                                                                                    | UNCP: DISCOVER (1)                                                                                                    |
| DOOL LILE NAME HOL GIVEN                                                                                                    | <ul> <li>Option: (61) Client identifier</li> </ul>                                                                                                    |
| Magic cookie: DHCP                                                                                                    | Length: 7                                                                                                    |
| <ul> <li>Option: (53) DHCP Message Type (Discover)</li> </ul>                                                                                                    | -151.000 0100505555fddd                                                                                                    |
| Length: 1                                                                                                    | //d/nc: araabababinngs                                                                                                    |
| Long the A                                                                                                    | Hardware type: Ethernet (0x01)                                                                                                    |
| <value: 01=""></value:>                                                                                                    | Client MAC address: 00:50:56:a5:fd:dd                                                                                                    |
| DHCP: Discover (1)                                                                                                    | Ontion: (12) Host Name                                                                                                    |
| Option: (61) Client identifier                                                                                                    | option: (12) Host Name                                                                                                    |
| - vyskavni (vaz) eskent avelltilter                                                                                                    | Length: 10                                                                                                    |
| Length: 7                                                                                                    | <value: 43584c6162732d573130=""></value:>                                                                                                    |
| <value: 01005056a5fddd=""></value:>                                                                                                    | Host Name: CVI abs-W10                                                                                                    |
| Hardware type: Ethernet (0x01)                                                                                                    | TOST Malle. CALabs-MID                                                                                                    |
|                                                                                                    | Option: (60) Vendor class identifier                                                                                                    |
| Client MAC address: 00:50:56:a5:Td:dd                                                                                                    | Length: 8                                                                                                    |
| <ul> <li>Option: (12) Host Name</li> </ul>                                                                                                    | <value: 4d53d65420352e30=""></value:>                                                                                                    |
| Length: 10                                                                                                    |                                                                                                    |
| Value: 42594c6162722d573120-                                                                                                    | Vendor class identifier: HSFI 5.0                                                                                                    |
| <value: 31362<="" 3203="" 43364c0102="" td=""><td>v Option: (55) Parameter Request List</td></value:>                                                                                                    | v Option: (55) Parameter Request List                                                                                                    |
| Host Name: CXLabs-W10                                                                                                    | length: 14                                                                                                    |
| <ul> <li>Option: (60) Vendor class identifier</li> </ul>                                                                                                    |                                                                                                    |
| length: 8                                                                                                    | <value: 010300011121202c2221="" 9191c=""></value:>                                                                                                    |
|                                                                                                    | Parameter Request List Item: (1) Subnet Mask                                                                                                    |
| <value: 4053465420352e30=""></value:>                                                                                                    | Parameter Request List Item: (3) Router                                                                                                    |
| Vendor class identifier: MSFT 5.0                                                                                                    | Parameter Pequert Lift Item: (6) Demain Name Server                                                                                                    |
| Option: (55) Parameter Request List                                                                                                    | Parameter Request List item: (6) Domain Name Server                                                                                                    |
| i anatis 14                                                                                                    | Parameter Request List Item: (15) Domain Name                                                                                                    |
| Length: 14                                                                                                    | Parameter Request List Item: (31) Perform Router Discover                                                                                                    |
| <value: 0103060f1f212b2c2e2f7779f9fc=""></value:>                                                                                                    | Parameter Request List Item (22) Static Reute                                                                                                    |
| Parameter Request List Item: (1) Subnet Mask                                                                                                    | Parameter Request List item: (33) Static Route                                                                                                    |
| Descretes Descret List Them. (2) Deuter                                                                                                    | Parameter Request List Item: (43) Vendor-Specific Information                                                                                                    |
| Parameter Request List Item: (3) Router                                                                                                    | Parameter Request List Item: (44) NetBIOS over TCP/IP Name Server                                                                                                    |
| Parameter Request List Item: (6) Domain Name Server                                                                                                    | Parameter Request List Item; (46) NetBIOS over TCP/ID Node Type                                                                                                    |
| Parameter Request List Item: (15) Domain Name                                                                                                    | Parameter Request List item. (40) Netbros over iter/ir noue type                                                                                                    |
| Parameter Pequest List Item: (21) Perform Pouter Discover                                                                                                    | Parameter Request List Item: (47) NetBIOS over TCP/IP Scope                                                                                                    |
| Parameter Request List Item. (51) Perform Router Discover                                                                                                    | Parameter Request List Item: (119) Domain Search                                                                                                    |
| Parameter Request List Item: (33) Static Route                                                                                                    | Parameter Request List Item: (121) Classless Static Route                                                                                                    |
| Parameter Request List Item: (43) Vendor-Specific Information                                                                                                    | Fordineter Request List item. (122) classics static Route                                                                                                    |
| Parameter Request List Item: (44) NetBIOS over TCP/IP Name Server                                                                                                    | Parameter Request List Item: (249) Private/Classless Static Route (Microsoft)                                                                                                    |
| Parameter negative Light Ltem: (44) Netblog Ver Ltr/ir Home Scive                                                                                                    | Parameter Request List Item: (252) Private/Proxy autodiscovery                                                                                                    |
| Parameter Request List Item: (46) NetBIDS over ICP/IP Node Type                                                                                                    | Antion: (82) Agent Information Ontion                                                                                                    |
| Parameter Request List Item: (47) NetBIOS over TCP/IP Scope                                                                                                    | length a                                                                                                    |
| Parameter Reguest List Item: (119) Domain Search                                                                                                    | Length: 4/                                                                                                    |
| December Dequest List Team, (121) Classifier Static Poute                                                                                                    | <value: 010e0108000600018a9200a000000000206707db9b84daf97090074656e616e742d610b040a0a0a0105040a0a0a00=""></value:>                                                                                                    |
| Forameter nequest List item; (iii) tidsstess static Koute                                                                                                    | <ul> <li>Option 82 Suboption: (1) Agent Circuit ID</li> </ul>                                                                                                    |
| Parameter Request List Item: (249) Private/Classless Static Route (Microsoft)                                                                                                    | Landby 14                                                                                                    |
| Parameter Request List Item: (252) Private/Proxy autodiscovery                                                                                                    | Lengths 14                                                                                                    |
| Option: (82) Agent Information Option                                                                                                    | <value: 0108000600018a9200a00000000=""></value:>                                                                                                    |
| Longhi 47                                                                                                    | Agent Circuit ID: 0108000600018a9200a00000000                                                                                                    |
| Length: 4/                                                                                                    | <ul> <li>Ontion 82 Subortion: (2) Agent Remote TD</li> </ul>                                                                                                    |
| <value: 010e0108000500018a9200a00000000000205707db9b84daf97090074655e616e742d610b040a0a0a0105040a0a0a00=""></value:>                                                                                                    | Landth 6                                                                                                    |
| <ul> <li>Option 82 Suboption: (1) Agent Circuit ID</li> </ul>                                                                                                    | rendru: o                                                                                                    |
| length: 14                                                                                                    | <value: 707db9b84daf=""></value:>                                                                                                    |
| Legin at                                                                                                    | Agent Remote ID: 707db9b84daf                                                                                                    |
| <a9 010200000189370090000000="" nd:=""></a9>                                                                                                    | Option 82 Subortion: (151) VPE page/VPN TD                                                                                                    |
| Agent Circuit ID: 0108000600018a9200a00000000                                                                                                    | - opcion of Subprion: (151) VKr name/VFW 10                                                                                                    |
| Option 82 Subortion: (2) Agent Remote ID                                                                                                    | Length: 9                                                                                                    |
| Longth: 6                                                                                                    | <value: 0074656e616e742d61=""></value:>                                                                                                    |
|                                                                                                    | VRF name:                                                                                                    |
| <value: d="" db9b84dat=""></value:>                                                                                                    | [Event Toto (Warning/Undecoded): Trailing stress sharestern]                                                                                                    |
| Agent Remote ID: 707db9b84da1                                                                                                    | <pre>&gt; [cxpert into (warning/undecoded): frailing stray characters]</pre>                                                                                                    |
| Option 82 Subortion: (151) VRF name/VPN TD                                                                                                    | [Trailing stray characters]                                                                                                    |
| Least of Subjectory (151) the Hame/ the Lo                                                                                                    | <pre><message: characters="" stray="" trailing=""></message:></pre>                                                                                                    |
| Length: 9                                                                                                    | [Severity Jave] + Marging]                                                                                                    |
| <value: 0074656e616e742d61=""></value:>                                                                                                    | (severity tevet; warning)                                                                                                    |
| VRF name:                                                                                                    | [Group: Undecoded]                                                                                                    |
| [Evpert Info (Warping/Undecoded): Trailing stray characters]                                                                                                    | <ul><li>Option 82 Suboption: (11) Server ID Override (10.10.10.1)</li></ul>                                                                                                    |
| Compare and the final formation and the second second seco | Length: 4                                                                                                    |
| <ul> <li>option az suboption: (11) Server ID Override (10.10.10.1)</li> </ul>                                                                                                    |                                                                                                    |
| Length: 4                                                                                                    | Synthe: popopopte                                                                                                    |
|                                                                                                    |                                                                                                    |
| <value: 0a0a0a01=""></value:>                                                                                                    | Server ID Override: 10.10.1                                                                                                    |
| <value: 0a0a0a01=""><br/>Server ID Override: 10 10 10</value:>                                                                                                    | Server ID Override: 10.10.10.1<br>• Option 82 Suboption: (5) Link selection (10.10.10.0)                                                                                                    |
| <value: 0a0a0a01=""><br/>Server ID Override: 10.10.10.1</value:>                                                                                                    | Server ID Override: 10.10.10.1<br>• Option 82 Suboption: (5) Link selection (10.10.10.0)<br>i enoth 4                                                                                                    |
| <ul> <li><value: 0a0a0a0j=""></value:></li> <li>Server 1D Override: 10.10.10.1</li> <li>Option 82 Suboption: (5) Link selection (10.10.10.0)</li> </ul>                                                                                                    | Server ID Override: 10.10.10.1<br>∽ Option 82 Suboption: (5) Link selection (10.10.10.0)<br>Length: 4                                                                                                    |
| <ul> <li><value: 00000001<="" li=""> <li>Server ID 0verride: 10.10.10.1</li> <li>&gt; Option 82 Suboption: (5) Link selection (10.10.00)<br/>Length: 4</li> </value:></li></ul>                                                                                                    | Server ID Override: 10.10.10.1<br>∨ Option 82 Suboption: (5) Link selection (10.10.10.0)<br>Length: 4<br><value: 0a0a0a00=""></value:>                                                                                                    |
| <ul> <li><value: 0a0a0a0j=""></value:></li> <li>Server 10 Override: 10.10.10.1</li> <li>Option 82 Suboption: (5) Link selection (10.10.10.0)</li> <li>Length: 4</li> <li><value: 0a0a0a0b=""></value:></li> </ul>                                                                                                    | Server ID Override: 10.10.10.1<br>∽ Option 82 Suboption: (5) Link selection (10.10.10.0)<br>Length: 4<br><value: 0a0080005<br="">Link selection: 10.10.10.0</value:>                                                                                                    |
| <ul> <li><value: 00000001<="" li=""> <li>Server ID Override: 10.10.10.1</li> <li>&gt; Option 82 Suboption: (5) Link selection (10.10.10.0)<br/>Length: 4</li> <li><value: 00000000-<br="">Link celection: 10.10.10.0</value:></li> </value:></li></ul>                                                                                                    | Server ID Override: 10.10.10.1<br><ul> <li>Option 82 Suboption: (5) Link selection (10.10.10.0)<br/>Length: 4</li> <li><value: 0a0a0a000=""><br/>Link selection: 10.10.10.0</value:></li> <li>Votion: (255) End</li> </ul>                                                                                                    |
| - <value: 0@a@a@ad=""><br/>Server ID Override: 10.10.10.1<br/>Option 82 Suboption: (5) Link selection (10.10.10.0)<br/>Length: 4<br/>- <value: 0@a@a@a@a.<br="">Link selection: 10.10.10.0</value:></value:>                                                                                                    | Server ID Override: 10.10.10.1<br>~ Option 82 Suboption: (5) Link selection (10.10.10.0)<br>Length: 4<br>~ Value: 0a0080000><br>Link selection: 10.10.10.0<br>~ Option: (255) End                                                                                                    |
| <pre><br/>Server ID Override: 10.10.10.1<br/>&gt; Option 02 Suboption: (5) Link selection (10.10.10.0)<br/>Length: 4<br/><br/>Link selection: 10.10.10.0<br/>&gt; Option: (255) End</pre>                                                                                                    | Server ID Override: 10.10.10.1<br>~ Option & Suboption: (5) Link selection (10.10.10.0)<br>Length: 4<br>~ value: 08003008><br>Link selection: 10.10.10.0<br>~ Option: (255) End<br>Option End: 255                                                                                                    |
| <pre><br/>Server ID Override: 10.10.10.1<br/></pre> Option 82 Suboption: (5) Link selection (10.10.10.0)<br>Length: 4<br>Link selection: 10.10.10.0<br>Option: (255) End<br>Padding: 0000000000000000                                                                                                    | Server ID Override: 10.10.10.1<br><pre>     Option 82 Suboption: (5) Link selection (10.10.10.0)<br/>Length: 4<br/><value: 0a080808=""><br/>Link selection: 10.10.10.0<br/></value:></pre> <pre>     Option: (255) End<br/>Option End: 255 </pre> Padding: 080000000000000                                                                                                    |
| <pre><br/>Server ID Override: 10.10.10.1<br/>&gt; Option 02 Suboption: (5) Link selection (10.10.10.0)<br/>Length: 4<br/><br/>Link selection: 10.10.10.0<br/>&gt; Option: (255) End<br/>Padding: 000000000000000</pre>                                                                                                    | Server ID Override: 10.10.10.1<br>∽ Option 82 Suboption: (5) Link selection (10.10.10.0)<br>Length: 4<br><value: 0a808080<br="">Link selection: 10.10.10.0<br/>∽ Option: (255) End<br/>Option End: 255<br/>Padding: 00000000000000</value:>                                                                                                    |

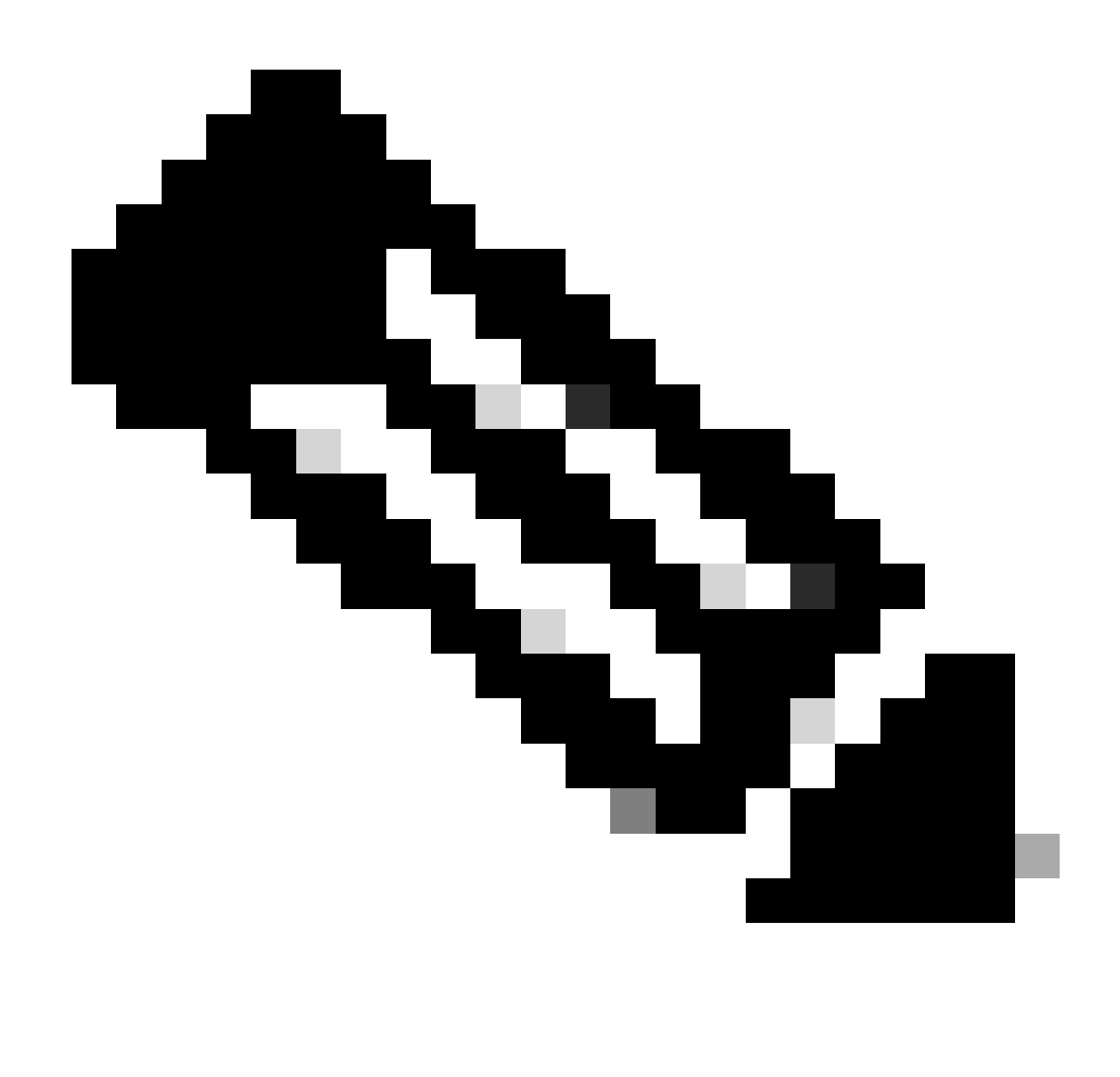

Hinweis: LEAF-2-vPC empfängt das Discovert-Paket, dieses wird jedoch nur geswitcht. Die Ziel-MAC-Adresse gehört zum DHCP-Server.

Erkennung empfangen auf DHCP-Server

```
Ethernet II, Src: 60:26:aa:85:98:87, Dst: 00:50:56:a5:dc:ca
Internet Protocol Version 4, Src: 172.16.10.8, Dst: 10.10.10.150
User Datagram Protocol, Src Port: 67, Dst Port: 67
Dynamic Host Configuration Protocol (Discover)
  Message type: Boot Request (1)
  Hardware type: Ethernet (0x01)
  Hardware address length: 6
  Hops: 1
  Transaction ID: 0xe9e35087
  Seconds elapsed: 0
 Bootp flags: 0x8000, Broadcast flag (Broadcast)
    1... .... = Broadcast flag: Broadcast
    .000 0000 0000 0000 = Reserved flags: 0x0000
  Client IP address: 0.0.0.0
  Your (client) IP address: 0.0.0.0
  Next server IP address: 0.0.0.0
  Relay agent IP address: 172.16.10.8
  Client MAC address: 00:50:56:a5:fd:dd
  Client hardware address padding: 0000000000000000000
  Server host name not given
  Boot file name not given
  Magic cookie: DHCP
 Option: (53) DHCP Message Type (Discover)
    Length: 1
    <Value: 01>
    DHCP: Discover (1)

    Option: (61) Client identifier

    Length: 7
    <Value: 01005056a5fddd>
    Hardware type: Ethernet (0x01)
    Client MAC address: 00:50:56:a5:fd:dd

    Option: (12) Host Name

    Length: 10
    <Value: 43584c6162732d573130>
    Host Name: CXLabs-W10

    Option: (60) Vendor class identifier

    Length: 8
    <Value: 4d53465420352e30>
    Vendor class identifier: MSFT 5.0
Option: (55) Parameter Request List
    Length: 14
    <Value: 0103060f1f212b2c2e2f7779f9fc>
    Parameter Request List Item: (1) Subnet Mask
    Parameter Request List Item: (3) Router
    Parameter Request List Item: (6) Domain Name Server
    Parameter Request List Item: (15) Domain Name
    Parameter Request List Item: (31) Perform Router Discover
    Parameter Request List Item: (33) Static Route
    Parameter Request List Item: (43) Vendor-Specific Information
    Parameter Request List Item: (44) NetBIOS over TCP/IP Name Server
    Parameter Request List Item: (46) NetBIOS over TCP/IP Node Type
    Parameter Request List Item: (47) NetBIOS over TCP/IP Scope
    Parameter Request List Item: (119) Domain Search
    Parameter Request List Item: (121) Classless Static Route
    Parameter Request List Item: (249) Private/Classless Static Route (Microsoft)
    Parameter Request List Item: (252) Private/Proxy autodiscovery

    Option: (82) Agent Information Option

    Length: 47
    <Value: 010e0108000600018a9200a0000000000206707db9b84daf97090074656e616e742d610b040a0a0a0105040a0a0a00>

    Option 82 Suboption: (1) Agent Circuit ID

      Length: 14
      <Value: 0108000600018a9200a00000000>
      Agent Circuit ID: 0108000600018a9200a00000000

    Option 82 Suboption: (2) Agent Remote ID

      Length: 6
      <Value: 707db9b84daf>
      Agent Remote ID: 707db9b84daf

    Option 82 Suboption: (151) VRF name/VPN ID

      Length: 9
      <Value: 0074656e616e742d61>
     VRF name:

    [Expert Info (Warning/Undecoded): Trailing stray characters]

           [Trailing stray characters]
           <Message: Trailing stray characters>
           [Severity level: Warning]
           [Group: Undecoded]

    Option 82 Suboption: (11) Server ID Override (10.10.10.1)

      Length: 4
      <Value: 0a0a0a01>
      Server ID Override: 10.10.10.1
   Option 82 Suboption: (5) Link selection (10,10,10,0)
      Length: 4
      <Value: 0a0a0a00>
      Link selection: 10.10.10.0
 Option: (255) End
    Option End: 255
  Padding: 000000000000000000
```

DCHP-Angebot von DCHP-Server gesendet

```
Ethernet II, Src: 60:26:aa:85:98:87, Dst: 00:50:56:a5:dc:ca
Internet Protocol Version 4, Src: 172.16.10.8, Dst: 10.10.10.150
User Datagram Protocol, Src Port: 67, Dst Port: 67
Dynamic Host Configuration Protocol (Discover)
  Message type: Boot Request (1)
  Hardware type: Ethernet (0x01)
  Hardware address length: 6
  Hops: 1
  Transaction ID: 0xe9e35087
  Seconds elapsed: 0
  Bootp flags: 0x8000, Broadcast flag (Broadcast)
    1... .... = Broadcast flag: Broadcast
    .000 0000 0000 0000 = Reserved flags: 0x0000
  Client IP address: 0.0.0.0
  Your (client) IP address: 0.0.0.0
  Next server IP address: 0.0.0.0
  Relay agent IP address: 172.16.10.8
  Client MAC address: 00:50:56:a5:fd:dd
  Client hardware address padding: 0000000000000000000
  Server host name not given
  Boot file name not given
  Magic cookie: DHCP

    Option: (53) DHCP Message Type (Discover)

    Length: 1
    <Value: 01>
    DHCP: Discover (1)

    Option: (61) Client identifier

    Length: 7
    <Value: 01005056a5fddd>
    Hardware type: Ethernet (0x01)
    Client MAC address: 00:50:56:a5:fd:dd

    Option: (12) Host Name

    Length: 10
    <Value: 43584c6162732d573130>
    Host Name: CXLabs-W10

    Option: (60) Vendor class identifier

    Length: 8
    <Value: 4d53465420352e30>
    Vendor class identifier: MSFT 5.0

    Option: (55) Parameter Request List

    Length: 14
    <Value: 0103060f1f212b2c2e2f7779f9fc>
    Parameter Request List Item: (1) Subnet Mask
    Parameter Request List Item: (3) Router
    Parameter Request List Item: (6) Domain Name Server
    Parameter Request List Item: (15) Domain Name
    Parameter Request List Item: (31) Perform Router Discover
    Parameter Request List Item: (33) Static Route
    Parameter Request List Item: (43) Vendor-Specific Information
    Parameter Request List Item: (44) NetBIOS over TCP/IP Name Server
    Parameter Request List Item: (46) NetBIOS over TCP/IP Node Type
    Parameter Request List Item: (47) NetBIOS over TCP/IP Scope
    Parameter Request List Item: (119) Domain Search
    Parameter Request List Item: (121) Classless Static Route
    Parameter Request List Item: (249) Private/Classless Static Route (Microsoft)
Parameter Request List Item: (252) Private/Proxy autodiscovery

    Option: (82) Agent Information Option

    Length: 47
    <Value: 010e0108000600018a9200a0000000000206707db9b84da197090074656e616e742d610b040a0a0a0105040a0a0a00>

    Option 82 Suboption: (1) Agent Circuit ID

      Length: 14
       <Value: 0108000600018a9200a00000000>
      Agent Circuit ID: 0108000600018a9200a00000000
  · Option 82 Suboption: (2) Agent Remote ID
      Length: 6
       <Value: 707db9b84daf>
      Agent Remote ID: 707db9b84daf

    Option 82 Suboption: (151) VRF name/VPN ID

      Length: 9
       <Value: 0074656e616e742d61>
     VRF name:

    [Expert Info (Warning/Undecoded): Trailing stray characters]

           [Trailing stray characters]
           <Message: Trailing stray characters>
           [Severity level: Warning]
           [Group: Undecoded]

    Option 82 Suboption: (11) Server ID Override (10.10.10.1)

      Length: 4
       <Value: 0a0a0a01>
      Server ID Override: 10.10.10.1

    Option 82 Suboption: (5) Link selection (10.10.10.0)

      Length: 4
       <Value: 0a0a0a00>
      Link selection: 10.10.10.0
  Option: (255) End
    Option End: 255
  Padding: 00000000000000000
```

# DHCP-Angebot für LEAF-2-vPC

| Angebot erhalten bei LEAF-2-vPC                                                                                                    | Angebot gesendet von LEAF-2-vPC                                                                                                    |
|----------------------------------------------------------------------------------------------------|----------------------------------------------------------------------------------------------------|
| <pre>&gt; Ethernet II, Src: 00:50:56:a5:dc:ca, Dst: 00:00:0a:0a:0a<br/>Internet Protocol Version 4, Src: 10.10.10.150, Dst: 172.16.10.8<br/>User Datagma Protocol, Src Pert: 67, Dat Port: 67<br/>Pymail: Most Configuration Protocol (Uffer)<br/>Message type: Boot Reply (2)<br/>Hardware type: Ethernet (0x01)<br/>Hardware type: Boot Reply (2)<br/>Hardware type: Boot Reply (2)<br/>Hardware type: Hardware type: Hardware type: Hardware Hardware Hardware Hardware Hardware Hardware Hardware Hardware Hardware Hardware Hardware Hardware Hardware Hardware Hardware Hardware Hardware Hardware Hardware Hardware Hardware Hardware Hardware Hardware Hardware Hardware Hardware Hardware Hardware Hardware Hardware</pre> | <pre>Intermet Protocol version 4, Src: 15.15.15.0 St For: 4.789 User Datagram Protocol, Src Port: 65.16, Dist For: 4.789 * Flag: 80800, VLAW Network 10 (W1) Ora, Policy DD: 0 Westword: 1 dentifier (W1): 303830 Reserved: 1 dentifier (W1): 303830 Reserved: 1 dentifier (W1): 303830 Reserved: 1 dentifier (W1): 303830 Netword: 1 dentifier (W1): 303830 WestPote 1 dentifier (W1): 303830 User Datagram Protocol, Src Port: 67, Dist Port: 47. * Privat: Configuration Protocol (Offer) Message type: Board of A, Src: 10.18.10.19.05, Dist: 172.16.10.8 User Datagram Protocol, Src Port: 67, Dist Port: 67 Dynamic Most Configuration Protocol (Offer) Message type: Board Protocol (Offer) Message type: Board Protocol, Src Port: 67 Dynamic Most Configuration Protocol (Offer) Message type: Board (000) Hardware address length: 6 Hops: 0 Transaction ID: %xe9e35887 Seconds elapsed: 8 Boatp flags: %x8080, Broadcast flag: Broadcast</pre> |
| <pre>value: ofcorecorected associated accorected of a social system as social accorected accorected as a social system as a social system as a soc</pre>                                                                                                    | Domain Name: cisco.com                                                                                                    |
| <pre>- cvalue 010000060012a9200a00000000&gt; Agent Circuit ID: 0108000600012a9200a00000000 0 ption 02 Suboption: (2) Agent Remote ID Length: 6</pre>                                                                                                    | • yelvin: 02/ yelin: 47           Length: 47 <value: 01c01080006001303200a000000000000000000000000000000<="" td=""></value:>                                                                                                    |
| [Trailing stray characters]<br>dessage: Trailing stray characters>                                                                                                    | <pre>vprim oc_addoption: (151) VKF name/VFN 10<br/>Length: 9<br/><value: 007465566156742d61=""></value:></pre>                                                                                                    |
| [Severity level: Warning]<br>[Group: Undecoded]                                                                                                    | <pre>VRF name:<br/>[Expert Info (Warning/Undecoded): Trailing stray characters]</pre>                                                                                                    |
| <pre>&gt; Option 82 Suboption: (11) Server ID Override (10.10.10.1)<br/>Length: 4<br/><value: 0a0a0a01=""><br/>Server ID Override: 10.10.10.1</value:></pre>                                                                                                    | [Trailing stray characters]<br><message: characters="" stray="" trailing=""><br/>[Severity level: Warning]<br/>[Group: Undecoded]</message:>                                                                                                    |
| <ul> <li>Uption 82 Suboption: (5) Link selection (10.10.10.0)<br/>Length: 4</li> <li></li> </ul>                                                                                                    | <ul> <li>Option 82 Suboption: (11) Server ID Override (10.10.10.1)<br/>Length: 4<br/>doi:10.10.000000010</li> </ul>                                                                                                    |
| <pre>Link selection: 10.10.00 Option: 1255 End Option End: 255</pre>                                                                                                    | <pre><value: soaaaau=""><br/>Server ID Override: 10.10.10.1<br/>&lt; Option 82 Suboption: (5) Link selection (10.10.00)<br/>Length: 4<br/><value: 808080800<br="">Link selection: 10.10.10.0<br/>&lt; Option: (255) End<br/>Option End: 255</value:></value:></pre>                                                                                                    |

### DHCP-Angebot vPC SPINE

Angebot erhalten auf SPINE Angebot gesendet von SPINE

| Ethernet II, Src: 60:26:aa:85:95:87, Dst: 10:b3:d6:a4:85:97                                                                  |                                                                                                    |
|----------------------------------------------------------------------------------------------------|----------------------------------------------------------------------------------------------------|
| > Internet Protocol Version 4, Src: 13.13.13.254, Dst: 5.5.5.5                                                               |                                                                                                    |
| User Datagram Protocol, Src Port: 65518, Dst Port: 4789                                                                      |                                                                                                    |
| Virtual extensible Local Area Network                                                                                        |                                                                                                    |
| Elane: 0x0800, UXIAN Network TD (WT)                                                                                         |                                                                                                    |
| Frags: 6x6666, VALAN NEWORK ID (VNI)                                                                                         |                                                                                                    |
| Group Policy ID: 0                                                                                                    | Ethernet TT Src: 10:52:d6:54:95:07 Drt: 70:7d:50:50:4d:5f                                                                                                    |
| VXLAN Network Identifier (VNI): 303030                                                                                       | Thermot Distance is a construction of the second second se |
| Reserved: 0                                                                                                    | 5 Internet Protocol Version 4, Src: 13.13.13.234, DSt: 5.5.5.5                                                                                                    |
| Ethernet II. Src: 02:00:0d:0d:0d:fe. Dst: 70:7d:b9:b8:4d:af                                                                  | > User Datagram Protocol, Src Port: 65518, Dst Port: 4789                                                                                                    |
| Internet Protocol Version 4, Src: 10.10.10.150, Dst: 172.16.10.8                                                             | Virtual eXtensible Local Area Network                                                                                                    |
| licer Datagener Dectored Size Dart 67 Det Dart 67                                                                            | Flags: 0x0800, VXLAN Network ID (VNI)                                                                                                    |
| User Datagram Protocol, Src Port: 67                                                                                         | Group Policy ID: A                                                                                                    |
| <ul> <li>Dynamic Host Configuration Protocol (Offer)</li> </ul>                                                              | Will Miller and Tables (1817), 202020                                                                                                    |
| Message type: Boot Reply (2)                                                                                                 | VALAN NECKOTK IDENCITE (VNI): 505050                                                                                                    |
| Hardware type: Ethernet (0x01)                                                                                               | Reserved: 0                                                                                                    |
| Hardware address length: 6                                                                                                   | > Ethernet II, Src: 02:00:0d:0d:0d:fe, Dst: 70:7d:b9:b8:4d:af                                                                                                    |
| Hone+ 0                                                                                                    | > Internet Protocol Version 4, Src: 10.10.10.150, Dst: 172.16.10.8                                                                                                    |
| Tescartian The Busha25007                                                                                                    | > User Datagram Protocol, Src Port: 67. Dst Port: 67                                                                                                    |
| Transaction 10: 0x89655087                                                                                                   | <ul> <li>Dynamic Host Configuration Protocol (Offer)</li> </ul>                                                                                                    |
| Seconds elapsed: 0                                                                                                    | Marce net their Both (2)                                                                                                    |
| Bootp flags: 0x8000, Broadcast flag (Broadcast)                                                                              | hessage type: boot hepty (2)                                                                                                    |
| 1 = Broadcast flag: Broadcast                                                                                                | Hardware type: Ethernet (0x01)                                                                                                    |
| .000 0000 0000 = Reserved flags; 0x0000                                                                                      | Hardware address length: 6                                                                                                    |
| Client IP address: 0.0.0.0                                                                                                   | Hops: 0                                                                                                    |
| Vaux (client) TD address 10 10 10 2                                                                                          | Transaction ID: 0xe9e35087                                                                                                    |
| Tour (claent) if duriess. 10.10.10.5                                                                                         | Seconds elapsed: 0                                                                                                    |
| Next server IP address: 10.10.10.150                                                                                         | Roots flage: 0x0000 Broadcast flag (Broadcast)                                                                                                    |
| Relay agent IP address: 172.16.10.8                                                                                          | Dich Tags. 0.0000 0.0                                                                                                    |
| Client MAC address: 00:50:56:a5:fd:dd                                                                                        | culent if audress: 0.0.0.0                                                                                                    |
| Client hardware address padding: 0000000000000000000                                                                         | Your (client) IP address: 10.10.10.3                                                                                                    |
| Server host name not given                                                                                                   | Next server IP address: 10.10.10.150                                                                                                    |
| Boot file name not given                                                                                                    | Relay agent IP address: 172.16.10.8                                                                                                    |
| Mode rate name not gatel                                                                                                    | Client MAC address: 00:50:56:a5:fd:dd                                                                                                    |
| nagic course; price                                                                                                    | Client bardware address padding: 000000000000000000                                                                                                    |
| v uption: (53) UHCP Message Type (Offer)                                                                                     | Server best size of alves                                                                                                    |
| Length: 1                                                                                                    | Server nost name not given                                                                                                    |
| <value: 02=""></value:>                                                                                                    | Boot file name not given                                                                                                    |
| DHCP: Offer (2)                                                                                                    | Magic cookie: DHCP                                                                                                    |
| Option: (1) Submet Mark (255 255 2)                                                                                          | <ul> <li>Option: (53) DHCP Message Type (Offer)</li> </ul>                                                                                                    |
| <ul> <li>option: (1) subject hask (255.255.25).</li> </ul>                                                                   | Length: 1                                                                                                    |
| Length: 4                                                                                                    |                                                                                                    |
| <value: ffffff00=""></value:>                                                                                                |                                                                                                    |
| Subnet Mask: 255.255.255.0                                                                                                   | DRCP: OTTER (2)                                                                                                    |
| <ul> <li>Option: (58) Renewal Time Value</li> </ul>                                                                          | <pre>&gt; Option: (1) Subnet Mask (255.255.26)</pre>                                                                                                    |
| Length: 4                                                                                                    | Length: 4                                                                                                    |
|                                                                                                    | <value: ffffff00=""></value:>                                                                                                    |
|                                                                                                    | Subnet Mask: 255.255.25.0                                                                                                    |
| Renewal Time Value: 12 hours (43200)                                                                                         | Ontion: (S2) Renewal Time Value                                                                                                    |
| Option: (59) Rebinding Time Value                                                                                            | option. (b) Kenewa ( Time value                                                                                                    |
| Length: 4                                                                                                    | Length: 4                                                                                                    |
| <value: 00012750=""></value:>                                                                                                | <value: 0000a8c0=""></value:>                                                                                                    |
| Rehinding Time Value: 21 hours (75600)                                                                                       | Renewal Time Value: 12 hours (43200)                                                                                                    |
| Options (E1) TD Address Losso Time                                                                                           | <ul> <li>Option: (59) Rebinding Time Value</li> </ul>                                                                                                    |
| <ul> <li>Option: (51) IP Address Lease Time</li> </ul>                                                                       | length: 4                                                                                                    |
| Length: 4                                                                                                    |                                                                                                    |
| <value: 00015180=""></value:>                                                                                                | <value: 00012="" 30=""></value:>                                                                                                    |
| IP Address Lease Time: 1 day (86400)                                                                                         | Rebinding Time Value: 21 hours (75600)                                                                                                    |
| Option: (54) DMCP Server Identifier (10.10.10.1)                                                                             | <ul> <li>Option: (51) IP Address Lease Time</li> </ul>                                                                                                    |
| · option: (34) oner server identifier (10.10.10.1)                                                                           | Length: 4                                                                                                    |
| Length: 4                                                                                                    | <value: 00015180=""></value:>                                                                                                    |
| <value: 0a0a0a01=""></value:>                                                                                                | TD Address Lassa Time: 1 day (96499)                                                                                                    |
| DHCP Server Identifier: 10.10.10.1                                                                                           | IF Address Lease Thie, I day (order)                                                                                                    |
| <ul> <li>Option: (3) Router</li> </ul>                                                                                       | <ul> <li>Option: (54) DHCP Server identifier (10.10.10.1)</li> </ul>                                                                                                    |
| Length: 4                                                                                                    | Length: 4                                                                                                    |
| -Value: 0.0000015                                                                                                    | <value: 0a0a0a01=""></value:>                                                                                                    |
| Postor, 10 10 10 1                                                                                                    | DHCP Server Identifier: 10.10.10.1                                                                                                    |
| Router: 10.10.10.1                                                                                                    | Option: (15) Domain Name                                                                                                    |
| <ul> <li>Option: (15) Domain Name</li> </ul>                                                                                 | · Option (15) Oblight Name                                                                                                    |
| Length: 10                                                                                                    | Length: 10                                                                                                    |
| <value: 636973636f2e636f6d00=""></value:>                                                                                    | <value: 63697363612e63616d00=""></value:>                                                                                                    |
| Domain Name: cisco.com                                                                                                    | Domain Name: cisco.com                                                                                                    |
|                                                                                                    | Option: (82) Agent Information Option                                                                                                    |
| v uption to zy Agent information uption                                                                                      | Length: 47                                                                                                    |
| Length: 47                                                                                                    |                                                                                                    |
| <li><value: 010e0108000600018a9200a0000000000206707db9b84daf97090074656e616e742d610b040a0a0a0105040a0a0a00=""></value:></li> | Ontion 82 Subortion: (1) Agent Circuit TD                                                                                                    |
| <ul> <li>Option 82 Suboption: (1) Agent Circuit ID</li> </ul>                                                                | Landth 14                                                                                                    |
| Length: 14                                                                                                    | Length, 14                                                                                                    |
| <value: 0108000600018a9200a0000000a=""></value:>                                                                             | <va(nc: 01020000001293700900000000=""></va(nc:>                                                                                                    |
| Anont fircuit Th- 010000000015-02000000000                                                                                   | Agent Circuit ID: 0108000600018a9200a00000000                                                                                                    |
| Agent Lituit 10. dloondooddalday200000000                                                                                    | Option 82 Suboption: (2) Agent Remote ID                                                                                                    |
| v uption oz suboption: (2) Agent Kemote ID                                                                                   | Length: 6                                                                                                    |
| Length: b                                                                                                    | <value: 707db9b84daf=""></value:>                                                                                                    |
| <value: 707db9b84daf=""></value:>                                                                                            | Agent Remote TD: 7871b9h84daf                                                                                                    |
| Agent Remote ID: 707db9b84daf                                                                                                | Agent Remote 10. 7070000000                                                                                                    |
| <ul> <li>Option 82 Suboption: (151) VRF name/VPN ID</li> </ul>                                                               | v uprion of Sonohright, (121) AKL ugges in the                                                                                                    |
| landt a                                                                                                    | Length: 9                                                                                                    |
|                                                                                                    | <value: 0074656e616e742d61=""></value:>                                                                                                    |
| \Va(uc: 00/4030c01d2/42001>                                                                                                  | > VRF name:                                                                                                    |
| VKP name:                                                                                                    | <ul> <li>Option 82 Suboption: (11) Server ID Override (10,10.10.1)</li> </ul>                                                                                                    |
| <ul> <li>[Expert Info (Warning/Undecoded): Trailing stray characters]</li> </ul>                                             | Langh: A                                                                                                    |
| [Trailing stray characters]                                                                                                  | Longen, 4                                                                                                    |
| Message: Trailing stray characters                                                                                           | <asing: asagasat=""></asing:>                                                                                                    |
| Converte Louis Marsian                                                                                                    | Server ID Override: 10.10.10.1                                                                                                    |
| (Severity Level: Warning)                                                                                                    | <ul> <li>Option 82 Suboption: (5) Link selection (10.10.10.0)</li> </ul>                                                                                                    |
| [Group: Undecoded]                                                                                                    | Length: 4                                                                                                    |
| <ul> <li>Option 82 Suboption: (11) Server ID Override (10.10.10.1)</li> </ul>                                                | Value, 02020200                                                                                                    |
| Length: 4                                                                                                    |                                                                                                    |
| <value: babababl=""></value:>                                                                                                | LINK Selection: 10.10.10.0                                                                                                    |
| Server TD Override: 10.10.10.1                                                                                               | Option: (255) End                                                                                                    |
| Jerver av overrade. 10.10.10.10.1                                                                                            | Option End: 255                                                                                                    |
| <ul> <li>upitum oz suboption; (5) Link selection (10.10.10.0)</li> </ul>                                                     |                                                                                                    |
| Length: 4                                                                                                    |                                                                                                    |
| <value: 0a0a0a00=""></value:>                                                                                                |                                                                                                    |
|                                                                                                    |                                                                                                    |
| Link selection: 10.10.10.0                                                                                                   |                                                                                                    |
| Link selection: 10.10.10.0<br>· Option: (255) End                                                                            |                                                                                                    |
| Link selection: 10.10.10.0<br>Option: (255) End<br>Option End: 255                                                           |                                                                                                    |
| Link selection: 10.10.10.0<br>• Option: (255) End<br>Option End: 255                                                         |                                                                                                    |

# DHCP-Angebot auf LEAF-1

| Auf LEAF-1 empfangenes Angebot | Senden auf LEAF-1 |
|--------------------------------|-------------------|
|                                |                   |

|                                                                                                    | <pre>&gt; Ethernet II, Src: 70:7d:b9:b8:4d:af, Dst: ff:ff:ff:ff:ff:ff</pre> |
|----------------------------------------------------------------------------------------------------|-----------------------------------------------------------------------------|
|                                                                                                    | > Internet Protocol Version 4, Src: 10.10.10.1, Dst: 255.255.255.255        |
| > Ethernet II, Src: 10:b3:d6:a4:85:97, Dst: 70:7d:b9:b8:4d:af<br>> Internet Protocol Version 4. Src: 13.13.13.254. Dst: 5.5.5.5 | > User Datagram Protocol, Src Port: 67, Dst Port: 68                        |
| User Datagram Protocol, Src Port: 65518, Dst Port: 4789                                                                         | <ul> <li>Dvnamic Host Configuration Protocol (Offer)</li> </ul>             |
| Virtual eXtensible Local Area Network                                                                                           | Message type: Boot Reply (2)                                                |
| Group Policy ID: 0                                                                                                    | Hardware type: Ethernet (0x01)                                              |
| VXLAN Network Identifier (VNI): 303030                                                                                          | Hardware cype. Etherhet (0.01)                                              |
| Reserved: 0<br>Ethernet II, Src: 02:00:0d:0d:0d:0d:fe, Dst: 70:7d:b9:b8:4d:af                                                   | Hardware address length: 6                                                  |
| Internet Protocol Version 4, Src: 10.10.10.150, Dst: 172.16.10.8                                                                | Hops: 0                                                                     |
| > User Datagram Protocol, Src Port: 67, Dst Port: 67                                                                            | Transaction ID: 0xe9e35087                                                  |
| Message type: Boot Reply (2)                                                                                                    | Seconds elapsed: 0                                                          |
| Hardware type: Ethernet (0x01)                                                                                                  | > Bootp flags: 0x8000, Broadcast flag (Broadcast)                           |
| Hardware address length: 6<br>Hops: 0                                                                                           | Client IP address: 0.0.0.0                                                  |
| Transaction ID: 0xe9e35087                                                                                                    | Your (client) IP address: 10 10 10 3                                        |
| Seconds elapsed: 0 > Booto flaos: 0x8000, Broadcast flao (Broadcast)                                                            | Next center TP address: 10.10.10.5                                          |
| Client IP address: 0.0.0.0                                                                                                    | Next Server 1P address. 10.10.10.10                                         |
| Your (client) IP address: 10.10.10.3                                                                                            | Relay agent IP address: 10.10.1                                             |
| Relay agent IP address: 172.16.10.8                                                                                             | Client MAC address: 00:50:56:a5:fd:dd                                       |
| Client MAC address: 00:50:56:a5:fd:dd                                                                                           | Client hardware address padding: 0000000000000000000                        |
| Server host name not given                                                                                                    | Server host name not given                                                  |
| Boot file name not given                                                                                                    | Boot file name not given                                                    |
| Magic cookie: DHCP<br>v Option: (53) DHCP Message Type (Offer)                                                                  | Magic cookie: DHCP                                                          |
| Length: 1                                                                                                    | <pre>v Ontion: (53) DHCP Message Type (Offer)</pre>                         |
| <value: 02=""><br/>DHCP: Offer (2)</value:>                                                                                     | Length: 1                                                                   |
| <pre>&gt; Option: (1) Subnet Mask (255.255.0)</pre>                                                                             |                                                                             |
| Length: 4                                                                                                    |                                                                             |
| Subnet Mask: 255.255.0                                                                                                    | DHCP: Uffer (2)                                                             |
| Option: (58) Renewal Time Value                                                                                                 | Option: (1) Subnet Mask (255.255.255.0)                                     |
| <value: 0000a8c0=""></value:>                                                                                                   | Length: 4                                                                   |
| Renewal Time Value: 12 hours (43200)                                                                                            | <value: ffffff00=""></value:>                                               |
| Length: 4                                                                                                    | Subnet Mask: 255.255.255.0                                                  |
| <value: 00012750=""></value:>                                                                                                   | v Option: (58) Renewal Time Value                                           |
| <ul> <li>Option: (51) IP Address Lease Time</li> </ul>                                                                          | Length: 4                                                                   |
| Length: 4                                                                                                    | <value: 0000a8c0=""></value:>                                               |
| <value: 00015180=""><br/>IP Address Lease Time: 1 day (86400)</value:>                                                          | Renewal Time Value: 12 hours (43200)                                        |
| Option: (54) DHCP Server Identifier (10.10.10.1)                                                                                | Ontion: (59) Rehinding Time Value                                           |
| <pre></pre>                                                                                                    | Length: 4                                                                   |
| DHCP Server Identifier: 10.10.10.1                                                                                              |                                                                             |
| Option: (15) Domain Name<br>Length: 10                                                                                          | <value: 00012="" 30=""></value:>                                            |
| <value: 636973636f2e636f6d00=""></value:>                                                                                       | Rebinding Time value: 21 hours (75600)                                      |
| Domain Name: cisco.com                                                                                                    | <pre>v Option: (51) IP Address Lease Time</pre>                             |
| Length: 47                                                                                                    | Length: 4                                                                   |
| <pre><value: 01000108000600018a9200a0000000000206707db9b84daf97090074656e616e742d610b040a0a0a0105040a0a0a00=""></value:></pre>  | <value: 00015180=""></value:>                                               |
| Length: 14                                                                                                    | IP Address Lease Time: 1 day (86400)                                        |
| <value: 0108000600018a9200a00000000=""></value:>                                                                                | Option: (54) DHCP Server Identifier (10.10.10.1)                            |
| <ul> <li>Option 82 Suboption: (2) Agent Remote ID</li> </ul>                                                                    | Length: 4                                                                   |
| Length: 6                                                                                                    | <value: 0a0a0a01=""></value:>                                               |
| Agent Remote ID: 707db9b84daf                                                                                                   | DHCP Server Identifier: 10.10.10.1                                          |
| <ul> <li>Option 82 Suboption: (151) VRF name/VPN ID</li> </ul>                                                                  | v Ontion: (3) Router                                                        |
| <value: 0074656e616e742d61=""></value:>                                                                                         | length: 4                                                                   |
| VRF name:<br>Option 82 Subortion: (11) Server TD Override (18,18,18,1)                                                          |                                                                             |
| Length: 4                                                                                                    | Value: Valuation                                                            |
| <value: 0a0a0a01=""></value:>                                                                                                   | Router: 10.10.10.1                                                          |
| <ul> <li>Option 82 Suboption: (5) Link selection (10.10.10.0)</li> </ul>                                                        | Option: (15) Domain Name                                                    |
| Length: 4                                                                                                    | Length: 10                                                                  |
| <value: 00000000=""><br/>Link selection: 10.10.10.0</value:>                                                                    | <value: 636973636f2e636f6d00=""></value:>                                   |
| <pre>&gt; Option: (255) End</pre>                                                                                               | Domain Name: cisco.com                                                      |
| Uption End: 255                                                                                                    | Option: (255) End                                                           |
|                                                                                                    | Option End: 255                                                             |
|                                                                                                    |                                                                             |

DHCP-Angebot empfangen auf HOST-1

```
> Ethernet II, Src: 70:7d:b9:b8:4d:af, Dst: ff:ff:ff:ff:ff:ff
> Internet Protocol Version 4, Src: 10.10.10.1, Dst: 255.255.255.255
> User Datagram Protocol, Src Port: 67, Dst Port: 68

    Dynamic Host Configuration Protocol (Offer)

   Message type: Boot Reply (2)
   Hardware type: Ethernet (0x01)
   Hardware address length: 6
   Hops: 0
   Transaction ID: 0xe9e35087
    Seconds elapsed: 0
  > Bootp flags: 0x8000, Broadcast flag (Broadcast)
    Client IP address: 0.0.0.0
    Your (client) IP address: 10.10.10.3
   Next server IP address: 10.10.10.150
   Relay agent IP address: 10.10.10.1
    Client MAC address: 00:50:56:a5:fd:dd
    Client hardware address padding: 0000000000000000000
    Server host name not given
    Boot file name not given
   Magic cookie: DHCP

    Option: (53) DHCP Message Type (Offer)

      Length: 1
      <Value: 02>
      DHCP: Offer (2)

    Option: (1) Subnet Mask (255.255.255.0)

      Length: 4
      <Value: ffffff00>
      Subnet Mask: 255.255.255.0

    Option: (58) Renewal Time Value

      Length: 4
      <Value: 0000a8c0>
      Renewal Time Value: 12 hours (43200)
 Option: (59) Rebinding Time Value
      Length: 4
      <Value: 00012750>
      Rebinding Time Value: 21 hours (75600)
 v Option: (51) IP Address Lease Time
      Length: 4
      <Value: 00015180>
      IP Address Lease Time: 1 day (86400)
 v Option: (54) DHCP Server Identifier (10.10.10.1)
      Length: 4
      <Value: 0a0a0a01>
      DHCP Server Identifier: 10.10.10.1
 Option: (3) Router
      Length: 4
      <Value: 0a0a0a01>
      Router: 10.10.10.1

    Option: (15) Domain Name

      Length: 10
      <Value: 636973636f2e636f6d00>
      Domain Name: cisco.com

    Option: (255) End

      Option End: 255
```

Anfrage gesendet von HOST-1

```
Ethernet II, Src: 00:50:56:a5:fd:dd, Dst: ff:ff:ff:ff:ff:ff
 Internet Protocol Version 4, Src: 0.0.0.0, Dst: 255.255.255.255
 User Datagram Protocol, Src Port: 68, Dst Port: 67

    Dynamic Host Configuration Protocol (Request)

   Message type: Boot Request (1)
   Hardware type: Ethernet (0x01)
   Hardware address length: 6
   Hops: 0
   Transaction ID: 0xe9e35087
   Seconds elapsed: 0

    Bootp flags: 0x8000, Broadcast flag (Broadcast)

     1... .... = Broadcast flag: Broadcast
      .000 0000 0000 0000 = Reserved flags: 0x0000
   Client IP address: 0.0.0.0
   Your (client) IP address: 0.0.0.0
   Next server IP address: 0.0.0.0
   Relay agent IP address: 0.0.0.0
   Client MAC address: 00:50:56:a5:fd:dd
   Client hardware address padding: 0000000000000000000
   Server host name not given
   Boot file name not given
   Magic cookie: DHCP

    Option: (53) DHCP Message Type (Request)

     Length: 1
     <Value: 03>
     DHCP: Request (3)
 Option: (61) Client identifier
     Length: 7
     <Value: 01005056a5fddd>
     Hardware type: Ethernet (0x01)
     Client MAC address: 00:50:56:a5:fd:dd
 Option: (50) Requested IP Address (10.10.10.3)
     Length: 4
     <Value: 0a0a0a03>
     Requested IP Address: 10.10.10.3

    Option: (54) DHCP Server Identifier (10.10.10.1)

     Length: 4
     <Value: 0a0a0a01>
     DHCP Server Identifier: 10.10.10.1

    Option: (12) Host Name

     Length: 10
     <Value: 43584c6162732d573130>
     Host Name: CXLabs-W10
 Option: (81) Client Fully Qualified Domain Name
     Length: 13
     <Value: 00000043584c6162732d573130>

    Flags: 0x00

        0000 .... = Reserved flags: 0x0
        .... 0... = Server DDNS: Some server updates
        .... .0.. = Encoding: ASCII encoding
        .... ..0. = Server overrides: No override
        .... ...0 = Server: Client
     A-RR result: 0
     PTR-RR result: 0
     Client name: CXLabs-W10
  Option: (60) Vendor class identifier
      Length: 8
      <Value: 4d53465420352e30>
      Vendor class identifier: MSFT 5.0

    Option: (55) Parameter Request List

      Length: 14
      <Value: 0103060f1f212b2c2e2f7779f9fc>
      Parameter Request List Item: (1) Subnet Mask
      Parameter Request List Item: (3) Router
      Parameter Request List Item: (6) Domain Name Server
      Parameter Request List Item: (15) Domain Name
      Parameter Request List Item: (31) Perform Router Discover
      Parameter Request List Item: (33) Static Route
      Parameter Request List Item: (43) Vendor-Specific Information
      Parameter Request List Item: (44) NetBIOS over TCP/IP Name Server
      Parameter Request List Item: (46) NetBIOS over TCP/IP Node Type
      Parameter Request List Item: (47) NetBIOS over TCP/IP Scope
      Parameter Request List Item: (119) Domain Search
      Parameter Request List Item: (121) Classless Static Route
      Parameter Request List Item: (249) Private/Classless Static Route (Microsoft)
      Parameter Request List Item: (252) Private/Proxy autodiscovery

    Option: (255) End

      Option End: 255
```

#### Anfrage zu LEAF-1

| Anfrage erhalten auf LEAF-1                                                                                                    | Anfrage gesendet von LEAF-1                                                                                                    |
|----------------------------------------------------------------------------------------------------|----------------------------------------------------------------------------------------------------|
| Ethernet II, Src: 00:50:56:a5:fd:dd, Dst: ff:ff:ff:ff:ff:ff<br>Internet Protocol Version 4, Src: 0.0.0.0, Dst: 255.255.255.255<br>User Datagram Protocol, Src Port: 68, Dst Port: 67 | Ethernet II, Src: 78:7d:b9:b8:4d:af, Dst: 10:b3:d6:a4:85:97<br>Internet Protocol Version 4, Src: 5.5.5, Dst: 13.13.13.254<br>User Datagram Protocol, Src Port: 51730, Dst Port: 4789<br>Virtual eXtensible Local Area Network |
| <ul> <li>Dynamic Host Configuration Protocol (Request)</li> </ul>                                                                                                    | Group Policy ID: 0                                                                                                    |
| Hardware type: Ethernet (0x01)                                                                                                    | Reserved: 0                                                                                                    |
| Hardware address length: 6                                                                                                    | <ul> <li>Internet II, SrC: /0//dib9:08:40:81, 051: 02:00:00:00:00:00:00:00</li> <li>Internet Protocol Version 4, Src: 172.16.10.8, Dst: 10.10.10.150</li> </ul>                                                               |
| Hops: 0<br>Transaction ID: 0xe9e35087                                                                                                    | <ul> <li>User Datagram Protocol, Src Port: 67, Dst Port: 67</li> <li>Dynamic Host Configuration Protocol (Request)</li> </ul>                                                                                                 |
| Seconds elapsed: 0                                                                                                    | Message type: Boot Request (1)<br>Hardware type: Ethernet (0x01)                                                                                                    |
| Bootp flags: 0x8000, Broadcast flag (Broadcast)                                                                                                    | Hardware address length: 6<br>Hops: 1                                                                                                    |
| .000 0000 0000 0000 = Reserved flags: 0x0000                                                                                                    | Transaction ID: 0xe9e35087<br>Seconds elapsed: 0                                                                                                    |
| Client IP address: 0.0.0.0                                                                                                    | Bootp flags: 0x8000, Broadcast flag (Broadcast)<br>Client IP address: 0.0.0.0                                                                                                    |
| Next server IP address: 0.0.0.0                                                                                                    | Your (client) IP address: 0.0.0.0                                                                                                    |
| Relay agent IP address: 0.0.0.0                                                                                                    | Relay agent IP address: 172.16.10.8                                                                                                    |
| Client hardware address padding: 0000000000000000000                                                                                                    | Client hardware address padding: 000000000000000000                                                                                                    |
| Server host name not given                                                                                                    | Server nost name not given<br>Boot file name not given                                                                                                    |
| Boot file name not given<br>Magic cookie: DHCP                                                                                                    | Magic cookie: DHCP<br>~ Option: (53) DHCP Message Type (Request)                                                                                                    |
| Option: (53) DHCP Message Type (Request)                                                                                                    | Length: 1<br><value: 03=""></value:>                                                                                                    |
| Length: 1<br><value: 03=""></value:>                                                                                                    | DHCP: Request (3)<br>v Option: (61) Client identifier                                                                                                    |
| DHCP: Request (3)                                                                                                    | Length: 7<br><value: 01005056a5fddd=""></value:>                                                                                                    |
| Option: (61) Client identifier                                                                                                    | Nardware type: Ethernet (0x01)<br>Client MAC address: 00:50:55:a5:fd:dd                                                                                                    |
| <value: 01005056a5fddd=""></value:>                                                                                                    | <pre>v Option: (50) Requested IP Address (10.10.10.3) length: 4</pre>                                                                                                    |
| Hardware type: Ethernet (0x01)                                                                                                    | <value: 0a0a0a03=""></value:>                                                                                                    |
| <ul> <li>Option: (50) Requested IP Address (10.10.10.3)</li> </ul>                                                                                                    | <ul> <li>Option: (54) DHCP Server Identifier (10.10.10.150)</li> </ul>                                                                                                    |
| Length: 4                                                                                                    | Length: 4<br>≪Value: 0a0a0a96>                                                                                                    |
| <value: 0a0a0a03=""><br/>Requested IP Address: 10.10.10.3</value:>                                                                                                    | DHCP Server Identifier: 10.10.10.150<br>v Option: (12) Host Name                                                                                                    |
| Option: (54) DHCP Server Identifier (10.10.10.1)                                                                                                    | Length: 10<br><value: 43584c6162732d573130=""></value:>                                                                                                    |
| Length: 4<br><value: 0a0a0a01=""></value:>                                                                                                    | Host Name: CXLabs-W10<br>~ Option: (81) Client Fully Qualified Domain Name                                                                                                    |
| DHCP Server Identifier: 10.10.10.1                                                                                                    | Length: 13<br><value: 00000043584c6162732d573130=""></value:>                                                                                                    |
| Option: (12) Host Name<br>Length: 10                                                                                                    | > Flags: 0x00<br>A-RR result: 0                                                                                                    |
| <value: 43584c6162732d573130=""></value:>                                                                                                    | PTR-RR result: 0                                                                                                    |
| Host Name: CXLabs-W10                                                                                                    | <ul> <li>Option: (50) Vendor class identifier</li> </ul>                                                                                                    |
| Length: 13                                                                                                    | <value:< td=""> 4d53465420352e30&gt;</value:<>                                                                                                    |
| <value: 00000043584c6162732d573130=""></value:>                                                                                                    | <ul> <li>Option: (55) Parameter Request List</li> </ul>                                                                                                    |
| 0000 = Reserved flags: 0x0                                                                                                    | Length: 14<br><value: 010306011f212b2c2e2f7779f9fc=""></value:>                                                                                                    |
| 0 = Server DDNS: Some server updates                                                                                                    | Parameter Request List Item: (1) Subnet Mask<br>Parameter Request List Item: (3) Router                                                                                                    |
| 0. = Encoding: ASCII encoding<br>0. = Server overrides: No override                                                                                                    | Parameter Request List Item: (6) Domain Name Server<br>Parameter Request List Item: (15) Domain Name                                                                                                    |
| 0 = Server: Client                                                                                                    | Parameter Request List Item: (31) Perform Router Discover<br>Parameter Request List Item: (33) Static Route                                                                                                    |
| A-RR result: 0<br>PTR-RR result: 0                                                                                                    | Parameter Request List Item: (43) Vendor-Specific Information<br>Parameter Request List Item: (44) NetBIOS over TCP/IP Name Server                                                                                            |
| Client name: CXLabs-W10                                                                                                    | Parameter Request List Item: (46) NetBIOS over TCP/IP Node Type<br>Parameter Request List Item: (47) NetBIOS over TCP/IP Scope                                                                                                |
| <ul> <li>Option: (60) Vendor class identifier</li> <li>Length: 8</li> </ul>                                                                                                    | Parameter Request List Item: (119) Domain Search<br>Parameter Request List Item: (119) Domain Search                                                                                                    |
| <value: 4d53465420352e30=""></value:>                                                                                                    | Parameter Request List Item: (24) Private/Classless Static Route (Microsoft)                                                                                                    |
| Vendor class identifier: MSFT 5.0                                                                                                    | <ul> <li>Option: (82) Agent Information Option</li> </ul>                                                                                                    |
| Length: 14                                                                                                    | Length: 47<br><value: 010e01080006600018a9200a00000000000000000000000046566616e742d610b040a0a0a0105040a0a000=""></value:>                                                                                                    |
| <value: 0103060f1f212b2c2e2f7779f9fc=""></value:>                                                                                                    | Option 82 Suboption: (1) Agent Circuit ID<br>Length: 14                                                                                                    |
| Parameter Request List Item: (1) Subnet Mask<br>Parameter Request List Item: (3) Router                                                                                              | <value: 0108000500018a9200a000000000=""><br/>Agent Circuit ID: 0108000500018a9200a00000000</value:>                                                                                                    |
| Parameter Request List Item: (6) Domain Name Server                                                                                                    | <ul> <li>Option 82 Suboption: (2) Agent Remote ID<br/>Length: 6</li> </ul>                                                                                                    |
| Parameter Request List Item: (15) Domain Name<br>Parameter Request List Item: (31) Perform Router Discover                                                                           | <value: 707db9b84daf=""></value:>                                                                                                    |
| Parameter Request List Item: (33) Static Route                                                                                                    | Option 82 Suboption: (151) VRF name/VPN ID                                                                                                    |
| Parameter Request List Item: (43) Vendor-Specific Information<br>Parameter Request List Item: (44) NetRIOS over TCP/TP Name Server                                                   | <value: 0074656c616c742d61=""></value:>                                                                                                    |
| Parameter Request List Item: (46) NetBIOS over TCP/IP Node Type                                                                                                    | > [Expert Info (Warning/Undecoded): Trailing stray characters]                                                                                                    |
| Parameter Request List Item: (47) NetBIOS over TCP/IP Scope                                                                                                    | Length: 4                                                                                                    |
| Parameter Request List Item: (121) Classless Static Route                                                                                                    | <value: canadadu=""><br/>Server ID Override: 10.10.10.1</value:>                                                                                                    |
| Parameter Request List Item: (249) Private/Classless Static Route (Microsoft)                                                                                                    | <pre>v uption sz suboption: (5) Link selection (10.10.10.0)<br/>Length: 4</pre>                                                                                                    |
| <ul> <li>Option: (255) End</li> </ul>                                                                                                    | <value: 0a0a0a00=""><br/>Link selection: 10.10.0</value:>                                                                                                    |
| Option End: 255                                                                                                    | Option: (255) End<br>Option End: 255                                                                                                    |

### Anfrage zu SPINE

Anfrage erhalten auf SPINE

Anfrage gesendet von SPINE

Ethernet II, Src: 70:7d:D9:b8:4d:af, Dst: 10:b3:d6:a4:85:97 Internet Protocol Version 4, Src: 5.5.5, Dst: 13.13.13.254 User Datagram Protocol, Src Port: 51730, Dst Port: 4789 Virtual eXtensible Local Area Network - Flags: 0x0000, VXLNN Network ID (WI) Group Policy ID: 0 VXLNN Network Identifier (WI): 303030 Reserved: 0 VALWW RETWOR A USERVATURE 1111 AND A CONSTRUCTION OF A CONSTRUCTION OF A CONSTRUCTIO Hops: 1 Seconds elapsed: 0 Bootp flags: 0x8800, Broadcast flag (Broadcast) Client IP address: 0.0.0.0 Next server IP address: 0.0.0.0 Relay agent IP address: 0.0.0.0 Relay agent IP address: 102.16.10.8 Client Mc address: 005:05:163:16;1dd Seconds elapsed: 0 Client MAC address: 00:50:56:65:66:d0 Client hardware address padding: 0000000000000000000 Server host name not given Boot file name not given Magic cookie: DHKP Option: (53) DHCP Message Type (Request) Length: 1 <Value: 03-> DHCP: Remust (3) DHCP: Request (3) Option: (61) Client identifier Length: 7 <Value: 010050056a5fddd> Hardware type: Ethernet (0x01) Client M& address: 00:50:56:a5:fd:dd Option: (50) Requested IP Address (10.10.10.3) ption: (50) Requested IP Address (10.10.10.3) Length: 4 <Value: 0000003> Requested IP Address: 10.10.10.3 ption: (54) DHCP Server Identifier (10.10.10.150) Length: 4 <Value: 0000005> DHCP Server Identifier: 10.10.10.150 Option: (12) Host Name Value: 43584c6162732d573138> Host Name: CXLabs-W10 Option: (81) Client Fully Qualified Domain Name Length: 13 <Value: 00000043584c6162732d573130> <Value: 00000043584c6162732d573130>
Flags: 0x00
A-RR result: 0
PTR-RR result: 0
Client name: CXLabs-W10
Option: (60) Vendor class identifier
Length: 8
<Value: 4d53465420352438>
Vendor Usi densitien WFFF E 0 Vendor class identifier: MSFT 5.0 Option: (55) Parameter Request List Tomor Coss Jackson Cossenses List Length: 14 «Value: 803860f1f212b2c2e2f7779f9fc> «Value: 803860f1f212b2c2e2f7779f9fc> Parameter Request List Item: (3) Bouter Parameter Request List Item: (3) Bouter Parameter Request List Item: (3) Bouter Parameter Request List Item: (3) Derform Router Discover Parameter Request List Item: (3) Derform Router Discover Parameter Request List Item: (3) Perform Router Discover Parameter Request List Item: (3) Perform Router Discover Parameter Request List Item: (3) Vendor-Specific Information Parameter Request List Item: (4) NetBIOS over TCP/IP Name Server Parameter Request List Item: (4) NetBIOS over TCP/IP Name Server Parameter Request List Item: (4) NetBIOS over TCP/IP Name Server Parameter Request List Item: (12) Itensless Static Route Parameter Request List Item: (12) Itensless Static Route (Microsoft) Parameter Request List Item: (22) Private/Classless Static Route (Microsoft) Parameter Request List Item: (22) Private/Classless Static Route (Microsoft) Parameter Request List Item: (22) Private/Proxy autodiscovery point: 47 «Value: 816e0188080660818a9208a8080000080286707db9b84daf97090074656e616e742d61 Lengtm: 47 <Value: 010e01080006600018a9200a000000000206707db9b84daf97090074656e616e742d610b640a0a0a0105040a0a0a00 Option 82 Suboption: (1) Agent Circuit ID uption &2 Suboption: (1) Agent Circuit II Length: 1080006000183220000000000 Agent Circuit ID: 0180006000183220000 Option &2 Suboption: (2) Agent Remote ID Length: 6 <Value: 707db9b04daf> Agent Remote ID: 707db9b84daf Option 82 Suboption: (151) VRF name/VPN ID Length: 9 <Value: 0074656e616e742d61> VRF name: > [Expert Info (Warning/Undecoded): Trailing stray characters] Option 82 Suboption: (11) Server ID Override (10.10.10.1)
 ption 82 Suboption: (11) Server ID Override (10.10. Length: 4 <Value: 000000> Server ID Override: 10.10.10.1 ption 82 Suboption: (5) Link selection (10.10.10.0) Length: 4 <Value: 0000000> Length: 4 <Value: 0a0a0a01> Link selection: 10.10.10.0 Optio Option: (255) End Option End: 255

Ethernet II, Src: 10:b3:d6:a4:85:97, Dst: 60:26:aa:85:95:87 Internet Protocol Version 4, Src: 5.5.5.5, Dst: 13.13.13.254 User Datagram Protocol, Src Port: 13/30, Dst Port: 4789 Virual eXtensible Local Area Network - Flags: 0x0806, VXLAN Network ID (VMI) Group Policy ID: 0 VXLAN Network Identifier (VMI): 303030 Reserved: 0 VXLAN Network Identifier (VMI): 303030 Reserved: 0 Ethernet II, Src: 70:7d;0b;0b;4d;ar, Dst: 02:00:0d:0d:0d;0d;1fe Internet Protocol Version 4, Src: 172.16.10.8, Dst: 10.10.150 User Datagram Protocol, Src: Port: 67, Dst Port: 67 Dymaic Host Configuration Protocol (Request) Message type: Boo Request (1) Hardware type: Ethernet (0x01) Hardware address length: 6 Hoos: 1 Transaction ID: 0xe9e35087 Transaction ID: 0x9953087 Seconds elapsed: 0 Bootp flags: 0x8080, Broadcast flag (Broadcast) Client IP address: 0.0.0 Next server IP address: 0.0.0 Next server IP address: 0.0.0 Relay agent IP address: 00:0056:a5fdrdd Client MAC address: 00:0056:a5fdrdd Client MAC address: 00:50:50:50:10:00 Client hardware address padding: 00000000 Server host name not given Boot file name not given Magic cookie: DHCP Option: (53) DHCP Message Type (Request) Length: 1 <Value: 03> DHCP. Remoter (3) <Value: 03>
DHCP: Request (3)
Option: (61) Client identifier
Length: 7
<Value: 01005056a5fddd>
Hardware type: Ethernet (0x01)
Client MAC address: 00185563a5fddd
Option: (50) Requested IP Address (10.10.10.3)
Length: 4 Option: (50) Requested IP Address (10.10.10.3) Length: 4 <Value: 0800808>> Requested IP Address: 10.10.10.3 Option: (54) DHCP Server Identifier (10.10.10.150) Length: 4 <Value: 08008096> DHCP Server Identifier: 10.10.10.150 Option: (12) Host Name Length: 0 Uption: 147 Length: 14 <Value: 43584c6162732d573130> Host Name: CXLabs=W10 Option: (81) Client Fully Qualified Domain Name Length: 13 <Value: 00000043584c6162732d573130> «Value: U0000043584cb102/32d3/31300 Flags: 00/00 A-RR result: 0 PTR-RR result: 0 Client name: CKLabs-W10 ption: (60) Vendor class identifier Length: 8 <Value: 4d53465420352e30> Vendor class identifier MEET 5 0 Vendor class identifier: MSFT 5.0 Option: (55) Parameter Request List Agent Remote ID: 707db9b84daf Option 82 Suboption: (151) VRF name/VPN ID Length: 9 <Value: 0074656e616e742d61> VRF name: Option 82 Suboption: (11) Server ID Override (10.10.10.1) <Value: 0a0a0a01: Server ID Override: 10.10.10.1 Option 82 Suboption: (5) Link selection (10.10.10.0) Length: 4 <Value: 0a0a0a000-Link selection: 10.10.10.0 ption: (255) End

### Anforderung auf LEAF-2-vPC

| Empfangen von PCd auf LEAF-2-vPC anfordern                                                                                                    | Anforderung wird von vPCAF-2-vPC gesendet                                                                                                    |
|----------------------------------------------------------------------------------------------------|----------------------------------------------------------------------------------------------------|
| > Ethermet II, Src: 18:03:d6:a4:85:97, Dst: 68:26:aa:85:95:87<br>Intermet Protocol Version 4, Src: 5.5.5, Dst: 13.13.13.254<br>User Datagram Protocol, Src Port: 51730, Dst Port: 4789 |                                                                                                    |
| <ul> <li>Virtual eXtensible Local Area Network</li> <li>Flags: 0x0800, VXLAN Network ID (VNI)</li> <li>Group Policy ID: 0</li> </ul>                                                   | Ethernet II, Src: 60:26:aa:85:95:87, Dst: 00:50:56:a5:dc:ca<br>Internet Protocol Version 4, Src: 17, 16, 10, 8, Dct: 10, 10, 15, 150         |
| VXLAN Network Identifier (WNI): 303030                                                                                                    | > User Datagram Protocol, Src Port: 67, Dst Port: 67                                                                                         |
| Ethernet II, Src: 70:7d:b9:b8:4d:af, Dst: 02:00:0d:0d:0d:fe                                                                                                    | Message type: Boot Request (1)                                                                                                    |
| <ul> <li>Internet Protocol Version 4, Src: 172.16.10.8, Dst: 10.10.10.10.150</li> <li>User Datagram Protocol, Src Port: 67, Dst Port: 67</li> </ul>                                    | Hardware type: Ethernet (0x01)<br>Hardware address length: 6                                                                                 |
| <ul> <li>Dynamic Host Configuration Protocol (Request)<br/>Message type: Boot Request (1)</li> </ul>                                                                                   | Hops: 1<br>Transaction ID: 0xe9e35087                                                                                                    |
| Hardware type: Ethernet (0x01)<br>Hardware address length: 6                                                                                                    | Seconds elapsed: 0<br>Booth flanc: 0x8000, Broadcast flan (Broadcast)                                                                        |
| Hops: 1                                                                                                    | Client [2] address: 0.0.0                                                                                                    |
| Fransaction ID: 0xe9es5087<br>Seconds elapsed: 0                                                                                                    | Your (client) IP address: 0.0.0.0<br>Next server IP address: 0.0.0.0                                                                         |
| > Bootp flags: 0x8000, Broadcast flag (Broadcast)<br>Client IP address: 0.0.0.0                                                                                                    | Relay agent IP address: 172.16.10.8<br>Client MAC address: 00:50:56:a5:fd:dd                                                                 |
| Your (client) IP address: 0.0.0.0<br>Next server IP address: 0.0.0.0                                                                                                    | Client hardware address padding: 000000000000000000000000000000000000                                                                        |
| Relay agent IP address: 172.16.10.8                                                                                                    | Boot file name not given                                                                                                    |
| Client hardware address padding: 0000000000000000000                                                                                                    | <ul> <li>Option: (53) DHCP Message Type (Request)</li> </ul>                                                                                 |
| Boot file name not given                                                                                                    | <value: 03=""></value:>                                                                                                    |
| Magic cookie: DHCP<br>~ Option: (53) DHCP Message Type (Request)                                                                                                    | DHCP: Request (3)<br>v Option: (61) Client identifier                                                                                        |
| Length: 1<br><value: 03=""></value:>                                                                                                    | Length: 7<br><value: 01005056a5fddd=""></value:>                                                                                             |
| DHCP: Request (3)                                                                                                    | Hardware type: Ethernet (0x01)                                                                                                    |
| Length: 7                                                                                                    | <ul> <li>Option: (50) Requested IP Address (10.10.10.3)</li> </ul>                                                                           |
| <value: 01005056a5fddd=""><br/>Hardware type: Ethernet (0x01)</value:>                                                                                                    | Length: 4<br><value: 0a0a0a03=""></value:>                                                                                                   |
| Client MAC address: 00:50:56:a5:fd:dd<br>v Option: (50) Requested IP Address (10.10.10.3)                                                                                              | Requested IP Address: 10.10.10.3                                                                                                    |
| Length: 4                                                                                                    | Length: 4                                                                                                    |
| Requested IP Address: 10.10.10.3                                                                                                    | DHCP Server Identifier: 10.10.150                                                                                                    |
| <pre>v Option: (54) DHCP Server Identifier (10.10.10.150)<br/>Length: 4</pre>                                                                                                    | <pre>v Option: (12) Host Name<br/>Length: 10</pre>                                                                                           |
| <value: 0a0a0a96=""><br/>DMCP Server Identifier: 10.10.10.150</value:>                                                                                                    | <value: 43584c6162732d573130=""><br/>Host Name: CXLabs-W10</value:>                                                                          |
| <ul> <li>Option: (12) Host Name</li> <li>Length: 10</li> </ul>                                                                                                    | Option: (81) Client Fully Qualified Domain Name<br>Length: 13                                                                                |
| <pre></pre>                                                                                                    | <pre><value: 00000043584c6162732d573130=""></value:></pre>                                                                                   |
| Host Name: CXLabs-W10<br>~ Option: (81) Client Fully Qualified Domain Name                                                                                                    | A-RR result: 0                                                                                                    |
| Length: 13<br><value: 00000043584c6162732d573130=""></value:>                                                                                                    | PTR-RR result: 0<br>Client name: CXLabs-W10                                                                                                  |
| Flags: 0x00<br>A-RB result: 0                                                                                                    | <pre>v Option: (60) Vendor class identifier length: 8</pre>                                                                                  |
| PTR-RR result: 0                                                                                                    | <pre></pre> <value: 4d53465420352e30=""> </value:>                                                                                           |
| <ul> <li>Option: (60) Vendor class identifier</li> </ul>                                                                                                    | vendor class identifier: MSFT 5.0<br>v Option: (55) Parameter Request List                                                                   |
| Length: 8<br><value: 4d53465420352e30=""></value:>                                                                                                    | Length: 14<br><value: 0103060f1f212b2c2e2f7779f9fc=""></value:>                                                                              |
| Vendor class identifier: MSFT 5.0                                                                                                    | Parameter Request List Item: (1) Subnet Mask Parameter Request List Item: (3) Buiter                                                         |
| Length: 14                                                                                                    | Parameter Request List Item: (6) Domain Name Server                                                                                          |
| Parameter Request List Item: (1) Subnet Mask                                                                                                    | Parameter Request List Item: (1) Domain Rame<br>Parameter Request List Item: (31) Perform Router Discover                                    |
| Parameter Request List Item: (3) Router<br>Parameter Request List Item: (6) Domain Name Server                                                                                         | Parameter Request List Item: (33) Static Route<br>Parameter Request List Item: (43) Vendor-Specific Information                              |
| Parameter Request List Item: (15) Domain Name<br>Parameter Request List Item: (31) Perform Router Discover                                                                             | Parameter Request List Item: (44) NetBIOS over TCP/IP Name Server                                                                            |
| Parameter Request List Item: (33) Static Route                                                                                                    | Parameter Request List Item: (47) NetBIOS over TCP/IP Scope                                                                                  |
| Parameter Request List Item: (43) Vendor-Specific Information<br>Parameter Request List Item: (44) NetBIOS over TCP/IP Name Server                                                     | Parameter Request List Item: (119) Domain Search<br>Parameter Request List Item: (121) Classless Static Route                                |
| Parameter Request List Item: (46) NetBIOS over TCP/IP Node Type<br>Parameter Request List Item: (47) NetBIOS over TCP/IP Scope                                                         | Parameter Request List Item: (249) Private/Classless Static Route (Microsoft) Parameter Request List Item: (252) Private/Proxy autodiscovery |
| Parameter Request List Item: (119) Domain Search                                                                                                    | <ul> <li>Option: (82) Agent Information Option</li> </ul>                                                                                    |
| Parameter Request List Item: (249) Private/Classless Static Route (Microsoft)                                                                                                    | <pre>Length: 4/<br/><value: 010e0108000600018a9200a00000000206707db9b84daf97090074656e616e742d610b040a0a0a0105040a0a0a000=""></value:></pre> |
| Parameter Request List Item: (252) Private/Proxy autodiscovery<br>v Option: (82) Agent Information Option                                                                              | Option 82 Suboption: (1) Agent Circuit ID<br>Length: 14                                                                                      |
| Length: 47                                                                                                    | <value: 0108000600018a9200a000000000=""><br/>Agent Circuit ID: 0108000600018a9200a0000000</value:>                                           |
| <ul> <li>Option 82 Suboption: (1) Agent Circuit ID</li> <li>Length: 14</li> </ul>                                                                                                    | <ul> <li>Option 82 Suboption: (2) Agent Remote ID</li> </ul>                                                                                 |
| <value: 0108000600018a9200a00000000=""></value:>                                                                                                    | <value: 707db9b84daf=""></value:>                                                                                                    |
| <ul> <li>Option 82 Suboption: (2) Agent Remote ID</li> </ul>                                                                                                    | Option 82 Suboption: (151) VRF name/VPN ID                                                                                                   |
| Length: 6<br><value: 707db9b84daf=""></value:>                                                                                                    | Length: 9<br><value: 0074656e616e742d61=""></value:>                                                                                         |
| Agent Remote ID: 707db9b84daf<br>< Option 82 Suboption: (151) VRF name/VFN ID                                                                                                    | VRF name:<br><ul> <li>Option 82 Suboption: (11) Server ID Override (10.10.10.1)</li> </ul>                                                   |
| Length: 9                                                                                                    | Length: 4                                                                                                    |
| VRF not 2 Constant (1) Converting (1) Converting (1) 10 10 10                                                                                                    | Server ID Override: 10.10.10.1                                                                                                    |
| <pre>v uption of suboption: (11) Server 10 Override (10.10.10.1)<br/>Length: 4</pre>                                                                                                   | <pre>v uption sz suboption: (5) Link selection (10.10.10.0)<br/>Length: 4</pre>                                                              |
| <value: 0a0a0a0l=""><br/>Server ID Override: 10.10.10.1</value:>                                                                                                    | <value: 0a0a0a00=""><br/>Link selection: 10.10.10.0</value:>                                                                                 |
| Option 82 Suboption: (5) Link selection (10.10.10.0)<br>Length: 4                                                                                                    | Option: (255) End<br>Option End: 255                                                                                                    |
| <value: 0a0a0a00=""><br/>Link celection: 10.10.0</value:>                                                                                                    | ng                                                                                                    |
| <ul> <li>Option: (255) End</li> </ul>                                                                                                    |                                                                                                    |
| option End: 255                                                                                                    |                                                                                                    |

Anfrage auf DHCP-Server empfangen

Ethernet II, Src: 60:26:aa:85:95:87, Dst: 00:50:56:a5:dc:ca Internet Protocol Version 4, Src: 172.16.10.8, Dst: 10.10.10.150 User Datagram Protocol, Src Port: 67, Dst Port: 67 Dynamic Host Configuration Protocol (Request) Message type: Boot Request (1) Hardware type: Ethernet (0x01) Hardware address length: 6 Hons: 1 Transaction ID: 0xe9e35087 Seconds elapsed: 0 Bootp flags: 0x8000, Broadcast flag (Broadcast) Client IP address: 0.0.0.0 Your (client) IP address: 0.0.0.0 Next server IP address: 0.0.0.0 Relay agent IP address: 172.16.10.8 Client MAC address: 00:50:56:a5:fd:dd Client hardware address padding: 00000000000000000000 Server host name not given Boot file name not given Magic cookie: DHCP Option: (53) DHCP Message Type (Request) Length: 1 <Value: 03> DHCP: Request (3) Option: (61) Client identifier Length: 7 <Value: 01005056a5fddd> Hardware type: Ethernet (0x01) Client MAC address: 00:50:56:a5:fd:dd - Option: (50) Requested IP Address (10.10.10.3) Length: 4 <Value: 0a0a0a03> Requested IP Address: 10.10.10.3 - Option: (54) DHCP Server Identifier (10.10.10.150) Length: 4 <Value: 0a0a0a96> DHCP Server Identifier: 10.10.10.150 Option: (12) Host Name Length: 10 <Value: 43584c6162732d573130> Host Name: CXLabs-W10 Option: (81) Client Fully Qualified Domain Name Length: 13 <Value: 00000043584c6162732d573130> > Flags: 0x00 A-RR result: 0 PTR-RR result: 0 Client name: CXLabs-W10 Option: (60) Vendor class identifier Length: 8 <Value: 4d53465420352e30> Vendor class identifier: MSFT 5.0 Option: (55) Parameter Request List Length: 14 <Value: 0103060f1f212b2c2e2f7779f9fc> Parameter Request List Item: (1) Subnet Mask Parameter Request List Item: (3) Router Parameter Request List Item: (6) Domain Name Server Parameter Request List Item: (15) Domain Name Parameter Request List Item: (31) Perform Router Discover Parameter Request List Item: (33) Static Route Parameter Request List Item: (43) Vendor-Specific Information Parameter Request List Item: (44) NetBIOS over TCP/IP Name Server Parameter Request List Item: (46) NetBIOS over TCP/IP Node Type Parameter Request List Item: (47) NetBIOS over TCP/IP Scope Parameter Request List Item: (119) Domain Search Parameter Request List Item: (121) Classless Static Route Parameter Request List Item: (249) Private/Classless Static Route (Microsoft) Parameter Request List Item: (252) Private/Proxy autodiscovery Option: (82) Agent Information Option Length: 47 <Value: 010e0108000600018a9200a000000000206707db9b84daf97090074656e616e742d610b040a0a0a0105040a0a0a00> Option 82 Suboption: (1) Agent Circuit ID Length: 14 <Value: 0108000600018a9200a00000000> Agent Circuit ID: 0108000600018a9200a00000000 Option 82 Suboption: (2) Agent Remote ID Length: 6 <Value: 707db9b84daf> Agent Remote ID: 707db9b84daf Option 82 Suboption: (151) VRF name/VPN ID Length: 9 <Value: 0074656e616e742d61> VRF name: Option 82 Suboption: (11) Server ID Override (10.10.10.1) Length: 4 <Value: 0a0a0a01> Server ID Override: 10.10.10.1 Option 82 Suboption: (5) Link selection (10.10.10.0) Length: 4 <Value: 0a0a0a00> Link selection: 10.10.10.0 Option: (255) End Option End: 255

ACK gesendet vom DHCP-Server
```
Ethernet II, Src: 00:50:56:a5:dc:ca, Dst: 00:00:0a:0a:0a:0a
Internet Protocol Version 4, Src: 10.10.10.150, Dst: 172.16.10.8
User Datagram Protocol, Src Port: 67, Dst Port: 67
Dynamic Host Configuration Protocol (ACK)
  Message type: Boot Reply (2)
  Hardware type: Ethernet (0x01)
  Hardware address length: 6
  Hops: 0
  Transaction ID: 0xe9e35087
  Seconds elapsed: 0

    Bootp flags: 0x8000, Broadcast flag (Broadcast)

    1... .... = Broadcast flag: Broadcast
    .000 0000 0000 0000 = Reserved flags: 0x0000
  Client IP address: 0.0.0.0
  Your (client) IP address: 10.10.10.3
  Next server IP address: 0.0.0.0
  Relay agent IP address: 172.16.10.8
  Client MAC address: 00:50:56:a5:fd:dd
  Client hardware address padding: 00000000000000000000
  Server host name not given
  Boot file name not given
  Magic cookie: DHCP
  Option: (53) DHCP Message Type (ACK)
    Length: 1
    <Value: 05>
    DHCP: ACK (5)

    Option: (58) Renewal Time Value

    Length: 4
    <Value: 0000a8c0>
    Renewal Time Value: 12 hours (43200)

    Option: (59) Rebinding Time Value

    Length: 4
    <Value: 00012750>
    Rebinding Time Value: 21 hours (75600)
· Option: (51) IP Address Lease Time
    Length: 4
    <Value: 00015180>
    IP Address Lease Time: 1 day (86400)

    Option: (54) DHCP Server Identifier (10.10.10.1)

    Length: 4
    <Value: 0a0a0a01>
    DHCP Server Identifier: 10.10.10.1

    Option: (1) Subnet Mask (255.255.255.0)

    Length: 4
    <Value: ffffff00>
    Subnet Mask: 255.255.255.0
  Option: (81) Client Fully Qualified Domain Name
    Length: 3
    <Value: 00ffff>
    Flags: 0x00
    A-RR result: 255
    PTR-RR result: 255

    Option: (3) Router

    Length: 4
    <Value: 0a0a0a01>
    Router: 10.10.10.1

    Option: (15) Domain Name

    Length: 10
    <Value: 636973636f2e636f6d00>
    Domain Name: cisco.com

    Option: (82) Agent Information Option

    Length: 47
    <Value: 010e0108000600018a9200a00000000000206707db9b84daf97090074656e616e742d610b040a0a0a0105040a0a0a00>

    Option 82 Suboption: (1) Agent Circuit ID

      Length: 14
       <Value: 0108000600018a9200a00000000>
      Agent Circuit ID: 0108000600018a9200a00000000

    Option 82 Suboption: (2) Agent Remote ID

      Length: 6
       <Value: 707db9b84daf>
      Agent Remote ID: 707db9b84daf

    Option 82 Suboption: (151) VRF name/VPN ID

      Length: 9
       <Value: 0074656e616e742d61>
     VRF name:
        [Expert Info (Warning/Undecoded): Trailing stray characters]
           [Trailing stray characters]
<Message: Trailing stray characters>
           [Severity level: Warning]
           [Group: Undecoded]

    Option 82 Suboption: (11) Server ID Override (10.10.10.1)

      Length: 4
       <Value: 0a0a0a01>
      Server ID Override: 10.10.10.1
   Option 82 Suboption: (5) Link selection (10.10.10.0)
      Length: 4
       <Value: 0a0a0a00>
      Link selection: 10.10.10.0
  Option: (255) End
    Option End: 255
```

### ACK auf LEAF-2-vPC

# ACK on SPINE

| ACK empfangen auf SPINE                                                                                                    | ACK gesendet von SPINE                                                                                                    |
|----------------------------------------------------------------------------------------------------|----------------------------------------------------------------------------------------------------|
| Ethernet II, Src: 60:26:aa:85:95:87, Dst: 10:b3:d6:a4:85:97                                                                                                    | Ethernet II, Src: 10:b3:d6:a4:85:97, Dst: 70:7d:b9:b8:4d:af                                                                                                    |
| Internet Protocol Version 4, Src: 13.13.13.254, Dst: 5.5.5.5                                                                                                    | Internet Protocol Version 4, Src: 13.13.13.254, Dst: 5.5.55                                                                                                    |
| User Datagram Protocol, Src Port: 65:318, Dst Port: 4789                                                                                                    | User Datagram Protocol, Src Port: 65518, Dst Port: 4789                                                                                                    |
| Virtual eXtensible Local Area Network                                                                                                    | Virtual extensible Local Area Network                                                                                                    |
| > Flass: 048080, VILNU Network ID (VII)                                                                                                    | Elber: 40980, VIG Metapork TO (ANT)                                                                                                    |
| Group Policy ID: 0                                                                                                    | Group Policy ID: 0                                                                                                    |
| VXLAN Network Identifier (VNI): 303030                                                                                                    | VXLAN Network Identifier (VNI): 303030                                                                                                    |
| Reserved: 0                                                                                                    | Reserved: 0                                                                                                    |
| > Ethernet II, Src: 02:00:0d:0d:0d:0d:fe, Dst: 70:7d:b9:b8:4d:af                                                                                                    | > Ethernet II, Src: 02:00:00:00:00:6, Dst: 70:70:b9:b8:4d:af                                                                                                    |
| > Internet Protocol Version 4. Src: 10.10.150. Dst: 172.16.10.8                                                                                                    | > Teternet Protocol Version 4, Src: 10.10, Dst: 172.16.10, 8                                                                                                    |
| User Datagram Protocol, Src Port: 67, Dst Port: 67<br>Dynamic Host Configuration Protocol (ACK)                                                                       | User Datagram Protocol, Src Port: 67 Dynamic Host Configuration Protocol (ACK)                                                                                                    |
| Message type: Boot Reply (2)<br>Hardware type: Ethernet (0x01)<br>Hardware address length 6                                                                           | Message type: Boot Reply (2)<br>Hardware type: Ethernet (0x01)                                                                                                    |
| Hops: 0                                                                                                    | Hops: 0                                                                                                    |
| Transaction ID: 0xe9e35087                                                                                                    | Transaction ID: 0xe9e35087                                                                                                    |
| Seconds elapsed: 0                                                                                                    | Seconds elapsed: 0                                                                                                    |
| 9 Bootp flags: 0x8000, Broadcast flag (Broadcast)                                                                                                    | · Bootp flags: 0x8000, Broadcast flag (Broadcast)                                                                                                    |
| 1 Bootp flags: 0x8000, Broadcast flag: Broadcast                                                                                                    | - Broadcast flag: Broadcast                                                                                                    |
| .000 0000 0000 = Reserved flags: 0x0000                                                                                                    | .000 0000 0000 eReserved flags: 0x0000                                                                                                    |
| Client IP address: 0.0.0.0                                                                                                    | Client IP address: 0.0.0.0                                                                                                    |
| Your (client) IP address: 10.10.10.3                                                                                                    | Your (client) IP address: 10.10.10.3                                                                                                    |
| Next server IP address: 0.0.0.0                                                                                                    | Next server IP address: 0.0.0.0                                                                                                    |
| Relaw anot IP address: 17.2.6.10.8                                                                                                    | Poly upont IP address: 10.10.9                                                                                                    |
| Client MAC address: 00:50:56:a5:fd:dd<br>Client hardware address padding: 00000000000000000000                                                                        | Client hardware address padding: 000000000000000000                                                                                                    |
| Server host name not given                                                                                                    | Server host name not given                                                                                                    |
| Boot file name not given                                                                                                    | Boot file name not given                                                                                                    |
| Manic cowier DHCP                                                                                                    | Manic conkies TMCP                                                                                                    |
| Option: (53) DHCP Message Type (ACK)<br>Length: 1                                                                                                    | Option: (S3) DHCP Message Type (ACK)     Length: 1                                                                                                    |
| <value: 85=""></value:>                                                                                                    | <value: 05=""></value:>                                                                                                    |
| DHCP: ACK (5)                                                                                                    | DHCP: ACK (5)                                                                                                    |
| Ontion: (50) Remund Time Value                                                                                                    | Option: (59) Resmail Time Value                                                                                                    |
| Length 4                                                                                                    | Length: 4                                                                                                    |
| <value: 0000a8c0=""></value:>                                                                                                    |                                                                                                    |
| Renewal Time Value: 12 hours (43200)                                                                                                    | Renewal Time Value: 12 hours (43200)                                                                                                    |
| Option: (59) Rebinding Time Value                                                                                                    | • Option: (59) Rebinding Time Value                                                                                                    |
| <value: 00012750⊳<="" td=""><td><value: 00012750⊳<="" td=""></value:></td></value:>                                                                                   | <value: 00012750⊳<="" td=""></value:>                                                                                                    |
| Rebinding Time Value: 21 hours (75600)                                                                                                    | Rebinding Time Value: 21 hours (75600)                                                                                                    |
| <ul> <li>Option: (51) IP Address Lease Time<br/>Length: 4</li> <li>Control (1998)</li> </ul>                                                                          | • Option: (51) IP Address Lease Time<br>Length: 4<br>cValue: 08015180-                                                                                                    |
| IP Address Lease Time: 1 day (86400)                                                                                                    | IP Address Lease Time: 1 day (86400)                                                                                                    |
| • Option: (54) DHCP Server Identifier (10.10.10.1)                                                                                                    | · Option: (54) DHCP Server Identifier (10.10.10.1)                                                                                                    |
| Length: 4                                                                                                    | Length: 4                                                                                                    |
| ≪Value: 0a0a0a0i>                                                                                                    | ≪Value: 0a0a0a0i>                                                                                                    |
| DMC Server Identifier: 10.10.10.1                                                                                                    | DHCP Server Identifier: 10.10.10                                                                                                    |
| Option: (1) Subnet Mask (255.255.255.0)                                                                                                    | Option: (1) Subnet Mask (255.255.255.0)                                                                                                    |
| Length: 4                                                                                                    | Length: 4                                                                                                    |
| <value: fffff@b-<="" td=""><td><value: fffff00-<="" td=""></value:></td></value:>                                                                                     | <value: fffff00-<="" td=""></value:>                                                                                                    |
| Subnet Mask: 255.255.00                                                                                                    | Subnet Mask: 255.255.255.0                                                                                                    |
| - Ontion: (81) Client Fully Qualified Domain Name                                                                                                    | Option: (81) Client Fully Qualified Domain Name                                                                                                    |
| Length: 3                                                                                                    | Length: 3                                                                                                    |
| <value: 00ffff=""></value:>                                                                                                    | <value: 00ffff=""></value:>                                                                                                    |
| Flags: 0x00                                                                                                    | Flags: 0x00                                                                                                    |
| 0000 = Reserved flags: 0x0                                                                                                    | 0000 = Reserved flags: 0x0                                                                                                    |
|                                                                                                    | 0 = Server DDNS: Some server updates                                                                                                    |
|                                                                                                    | <pre></pre>                                                                                                    |
| A-RR result: 255                                                                                                    | A-RR result: 255                                                                                                    |
| PTR-BR result: 255                                                                                                    | PTR-RR result: 255                                                                                                    |
| <pre>Option: (3) Router<br/>Length: 4</pre>                                                                                                    | <ul> <li>Option: (3) Router</li> <li>Length: 4</li> </ul>                                                                                                    |
| <value:00000002<br>Router:10.10.10.10<br/>• Oction: (15) Domain Name</value:00000002<br>                                                                              | <pre><value: 004040401=""> Router: 10.10.10.1 </value:></pre>                                                                                                    |
| Length: 10                                                                                                    | Length: 10                                                                                                    |
| <value: 636973636f2e636f6d00=""></value:>                                                                                                    | <value: 636973636f2e636f6d00=""></value:>                                                                                                    |
| v Option: (82) Agent Information Option<br>Length: 47                                                                                                    | Option 1 Holes Castor Commation Option     Length: 47                                                                                                    |
| <value: 010e0108000600018a9200a0000000000206707db9b84daf97090074656e616e742d610b040a0a0a0105040a0a000=""><br/>&gt; Option 82 Suboption: (1) Agent Circuit ID</value:> | <pre><value: 010e010500060018a9200a000000000206707db9b84daf97090074656e516e742d510b040a0a0a0105040a0a0a00=""><br/>Option 82 Suboption: (1) Agent Circuit ID<br/>Leonth: 14</value:></pre>                                                                                                    |
| Lengtn: 14<br><value: 0108000600018a9200a000000000<br="">Agent Circuit ID: 0108000600018a9200a00000000</value:>                                                       | <value: 0108000600018a9200a000000000=""><br/>Agent Circuit ID: 0108000600018a9200a00000000</value:>                                                                                                    |
| <ul> <li>Option 82 Suboption: (2) Agent Remote ID</li></ul>                                                                                                    | <ul> <li>Option 82 Suboption: (2) Agent Remote ID</li></ul>                                                                                                    |
| Length: 6                                                                                                    | Length: 6 <li></li> <li></li> |
| Agent Remote ID: 7070b9b84daf                                                                                                    | Agent Remote ID: 707db9b84daf                                                                                                    |
| 9 Option 82 Suboption: (151) VRF name/VPN ID                                                                                                    | © Option 82 Suboption: (151) VRF name/VPN ID                                                                                                    |
| Length: 9<br>                                                                                                    | Length: 9<br><value: 0074656e616e742d61=""><br/>VRF name:</value:>                                                                                                    |
| <pre>v [Expert Info (Warning/Undecoded): Trailing stray characters] [Trailing stray characters]</pre>                                                                 | <ul> <li>[Expert Info (Warning/Undecoded): Trailing stray characters]<br/>[Trailing stray characters]</li> </ul>                                                                                                    |
| <message: characters="" stray="" trailing=""><br/>[Severity level: Warning]<br/>[Group: Hoderoded]</message:>                                                         | <pre>~mes&gt;age: iraling stray characters&gt; [Severity level: Warning] [Group: Undecoded]</pre>                                                                                                    |
| <ul> <li>Option 82 Suboption: (11) Server ID Override (10.10.10.1)</li></ul>                                                                                          | <ul> <li>Option 82 Suboption: (11) Server ID Override (10.10.10.1)</li></ul>                                                                                                    |
| Length: 4                                                                                                    | Length: 4 <li>CVB100: 00000015</li>                                                                                                    |
| <value: 08080801=""><br/>Server ID Override: 10.10.10.1<br/>• Option 82 Subpotion: (5) Link selection (10.10.10.0)</value:>                                           | Server ID Override: 10.10.10.1<br>• Option 82 Suboption: (5) Link selection (10.10.10.0)                                                                                                    |
| Length: 4<br><value: 0s0s0s00=""></value:>                                                                                                    | Length: 4<br><value: 00000000=""><br/>Link calertion: 10 10 10 0</value:>                                                                                                    |
| Link selection: 10.10.10.0<br>Option: (255) End<br>Option End: 255                                                                                                    | <ul> <li>Option End: 255</li> <li>Edd: 255</li> </ul>                                                                                                    |

# ACK auf LEAF-1

| ACK empfangen auf LEAF-1 | ACK gesendet von LEAF-1 |
|--------------------------|-------------------------|
|--------------------------|-------------------------|

|                                                                                                    | <pre>&gt; Ethernet II, Src: 70:7d:b9:b8:4d:af, Dst: ff:ff:ff:ff:ff:ff</pre> |
|----------------------------------------------------------------------------------------------------|-----------------------------------------------------------------------------|
| Ethernet II, Src: 10:b3:d6:a4:85:97, Dst: 70:7d:b9:b8:4d:af                                        | > Internet Protocol Version 4, Src: 10.10.10.1, Dst: 255.255.255.255        |
| Internet Protocol Version 4, Src: 13.13.13.254, Dst: 5.5.5.5                                       | > User Datagram Protocol, Src Port: 67, Dst Port: 68                        |
| V User Datagram Protocol, Src Port: 05518, DSt Port: 4789<br>Virtual eXtensible Local Area Network | > Dynamic Host Configuration Protocol (ACK)                                 |
| > Flags: 0x0800, VXLAN Network ID (VNI)                                                            | Message type: Boot Reply (2)                                                |
| Group Policy ID: 0<br>VXLAN Network Identifier (VNI): 303030                                       | Hardware type: Ethernet (0x01)                                              |
| Reserved: 0                                                                                        | Hardware address length: 6                                                  |
| Ethernet II, Src: 02:00:0d:0d:0d:fe, Dst: 70:7d:b9:b8:4d:af                                        | Handware address tengen. o                                                  |
| > User Datagram Protocol, Src Port: 67, Dst Port: 67                                               | Transaction TD: 0ve0e35007                                                  |
| Dynamic Host Configuration Protocol (ACK)                                                          | Transaction ID: 0xe9e35087                                                  |
| Hardware type: Ethernet (0x01)                                                                     | Seconds elapsed: 0                                                          |
| Hardware address length: 6                                                                         | <ul> <li>Bootp flags: 0x8000, Broadcast flag (Broadcast)</li> </ul>         |
| Transaction ID: 0xe9e35087                                                                         | <pre>1 = Broadcast flag: Broadcast</pre>                                    |
| Seconds elapsed: 0                                                                                 | .000 0000 0000 0000 = Reserved flags: 0x0000                                |
| 1 Bootp flags: exeeve, Broadcast flag (Broadcast)                                                  | Client IP address: 0.0.0.0                                                  |
| .000 0000 0000 = Reserved flags: 0x0000                                                            | Your (client) IP address: 10.10.10.3                                        |
| Client IP address: 0.0.0.0<br>Your (client) IP address: 10.10.10.3                                 | Next server IP address: 0.0.0.0                                             |
| Next server IP address: 0.0.0.0                                                                    | Relay agent TP address: 10 10 10 1                                          |
| Relay agent IP address: 172.16.10.8<br>Client MAC address: 00:50:56:a5:fd:dd                       | Client MAC address: 00:50:56:55:fd:dd                                       |
| Client hardware address padding: 0000000000000000000                                               | Client hardware address redding, 00000000000000000                          |
| Server host name not given                                                                         | Client hardware address padding: 000000000000000000                         |
| Magic cookie: DHCP                                                                                 | Server nost name not given                                                  |
| <ul> <li>Option: (53) DHCP Message Type (ACK)</li> </ul>                                           | Boot file name not given                                                    |
| <value: 05=""></value:>                                                                            | Magic cookie: DHCP                                                          |
| DHCP: ACK (5)                                                                                      | <ul> <li>Option: (53) DHCP Message Type (ACK)</li> </ul>                    |
| Length: 4                                                                                          | Length: 1                                                                   |
| <value: 0000a8c0=""></value:>                                                                      | <value: 05=""></value:>                                                     |
| <ul> <li>Option: (59) Rebinding Time Value</li> </ul>                                              | DHCP: ACK (5)                                                               |
| Length: 4                                                                                          | Option: (58) Renewal Time Value                                             |
| <value: 00012750=""><br/>Rebinding Time Value: 21 hours (75600)</value:>                           | Length: A                                                                   |
| Option: (51) IP Address Lease Time                                                                 |                                                                             |
| Length: 4<br><value: 00015180=""></value:>                                                         | Svalue: 0000dacu>                                                           |
| IP Address Lease Time: 1 day (86400)                                                               | Renewal Time value: 12 hours (43200)                                        |
| Option: (54) DHCP Server Identifier (10.10.10.1)<br>Length: 4                                      | Option: (59) Rebinding Time Value                                           |
| <value: 0a0a0a01=""></value:>                                                                      | Length: 4                                                                   |
| DHCP Server Identifier: 10.10.10.1<br>• Option: (1) Subnet Mask (255.255.25.0)                     | <value: 00012750=""></value:>                                               |
| Length: 4                                                                                          | Rebinding Time Value: 21 hours (75600)                                      |
| <value: fffff00=""><br/>Subnet Mack: 255.255.25.0</value:>                                         | Option: (51) IP Address Lease Time                                          |
| - Option: (81) Client Fully Qualified Domain Name                                                  | Length: 4                                                                   |
| Length: 3                                                                                          | <value: 00015180=""></value:>                                               |
| - Flags: 0x00                                                                                      | IP Address Lease Time: 1 day (86400)                                        |
| 0000 = Reserved flags: 0x0                                                                         | Ontion: (54) DHCP Server Identifier (10.10.10.1)                            |
|                                                                                                    | Length: A                                                                   |
|                                                                                                    | Length: 4                                                                   |
| A-RR result: 255                                                                                   | <value: babababi<="" td=""></value:>                                        |
| PTR-RR result: 255                                                                                 | DHCP Server Identifier: 10.10.10.1                                          |
| Length: 4                                                                                          | <ul> <li>Option: (1) Subnet Mask (255.255.255.0)</li> </ul>                 |
| <value: 0a0a0a01=""></value:>                                                                      | Length: 4                                                                   |
| v Option: (15) Domain Name                                                                         | <value: fffff00=""></value:>                                                |
| Length: 10                                                                                         | Subnet Mask: 255.255.255.0                                                  |
| <value: 0309="" 3030720307203070000=""><br/>Domain Name: cisco.com</value:>                        | <ul> <li>Option: (81) Client Fully Qualified Domain Name</li> </ul>         |
| Option: (82) Agent Information Option<br>Length: 47                                                | Length: 3                                                                   |
|                                                                                                    | <value: 00ffff=""></value:>                                                 |
| <ul> <li>Option 82 Suboption: (1) Agent Circuit ID</li> </ul>                                      | Flags: 0x00                                                                 |
| <value: 0108000600018a9200a00000000=""></value:>                                                   | 0000 = Reserved flags: 0x0                                                  |
| Agent Circuit ID: 0108000600018a9200a0000000                                                       | 0 = Server DDNS: Some server undates                                        |
| Length: 6                                                                                          | A = Encoding: ASCII encoding                                                |
| <value: 707db9b84daf=""></value:>                                                                  | A - Corver eversides. No everside                                           |
| Option 82 Suboption: (151) VRF name/VPN ID                                                         |                                                                             |
| Length: 9                                                                                          | esterver: Client                                                            |
| VRF name:                                                                                          | A-KK FESULT: 255                                                            |
| [Expert Info (Warning/Undecoded): Trailing stray characters] [Trailing stray characters]           | PIR-RR result: 255                                                          |
| <pre><message: characters="" stray="" trailing=""></message:></pre>                                | Option: (3) Router                                                          |
| [Severity level: Warning]                                                                          | Length: 4                                                                   |
| <ul> <li>Option 82 Suboption: (11) Server ID Override (10.10.10.1)</li> </ul>                      | <value: 0a0a0a01=""></value:>                                               |
| Length: 4                                                                                          | Router: 10.10.10.1                                                          |
| Server ID Override: 10.10.10.1                                                                     | Option: (15) Domain Name                                                    |
| <ul> <li>Option 82 Suboption: (5) Link selection (10.10.10.0)</li> <li>Length: 4</li> </ul>        | Length: 10                                                                  |
| <value: 0a0a8a00=""></value:>                                                                      | <value: 636973636f2e636f6d00=""></value:>                                   |
| Link selection: 10.10.10.0                                                                         | Domain Name: cisco.com                                                      |
| Option End: 255                                                                                    | v Ontion: (255) End                                                         |
|                                                                                                    | Option End: 255                                                             |
|                                                                                                    | operation child. 200                                                        |

# ACK auf HOST-1

Ethernet II, Src: 70:7d:b9:b8:4d:af, Dst: ff:ff:ff:ff:ff:ff Internet Protocol Version 4, Src: 10.10.10.1, Dst: 255.255.255.255 > User Datagram Protocol, Src Port: 67, Dst Port: 68 Dynamic Host Configuration Protocol (ACK) Message type: Boot Reply (2) Hardware type: Ethernet (0x01) Hardware address length: 6 Hops: 0 Transaction ID: 0xe9e35087 Seconds elapsed: 0 Bootp flags: 0x8000, Broadcast flag (Broadcast) 1... .... = Broadcast flag: Broadcast .000 0000 0000 0000 = Reserved flags: 0x0000 Client IP address: 0.0.0.0 Your (client) IP address: 10.10.10.3 Next server IP address: 0.0.0.0 Relay agent IP address: 10.10.10.1 Client MAC address: 00:50:56:a5:fd:dd Client hardware address padding: 0000000000000000000 Server host name not given Boot file name not given Magic cookie: DHCP Option: (53) DHCP Message Type (ACK) Length: 1 <Value: 05> DHCP: ACK (5) Option: (58) Renewal Time Value Length: 4 <Value: 0000a8c0> Renewal Time Value: 12 hours (43200) Option: (59) Rebinding Time Value Length: 4 <Value: 00012750> Rebinding Time Value: 21 hours (75600) Option: (51) IP Address Lease Time Length: 4 <Value: 00015180> IP Address Lease Time: 1 day (86400) Option: (54) DHCP Server Identifier (10.10.10.1) Length: 4 <Value: 0a0a0a01> DHCP Server Identifier: 10.10.10.1 Option: (1) Subnet Mask (255.255.255.0) Length: 4 <Value: ffffff00> Subnet Mask: 255.255.255.0 Option: (81) Client Fully Qualified Domain Name Length: 3 <Value: 00ffff> Flags: 0x00 0000 .... = Reserved flags: 0x0 .... 0... = Server DDNS: Some server updates ..... .0.. = Encoding: ASCII encoding .... ..0. = Server overrides: No override .... ...0 = Server: Client A-RR result: 255 PTR-RR result: 255 Option: (3) Router Length: 4 <Value: 0a0a0a01> Router: 10.10.10.1 Option: (15) Domain Name Length: 10 <Value: 636973636f2e636f6d00> Domain Name: cisco.com Option: (255) End Option End: 255

# Zugehörige Informationen

Konfigurieren des VXLAN-BGP-EVPN

Konfigurieren von VXLAN

Fehlerbehebung bei DHCP-bezogenen Problemen auf dem Nexus 9000

Cisco Nexus Serie 9000 NX-OS VXLAN Konfigurationsleitfaden, Version 10.4(x)

#### Informationen zu dieser Übersetzung

Cisco hat dieses Dokument maschinell übersetzen und von einem menschlichen Übersetzer editieren und korrigieren lassen, um unseren Benutzern auf der ganzen Welt Support-Inhalte in ihrer eigenen Sprache zu bieten. Bitte beachten Sie, dass selbst die beste maschinelle Übersetzung nicht so genau ist wie eine von einem professionellen Übersetzer angefertigte. Cisco Systems, Inc. übernimmt keine Haftung für die Richtigkeit dieser Übersetzungen und empfiehlt, immer das englische Originaldokument (siehe bereitgestellter Link) heranzuziehen.